# Feature Extraction Version 9.5 User Training

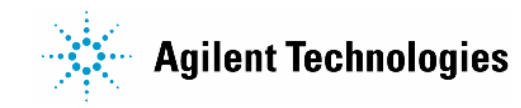

## 内容

- 1. Feature Extraction のインストールとライセンス
- 2. Feature Extraction の機能:イメージ解析
  - ・ **TIFF** イメージの解析
- 3. スポット数値化のためのセットアップとながれ
- 4. Feature Extraction の機能:スポット(数値化)
  - Non-Agilent アレイのグリッドあわせ
- 5. Feature Extraction スポット数値化アルゴリズム
  - ・スポット検出
  - ・フィーチャ&バックグランド領域の決定
  - シグナル強度の抽出
  - ・ バックグランド補正
  - Multiplicative Detrending
  - ・ 色素補正(2 color)
  - ・ 発現比計算(2 color)
- 6. QCレポート
- 7. Agilent miRNA解析用マイクロアレイ(参考)
- 8. ソフトウェアのバージョン・アプリケーションごとの、FEプロトコルの対応表

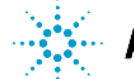

FE version 9.5 TR JPN

# Feature Extraction の インストールとライセンス

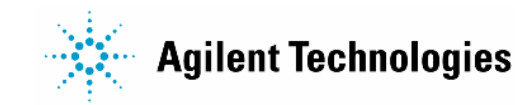

インストールについて

#### システム要件

#### **PC Version**

- Windows 2000 SP4 or later Windows XP 32-bit Windows Server 2003 SP1 \* Windows Vista 32-bit † Windows Vista X64 † Windows XP X64 †
- Pentium III 1.5 GHz or higher (Pentium IV 2.0 GHZ or higher recommended
- 1 GB RAM (2 GB recommended for high density (185K, 244K or higher)
- 20 GB available disk spacee
- 1024 x 768 display

\* Feature Extraction software will run under Terminal Services but only 1 user will be allowed to run FE at any given time. † Feature Extraction software installs under these operating systems, but currently QCChartTool and ExampleImages do not install.

‡ Feature Extraction software will not install under IA-64 Itanium Architectures, only 64-bit x86 (X64) architectures.

Administratorの権限でログインをする必要があります

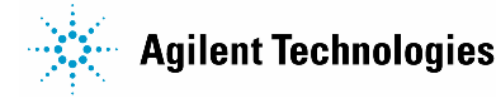

## ライセンスについて

#### 2種類のライセンス

- 通常ライセンス •
  - > 1台の PC につき 1ライセンス使用
  - PC のホスト ID 情報が必要(PC は固定)

- 30日間デモ用ライセンス •
  - Web からダウンロード可能
  - サポートはありません

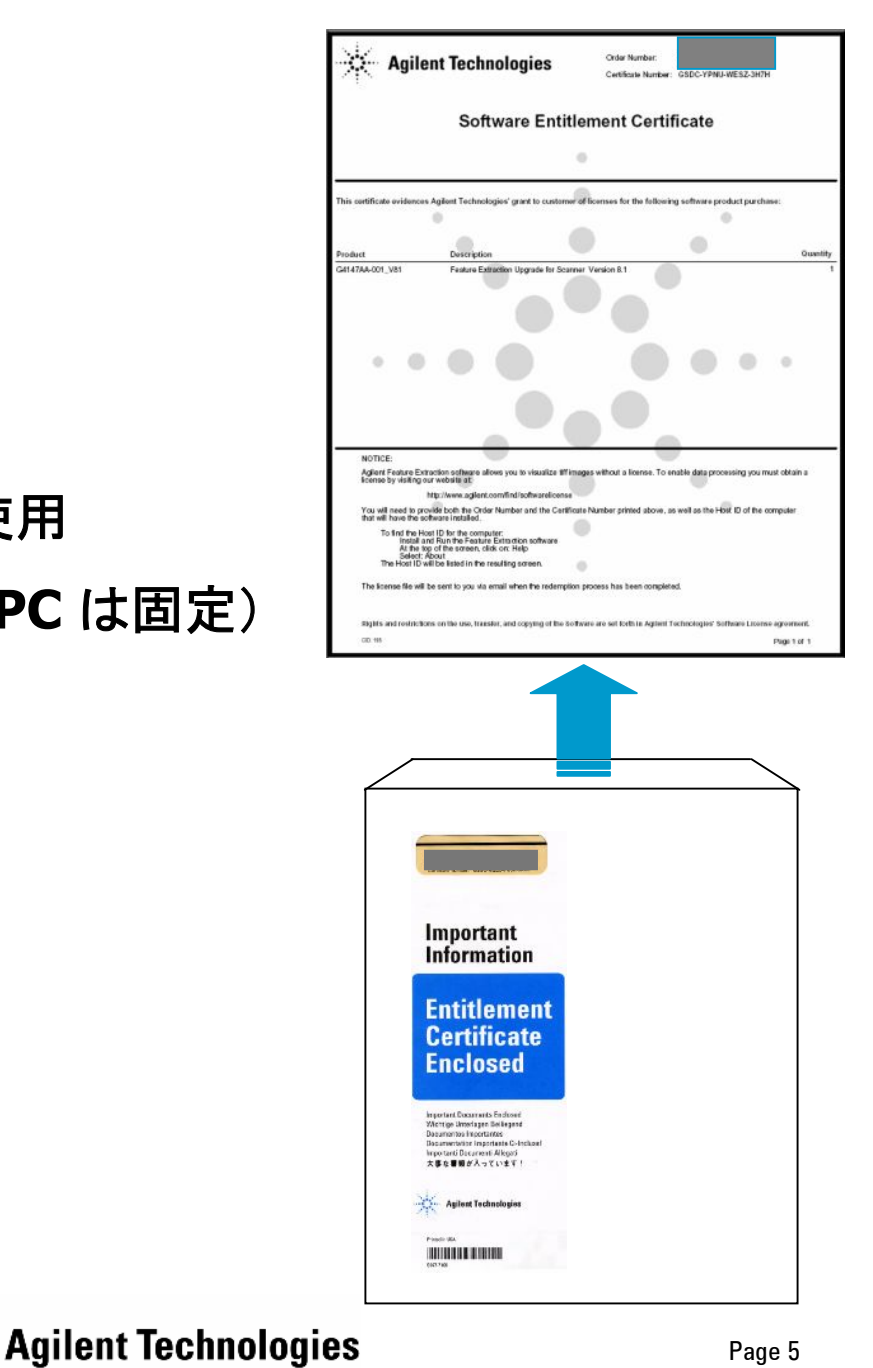

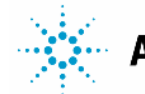

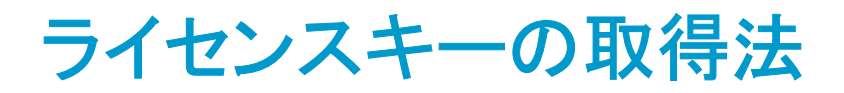

• Agilent ウェブからライセンスキーを取得

https://software.business.agilent.com

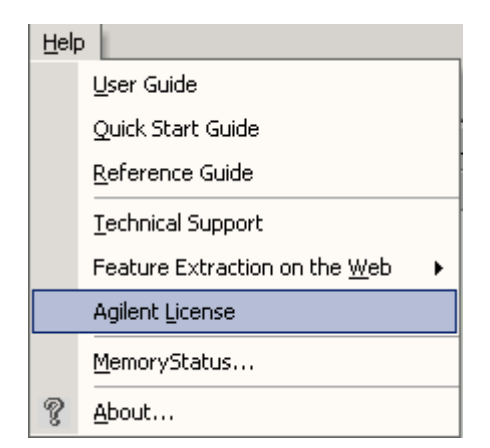

あるいは Feature Extraction の Help > Agilent License を選択すると上記ウェブにリンクします

・ ライセンスキーの取得には以下のものが必要

#### > Order Number

Feature Extractionソフトウェア2ライセンス権利証明書 (G2566-60000)に記載

#### > Certificate Number

Feature Extractionソフトウェア2ライセンス権利証明書 (G2566-60000)に記載

Host ID

次スライド参照

> メールアドレス

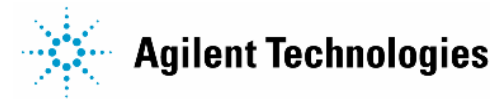

Page 6

## ホストIDの調べ方

- **1. Feature Extraction** をインストール
- 2. Help > About Analysis を選択
- 3. About Analysis ウィンドウ確認

| Help |                                                     |  |  |  |  |  |  |
|------|-----------------------------------------------------|--|--|--|--|--|--|
|      | <u>U</u> ser Guide                                  |  |  |  |  |  |  |
|      | Quick Start Guide                                   |  |  |  |  |  |  |
|      | <u>R</u> eference Guide                             |  |  |  |  |  |  |
|      | Technical Support                                   |  |  |  |  |  |  |
|      | Feature Extraction on the <u>W</u> eb $\rightarrow$ |  |  |  |  |  |  |
|      | Agilent License                                     |  |  |  |  |  |  |
|      | MemoryStatus                                        |  |  |  |  |  |  |
| ę    | <u>A</u> bout                                       |  |  |  |  |  |  |

| About FE               |                                        |                                       |          |                          |
|------------------------|----------------------------------------|---------------------------------------|----------|--------------------------|
|                        | Agilent Feature Extr<br>(Jun 12 2006 1 | action 9.1.1.1                        |          | - ソフトウェアのバージョン           |
| Registered User        |                                        |                                       |          |                          |
| Owner: Unknown         | 1                                      |                                       |          |                          |
| Company: Unknowr       | n                                      |                                       |          | U                        |
| Host ID: 0017082       | Pabefd                                 |                                       |          | _ HOST ID                |
|                        |                                        |                                       |          | (MAC / Ethornot addrocc) |
| Current License        |                                        |                                       |          | (MAC/ Ethernet address)  |
| Type: annual           |                                        | Version/Expire Date: 18-jun-2007      |          |                          |
| License File: C:\Progr | am Files\Agilent\MicroArray\Featu      | reExtraction8\Internal_Use_OnlyFE8.5_ | 158      |                          |
|                        |                                        |                                       |          |                          |
| Product System         |                                        |                                       |          |                          |
| DB Connection: S       | 5ERVER=BIO-ANDO\AGTFEDB;DA1            | ABASE=FETESTDB;                       |          |                          |
| DB Schema Version: 9   | .1                                     |                                       |          |                          |
| Subsystems:            | Module Name                            | Version                               | <b>-</b> |                          |
|                        | AgtCommonGUI.dll                       | 9.1.1.1                               |          |                          |
|                        | AgtCommonUtils.dll                     | 9.1.1.1                               |          |                          |
|                        | AgtDyeNormEditor.dli<br>AgtEE exe      | 9.1.1.1                               |          |                          |
|                        | Agt Elexe<br>AgtEEApalysisProc.dll     | 9.1.1.1                               |          |                          |
|                        | AgtFEDataAccess.dll                    | 9.1.1.1                               | -        |                          |
| 1                      |                                        |                                       |          |                          |
|                        | Copyright (C) 1999-2006 Agil           | ent Technologies                      |          |                          |
|                        |                                        |                                       |          |                          |
|                        | ОК                                     |                                       |          |                          |
|                        |                                        |                                       |          |                          |

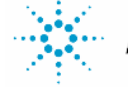

## ライセンスキーの保管

- ・ ライセンスキー: .lic
- ライセンスキーは以下のディレクトリに保存

Program Files¥Agilent¥MicroArray

| 🚉 MicroArray                                                |                          |          | - D ×         |  |  |  |  |
|-------------------------------------------------------------|--------------------------|----------|---------------|--|--|--|--|
| File Edit View Favorites                                    | Tools Help               |          | <b>11</b>     |  |  |  |  |
| 🛛 🖙 Back 🔹 🤿 😤 🔂 🖓 Search 🛛 隆 Folders 🛛 🖓 History 🛛 🖓 🧏 🗙 🎽 |                          |          |               |  |  |  |  |
| Address 🗀 C:\Program Files\Agilent\MicroArray               |                          |          |               |  |  |  |  |
| Folders ×                                                   | Name 🛆                   | Size     | Туре 🔺        |  |  |  |  |
| 🖻 💼 Program Files 📃                                         | 🔊 BSPSpotData.dll        | 449      | Application E |  |  |  |  |
| 🗄 💼 Accessories                                             | 🔊 Cfx32.ocx              | 507      | ActiveX Conl  |  |  |  |  |
| 🖃 💼 🙆 Adaptec 🛛 🚽                                           | 🔊 CommGraphx.dll         | 573      | Application E |  |  |  |  |
| 🗄 🛅 Adobe                                                   | 🔊 DOMSupport.dll         | 48 KB    | Application E |  |  |  |  |
| 📮 🧰 Agilent                                                 | 🖻 feature_extraction.lic | 1 KB     | LIC File      |  |  |  |  |
| ExampleImages                                               | 🔊 FEGridLib.dll          | 256      | Application E |  |  |  |  |
| 🖹 🔄 MicroArray                                              | FTPDLL.dll               | 28 KB    | Application E |  |  |  |  |
|                                                             | <u>  •  </u>             |          | •             |  |  |  |  |
| Type: LIC File Size: 600 bytes                              | 600 bytes 📃 M            | ly Compu | uter //.      |  |  |  |  |

バックアップとしてライセンスキーは別の場所にも保管してください (OSの再インストールの際にライセンスキーがなくなる可能性があります)

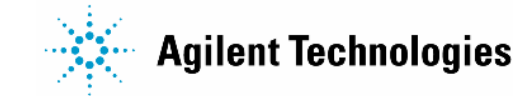

## Feature Extraction ソフトウェアを使用する

#### <u>インストール後、最初にライセンスキーを認識させる必要があります</u>

- 1. イメージファイルを開ける
- **2. FLEXIm License Finder** ウィンドウ

Specify the License File を選択

3. 以下のディレクトリに保存した ライセンスキーを選択

Program Files¥Agilent¥MicroArray

|        | FLEXIm License Finder                                                                                                    |                                                                                    | ×                                   |                                                   |                       |   |
|--------|----------------------------------------------------------------------------------------------------|------------------------------------------------------------------------------------|-------------------------------------|---------------------------------------------------|-----------------------|---|
|        | Your application was not able<br>because the FLEXIm license<br>determine where to find the li<br>needs. Please choose one o | e to obtain a license<br>manager could not<br>censing data it<br>of the following: |                                     |                                                   |                       |   |
|        | Specify the License Set                                                                                                    | erver                                                                              | ]                                   |                                                   |                       |   |
|        | C Specify the License Fil                                                                                                   | e                                                                                  |                                     |                                                   |                       |   |
|        | FLEX                                                                                                    | (Im License Finde                                                                  | :r                                  |                                                   |                       | × |
|        | Copyright (c) 1999, 2003                                                                                                    | Your application w<br>file or server for th<br>Choose the filenar<br>license file. | vas not ab<br>e FLEXIm<br>ne you wa | ole to find a li<br>License Mar<br>ant to use for | cense<br>nager.<br>`a |   |
|        |                                                                                                    |                                                                                    |                                     |                                                   |                       |   |
| Xlm Li | cense Finder                                                                                                    | ×-                                                                                 |                                     |                                                   |                       |   |
| Xlm Li | cense Finder<br>The FLEXIm license finder<br>has completed.<br>Press Finish to return to the<br>application.                | ×                                                                                  | <₿≀                                 | Bro                                               | wse<br>Next>          | ] |

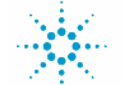

FLE

# **Feature Extraction**の機能

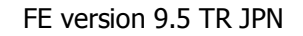

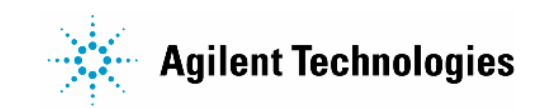

## Feature Extraction を使ったアレイ解析

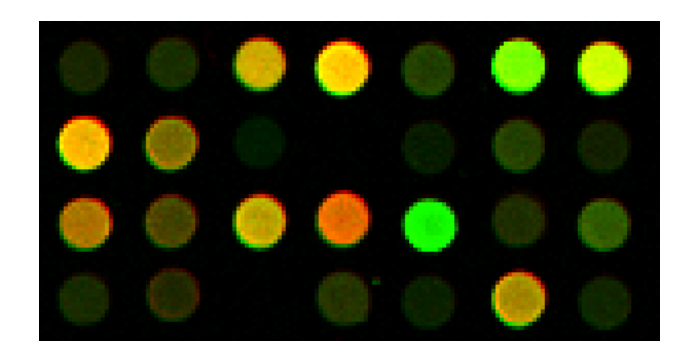

イメージ解析

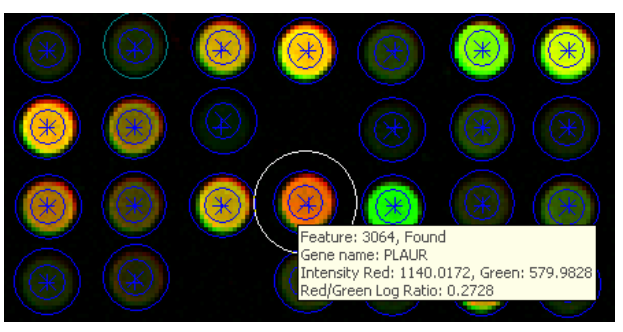

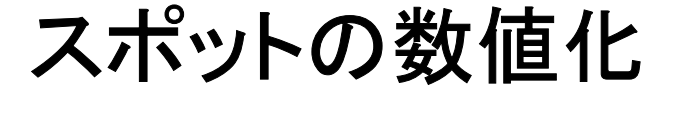

QCレポート (version 8より)

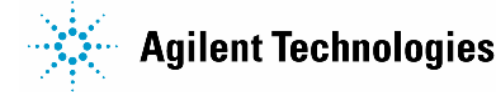

FE version 9.5 TR JPN

Page 11

## イメージ解析でできること

## マイクロアレイのイメージを確認

- ・イメージの色やスケールを変更
- ・イメージのフリップ&回転(例:縦長→横長)
- ・ヒストグラム、ラインプロットの作成
- フィーチャとローカルバックグランドのフラグ確認
- ・ マイクロアレイ上のグリッド調整

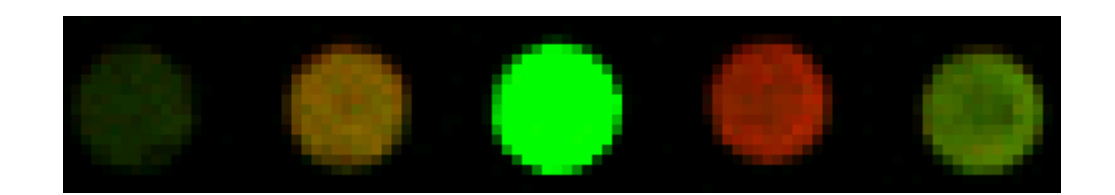

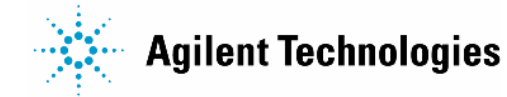

## スポット数値化でできること(1)

## 各スポット(フィーチャ)のシグナル抽出および発現比計算

- Place Grid グリッドの初期化
- Find and Measure Spots
   中心位置の決定→フィーチャとローカルバックグランド領域の決定→ ピクセルレベルのフラグ排除→シグナル強度計算
- Flag Outliers フィーチャとローカルバックグランドのフラグづけ
- Correct Background and Signal Biases
   バックグランド補正とシグナルの有意性検定
- Correct Dye Biases
   色素バイアス補正のためのフィーチャ選びと補正
- Compute Ratios and Errors ログ比(Cyanine 5 / Cyanine 3) およびエラー値、P値の計算

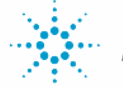

スポット数値化でできること(2)

スポット解析後のQCレポート

- QC Report Header
   採用したバックグランド/色素補正法、バックグランドノイズ、色素補正係数
- Spot Finding of Four Corners
   アレイの四隅のグリッド合わせと決定した中心位置を可視表示
- Number and Spatial Distribution of Outliers and Up- / Down- Regulated Features フラグおよび発現差のあるフィーチャの数、およびこれらのフィーチャのアレイ上で の分布
- Net Signal Statistics and Local Background Inliers
   フィーチャおよびローカルバックグランドのシグナル値の統計
- Foregournd Surface Fit
   フォアグランドの見積もり結果(アレイ表面のフィッティング)
- Plot:赤と緑のバックグランド補正シグナル、M-Aプロット

LogRatioの期待値と実測値.

バックグランド補正シグナルの%CV(スパイクイン) Agilent Technologies

## Feature Extraction各バージョンでの変更点

#### FE8.5

 1.グリッディング精度向上
 2.Agilent遺伝子発現1色法データの数値化可能
 3.アプリケーションごとのQCレポート作成
 4.Agilent2色法データのAxon画像数値化可能
 5.新しいAdditive Detrendingの導入 Option: ネガコンRangeのFeatureを使う
 6.新しいデザインファイルをeArrayから入手可能
 7.FEのcommand line versionをサポート

#### FE9.1.3

 Agilent高密度マイクロアレイの数値化可能
 Agilentマイクロアレイのグリッディング精度向上
 AgilentスキャナのXDRスキャンで得た画像ペア から数値化可能
 Agilentマイクロアレイの数値化速度向上
 1つのFeature Extraction protocolで、 全てのフォーマットの数値化可能
 Compactのテキストファイル出力可能
 QC chart toolの導入と、QC metricsのFE内での 使用可能

#### FE9.5.1

1.miRNAマイクロアレイの数値化が可能
 2.QCレポートがPDFファイル形式に変更
 3.マルチプレックスアレイのグリッディング精度向上
 4.全てのAgilentに対してグリッドテスティング改善
 5.Dye Norm files扱い改善とdye norm Editor改善
 6.Agilent optimized QC metric setsの導入

## FE9.5.3

1.データベースエンジンを MSDEから

SQL Expressへ変更

- 2.Windows installerのアップデートにより、
- Windows Server 2003, Windows XP 64-bit,

Windows Vista、Windows Vista 64-bitで動作

- 3.Windows Terminal ServicesでのFEの使用を 制限つきでサポート
- 4.QCレポートの形式を、HTMLとPDFから選択可能 5.FE 9.5.3 の出力数値はFE 9.5.1と同一

FEプロジェクトの概念

スポット数値化のバッチ処理

#### プロジェクトの作成から実行まで

FE Project & Extraction Set

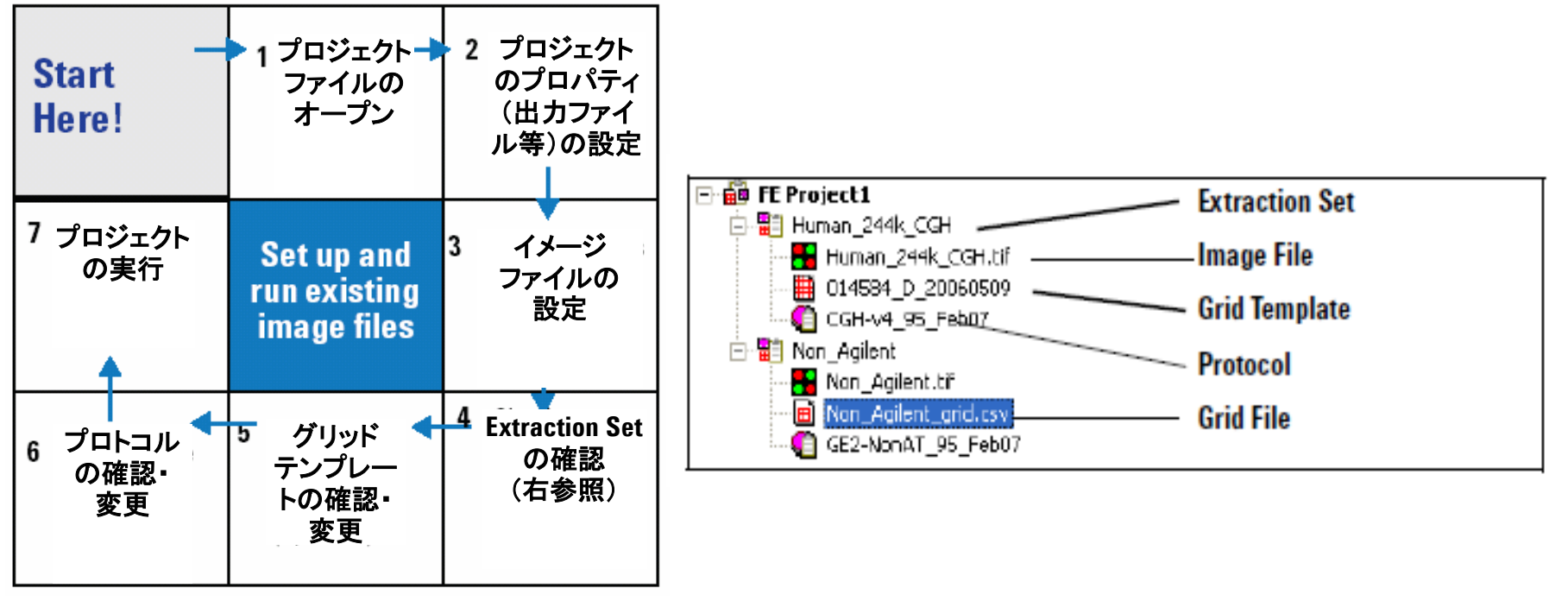

(Standard Project)

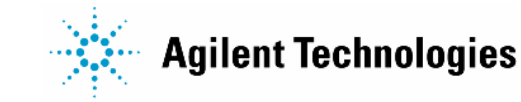

## Standard プロジェクト vs. On-Time プロジェクト

## Standardプロジェクト

スキャンの終了した複数のTIFFイメ ージ(様々なフォーマット可)を一つ のプロジェクト内で解析

## **On-Time**プロジェクト

**Agilent Technologies** 

スキャンをしながらスポット解析 ("On-the-fly") ースキャンからスポット 解析まで完全自動化

→完全自動化にはバーコード情報が必要

→スキャン開始時にIncoming Imageフォルダ とResultフォルダを指定するだけ

Page 17

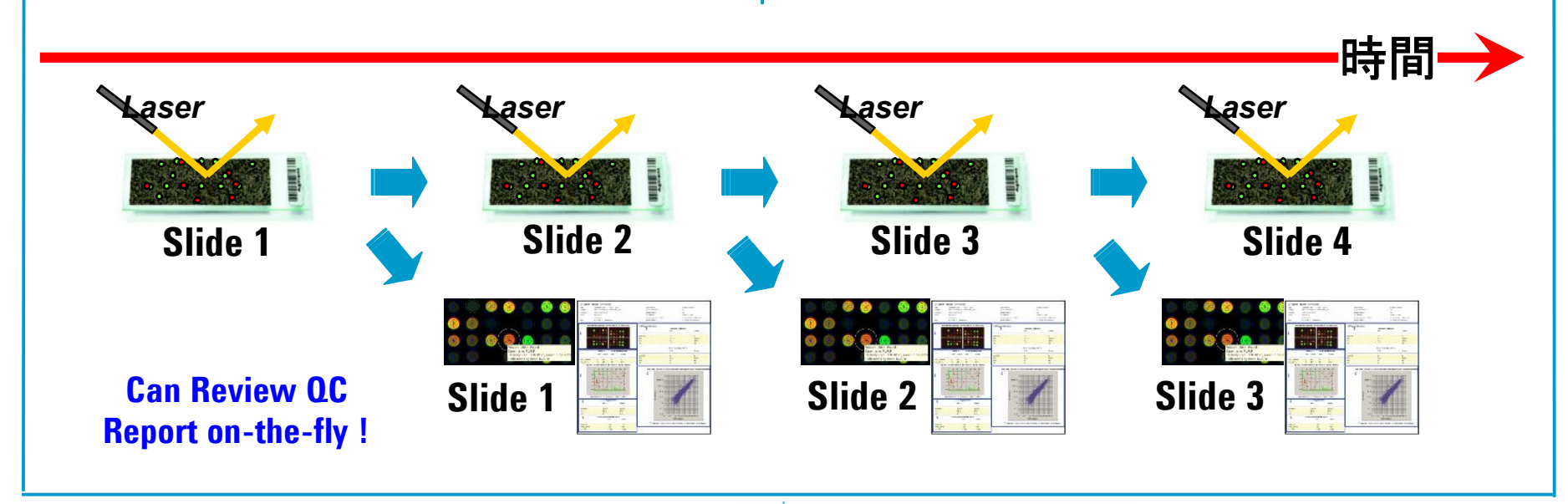

## イメージ解析画面←→スポット数値化画面 (FEプロジェクト)

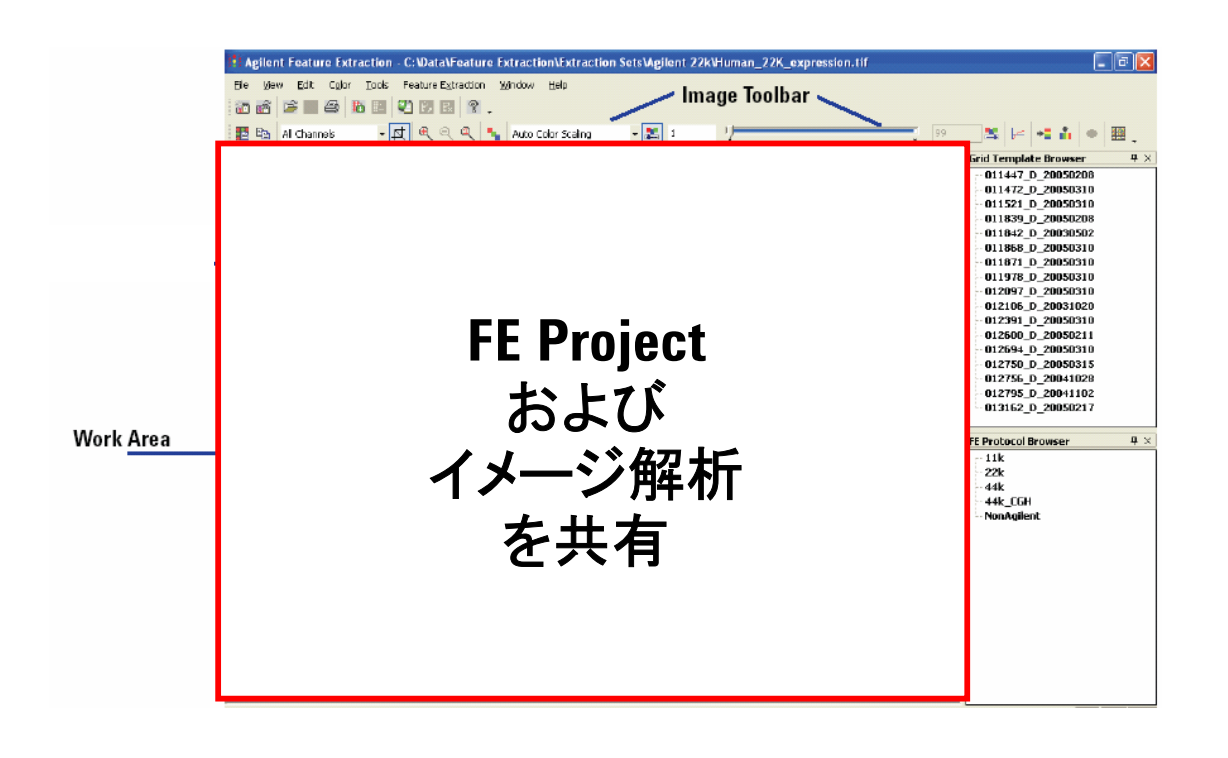

イメージ画面への 切り替え(3通り)

1. ツールバーのイメー ジファイルオープンボタ ンをクリックまたは File > Open > Image

2. TIFFイメージをワー クエリアにドラッグ

Project Explorerの
 Extraction SetのTIFFイメ
 ージ
 アイコンをダブルクリッ
 ク

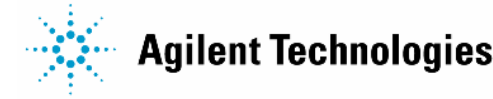

# Feature Extraction イメージ解析

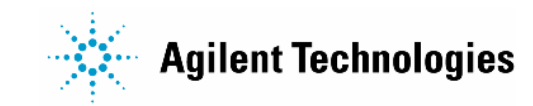

| クロップ・            | モード、 | Zoom               | In &  | Out |            |  |
|------------------|------|--------------------|-------|-----|------------|--|
| 🚹 🖹 All Channels |      | Auto Color Scaling | • 🗾 1 | ·/  | 99 👗 🗲 📲 🕯 |  |

| Agile | ent F | eature Extraction - C:¥                     | Toshiki | Documents¥          |
|-------|-------|---------------------------------------------|---------|---------------------|
| e [ ! | ⊻iew  | <u>E</u> dit C <u>o</u> lor <u>T</u> ools I | Feature | Extraction <u>W</u> |
| ð     |       | Zoom                                        | •       | 1000 %              |
|       |       | E <u>n</u> tire Image                       |         | 900 %               |
| 2     |       | Entire Histogram                            |         | 800 %               |
|       |       | Select <u>R</u> ow or Column                |         | 700 %               |
|       | •     | Select Elliptical <u>A</u> rea              |         | 600 %               |
|       | i     | Extraction Results                          | •       | 500 %               |
|       |       | Find Feature                                |         | 400 %               |
|       |       | –<br>I <u>m</u> age File Info…              |         | 300 %               |
| 11    |       | <br>Toolbar                                 | •       | 200 %               |
|       | ~     | Status Bar                                  |         | 100 %               |
|       | ~     | –<br>Grid Template Browser                  | _       | 50 %                |
|       | ~     | FE Protocol Browser                         |         | 40 %                |
|       |       | <br>Grid Info Window                        | _       | 30 %                |
|       |       | Grid Adjustment Window                      | _       | 20 %                |
|       | -     | /                                           | ~       | 10 %                |

クロップモード**ON** →イメージをクロップ時に新しいウィンドウで表示 クロップモード**OFF** →イメージをクロップ時にその大きさにあわせてウィンドウを拡大

- 🖳 拡大 🔄 縮小 🔍 100% (PCによって異なります)
- View > Zoom
- ショートカット Ctrl + (左ダブルクリック) 拡大 Ctrl + (右ダブルクリック) 縮小

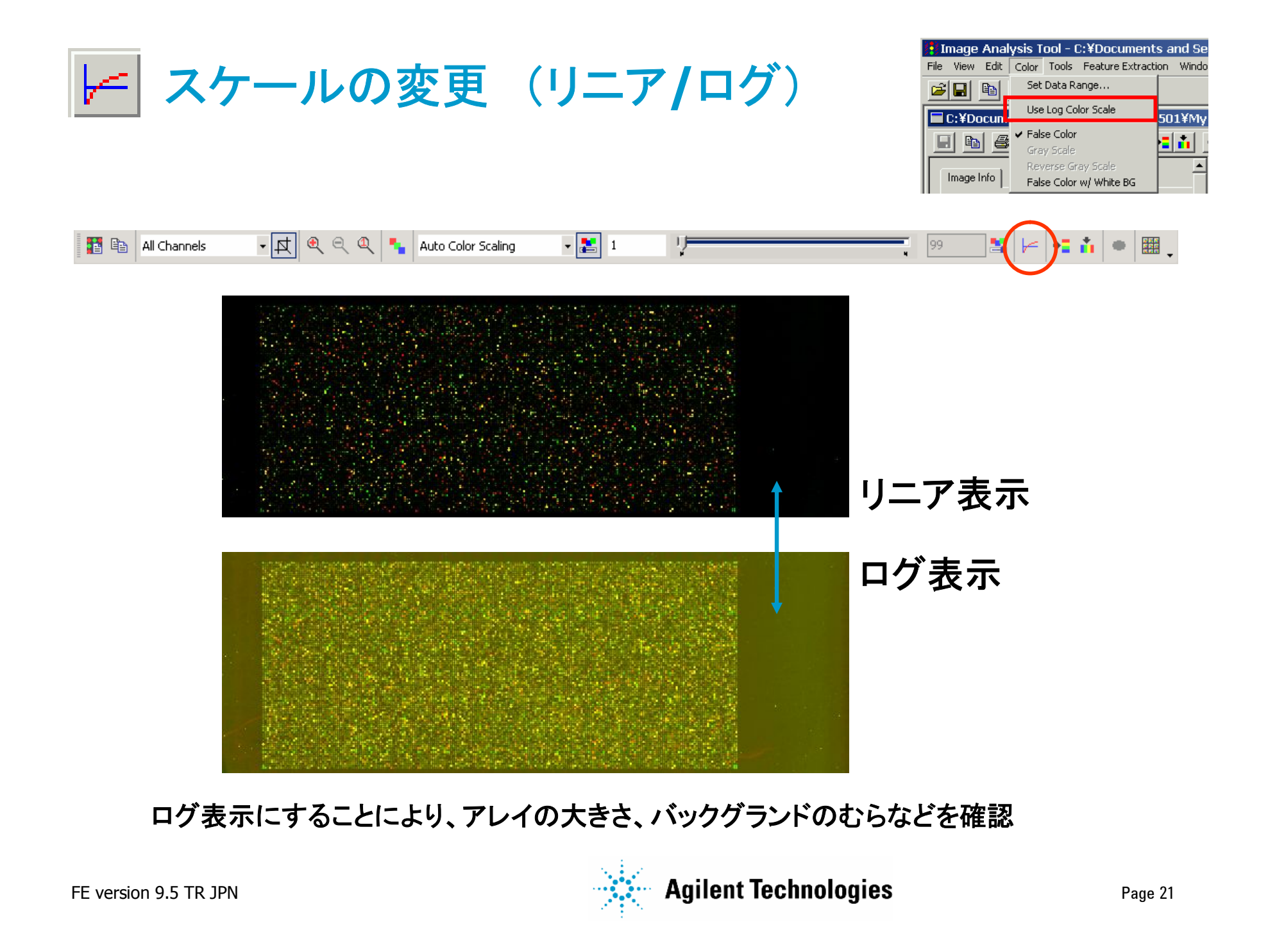

|                                                               | 👔 Agilent Feature Extraction - C:¥Toshiki Documents¥                                                                                                    |
|---------------------------------------------------------------|----------------------------------------------------------------------------------------------------|
| ▶ シグナル範囲                                                      | File     Yiew     Edit     Color     Iools     Feature Extraction     W       Image: Image: |
|                                                               | All Chann View Log Color Scale                                                                                                    |
| 両チャンネルのシグナル範囲を確認                                              | <u>G</u> ray Scale<br><u>R</u> everse Gray Scale                                                                                                    |
| スケーリング<br>All Channels  ・ 、 ・ 、 ・ 、 ・ 、 ・ 、 ・ 、 ・ 、 ・ 、 ・ 、 ・ | Set Image Color Display Ranges                                                                                                    |
|                                                               | Maximum:       6436       3528         All values less than the minimum value will be clipped to the minimum value. All values greater than the maximum value will be clipped to the maximum value.       All values greater than the maximum value will be clipped to the maximum value.         Low Percent       High Percent         Auto Scale Image       1       99         OK       Cancel                                                                                                    |

Set Image Color Display Ranges 内の数値またはスケーリングバーを変更することで、 イメージ表示を変更可能

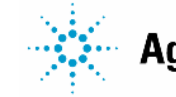

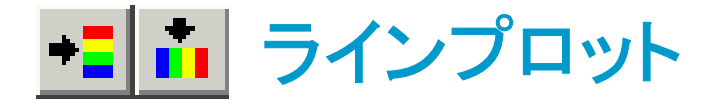

#### 指定したラインでのシグナル値を確認

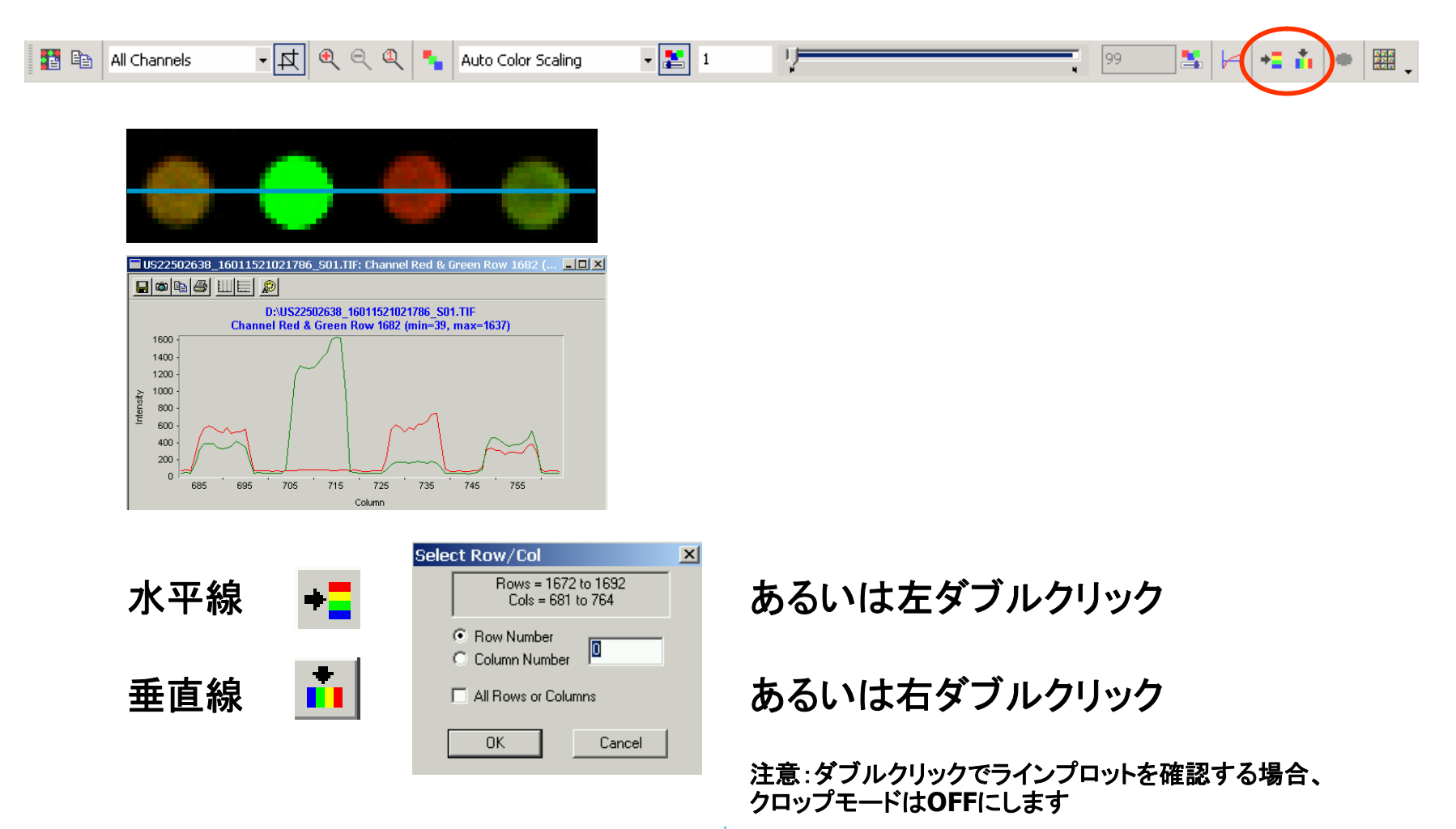

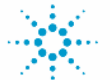

**Agilent Technologies** 

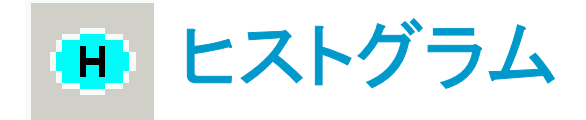

#### 選択範囲のピクセルを使い、ヒストグラムを作成

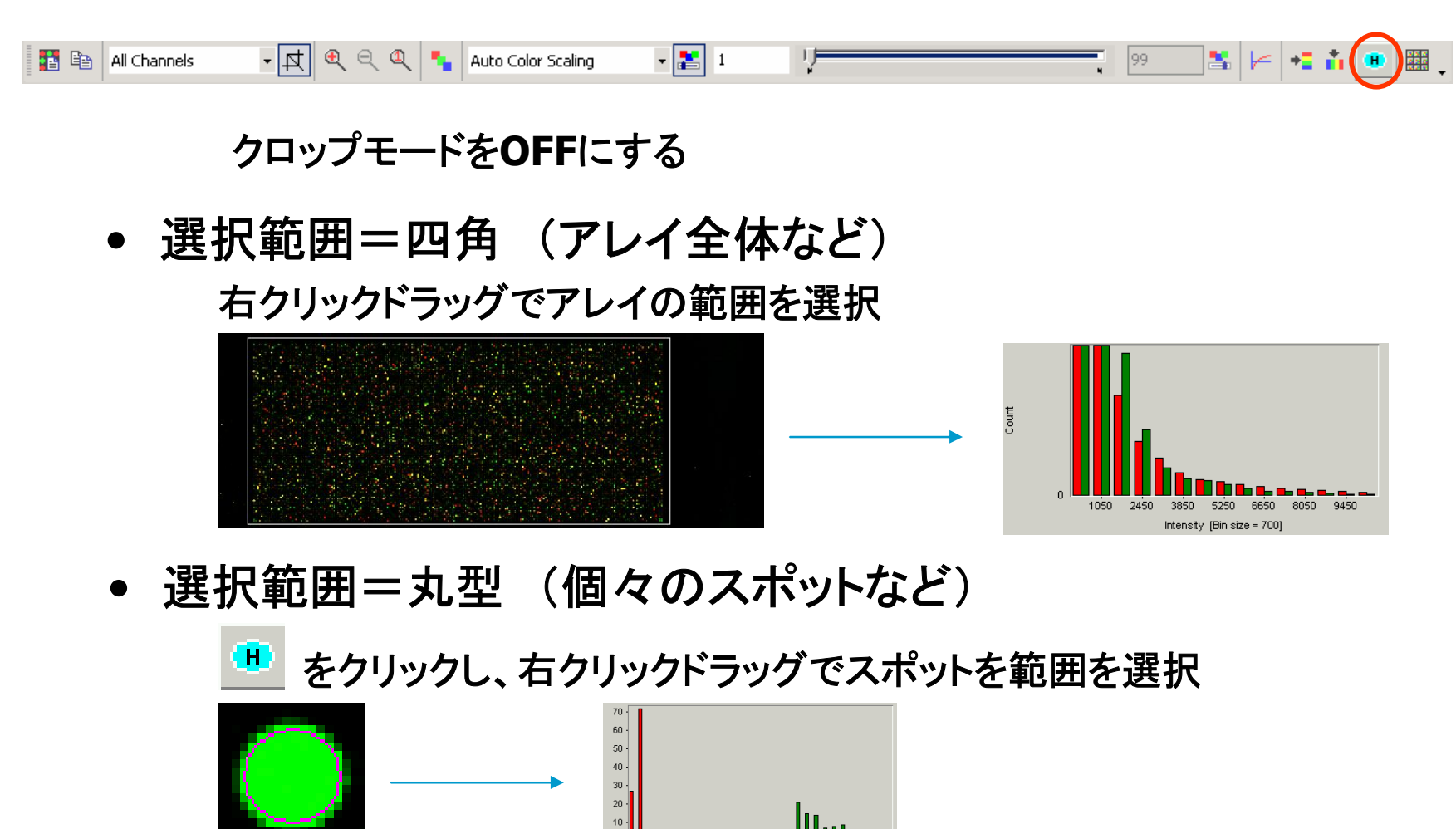

.....

**Agilent Technologies** 

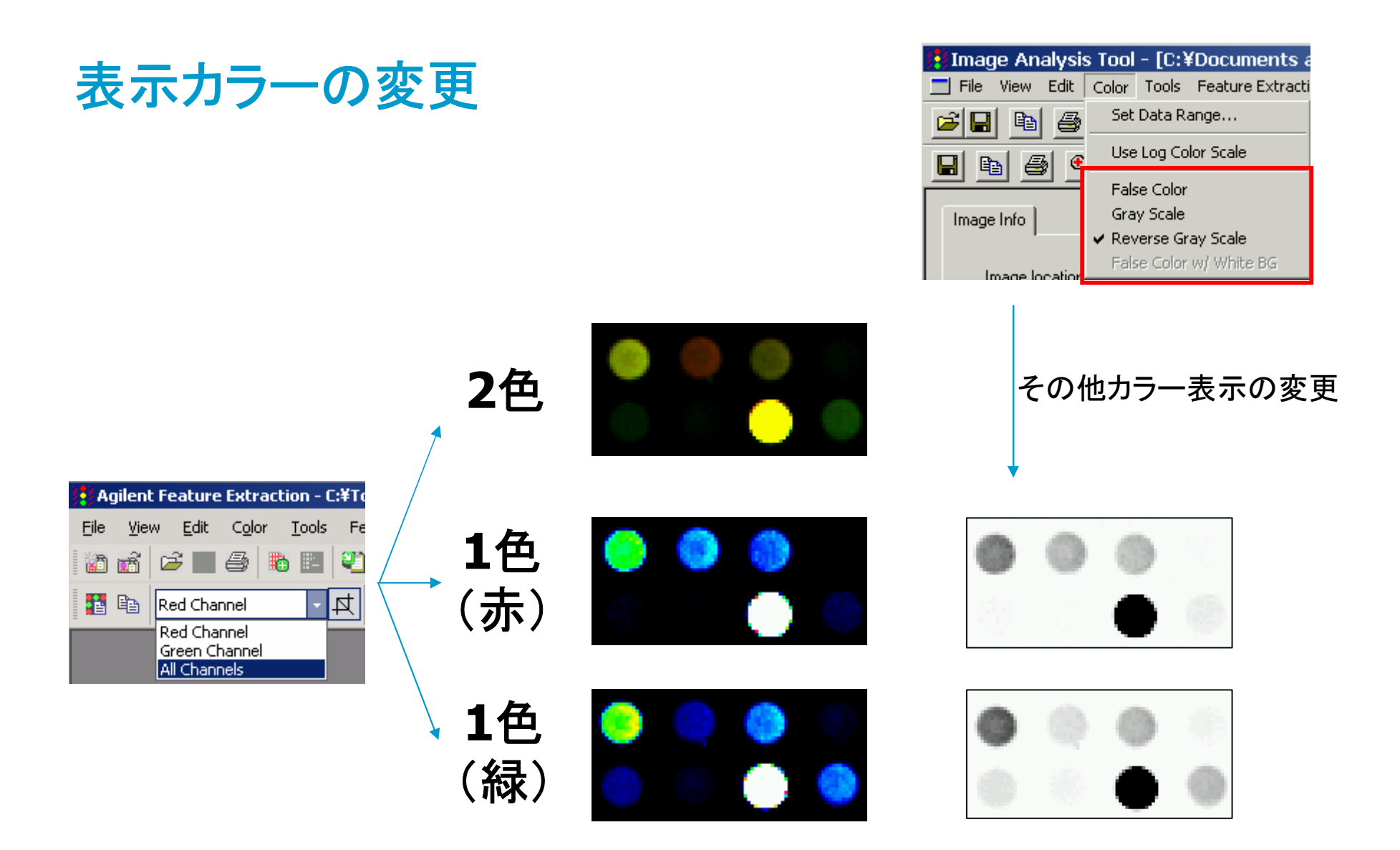

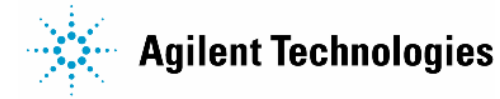

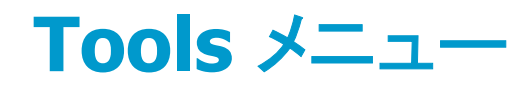

| Ag   | jilent f     | eature       | e Extra        | ction      | - C:¥To | shiki Docume              | ents¥Toshil      | ki_Pilot¥Rice44¥2005 |
|------|--------------|--------------|----------------|------------|---------|---------------------------|------------------|----------------------|
| Eile | <u>V</u> iew | <u>E</u> dit | C <u>o</u> lor | <u>I</u> o | ols Fe  | ature E <u>x</u> tractior | n <u>W</u> indow | <u>H</u> elp         |
| 1    | <b>a</b>   1 | 2            | 6              |            | Flip U  | oper Left to Low          | ver Right (La    | ndscape/Portrait)    |

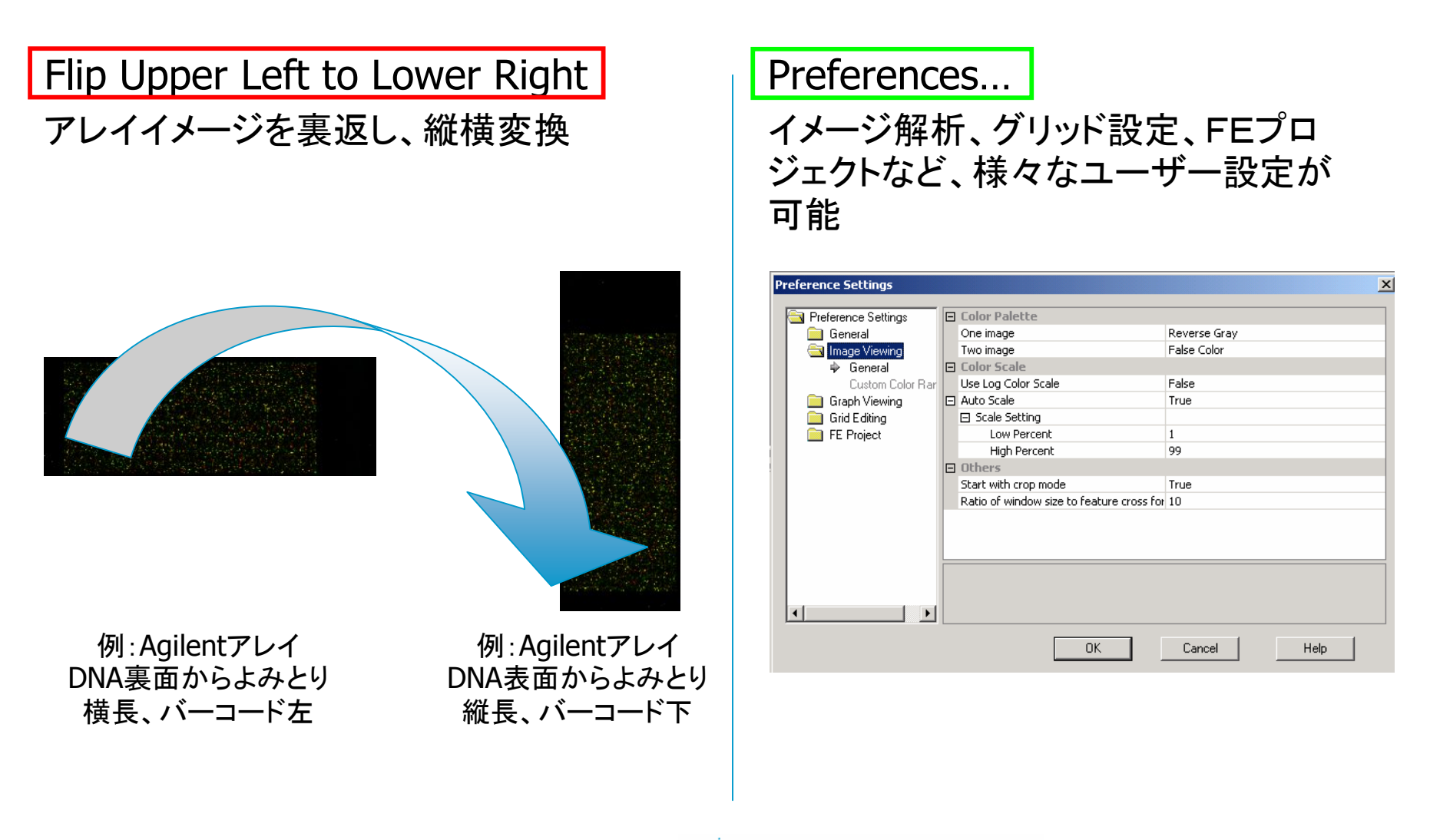

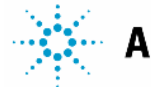

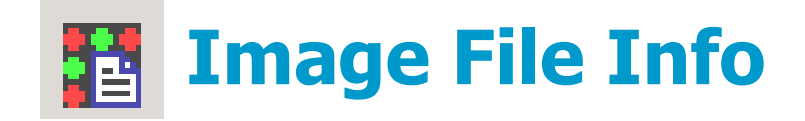

- スキャン時の情報 (Date&Time、Operator、スキャナの状態)
- その他バーコード情報、イメージ情報を確認

|   | File name                             | US22502699_251210613965_501.tif             |
|---|---------------------------------------|---------------------------------------------|
|   | File location                         | C:¥Toshiki Documents¥Toshiki_Pilot¥Rice44¥2 |
| Ξ | Scan Info                             |                                             |
|   | Date and time                         | 2005:06:02 10:03:37                         |
| - | Operator                              | unknown                                     |
|   | Description                           | unknown                                     |
| - | Status                                | Scan successful. 🗆 🗆                        |
| Ξ | Array Info                            |                                             |
| • | Identifier (derived from the barcode) | 251210613965                                |
|   | Is Agilent barcode                    | True                                        |
| Ξ | Image Info                            |                                             |
|   | Number of images                      | 2                                           |
| Ŧ | Image size (in pixel)                 | 6100 × 2160                                 |
| Ξ | Channel(s)                            |                                             |
|   | Image 1                               |                                             |
|   | Image 2                               |                                             |
|   | Image orientation                     | Landscape                                   |

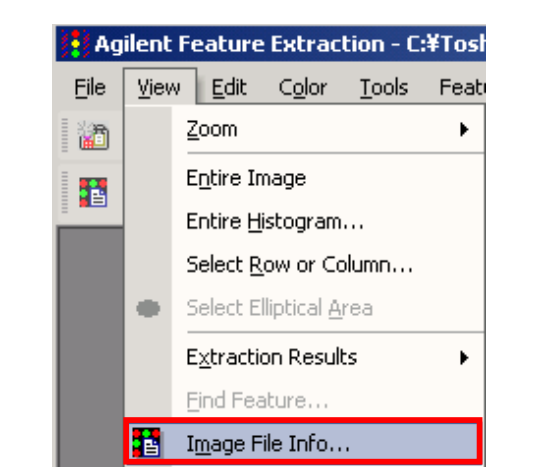

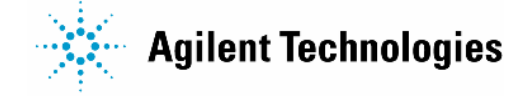

# グリッドモードによる Non-Agilentマイクロアレイの数値化

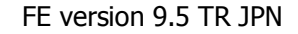

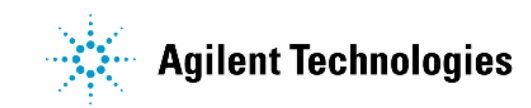

## Feature Extraction 数値化までのステップ

Agilent アレイ

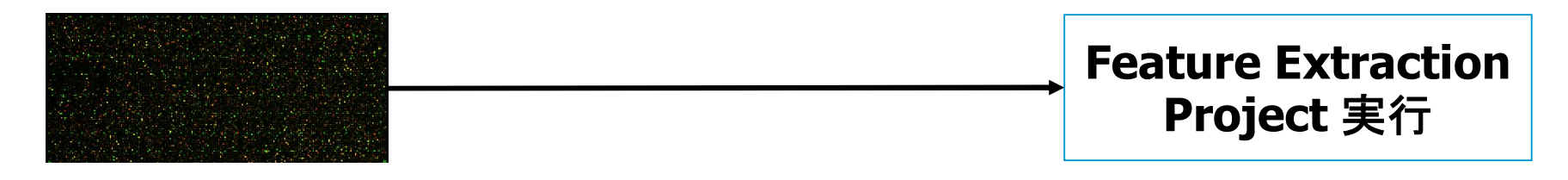

**Non-Agilent** アレイ

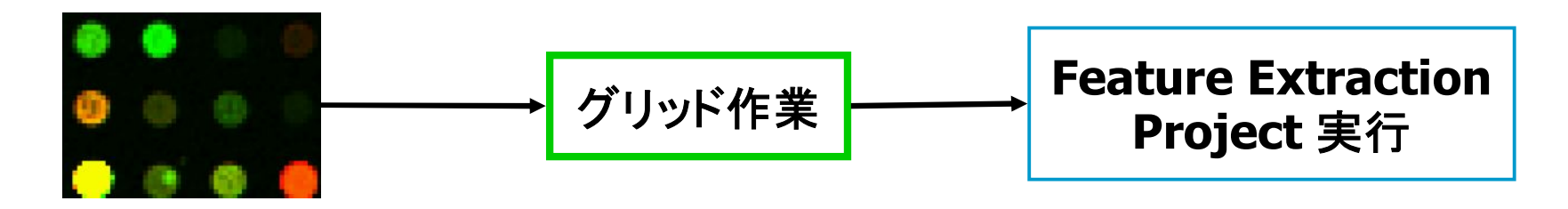

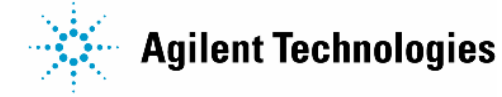

## Non-Agilent アレイグリッド作業: 言葉の定義

#### Input ファイル

Gene List アレイの行列情報及びアノテーション情報が記載
 されているリスト
 (ユーザー作成、数値化前に既にわかっている情報)

#### <u>作業</u>

・ グリッド アレイ上のスポット中心位置の決定

#### Output ファイル

- グリッドファイル メイングリッド、サブグリッドの位置情報
- ・ フィーチャファイル
- 各フィーチャの位置情報とアノテーション情報 (グリッドファイル作成時に自動的に作成される)

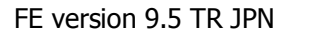

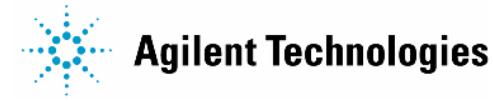

## Non Agilent アレイの数値化ながれ

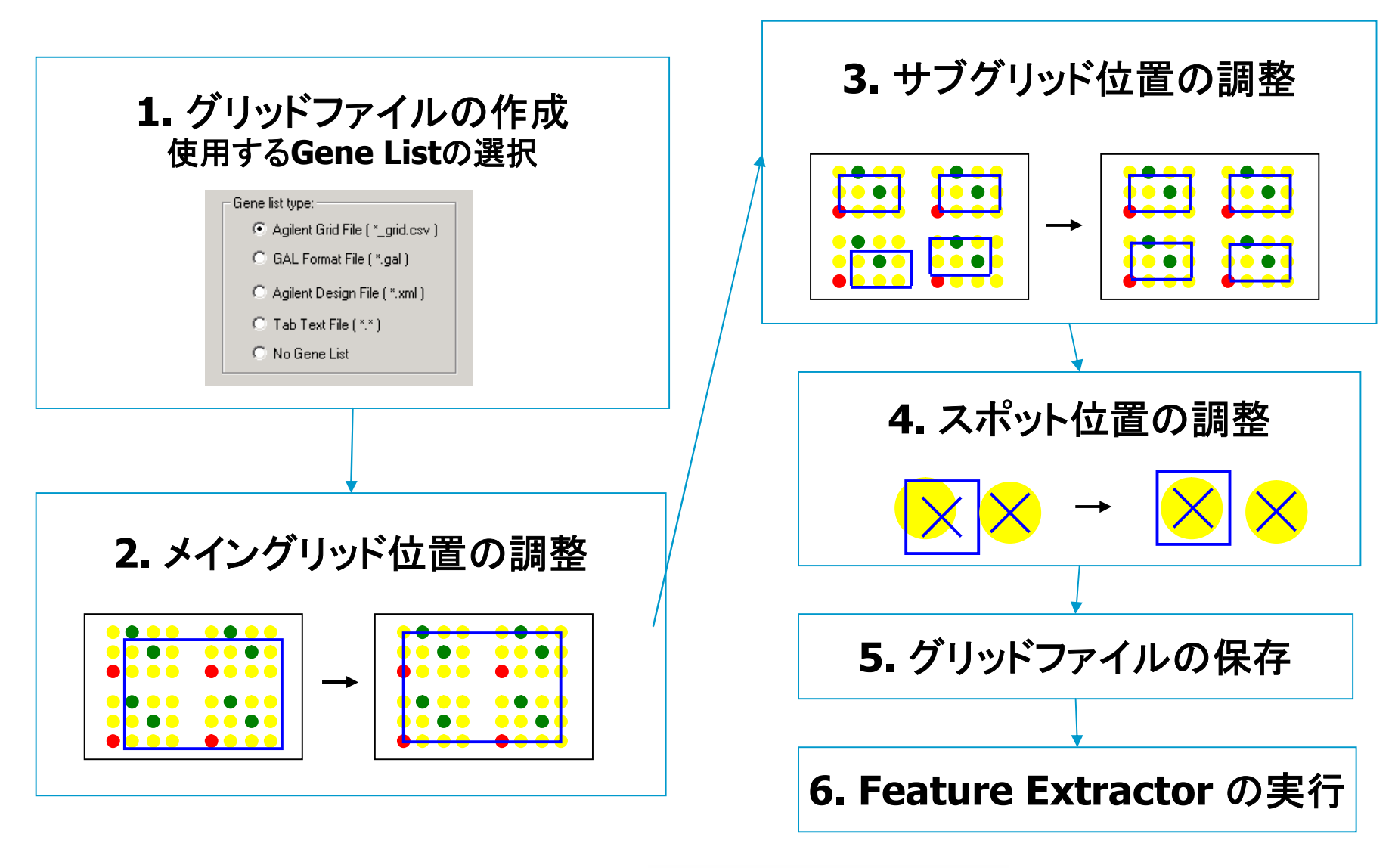

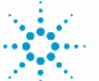

## グリッドモード解析

- Agilent スキャナでイメージを読み取った non-Agilent マイクロアレイ
   を数値化
- スポット位置検出ツールによって、アレイ上のスポット検出および位置を 自動検出
- Gene List の形式(アレイレイアウト、アノテーション情報)

| $\triangleright$ | Agilent グリッドファイル                | .csv file |
|------------------|---------------------------------|-----------|
|                  | GAL ファイル (GenePix Array Layout) | .gal file |
|                  | Agilent デザインファイル                | .xml file |
|                  | タブ区切りテキストファイル                   | .txt file |

<注意> Agilent スキャナはスライドグラスの裏側からマイクロアレイを読み取ります 以下の向きが一致していることをお確かめ下さい • 遺伝子リストの並び順

• イメージの読み取り向き

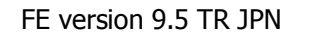

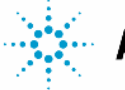

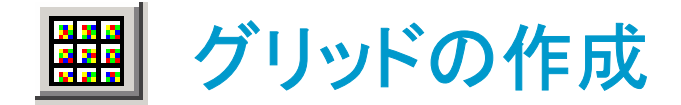

non-Agilentアレイを数値化するにはグリッドおよびフィーチャファイル作成が必要

- 1. Grid Mode On/Off をクリックしグリッドモードにする
- 2. Create/Edit Grid 画面で使用する Gene List のタイプを選択
  - Gene List がある場合:
     \_grid.csv, gal, xml, tab text
     のいずれかを選択
  - Gene List がない場合:
     No Gene List を選択

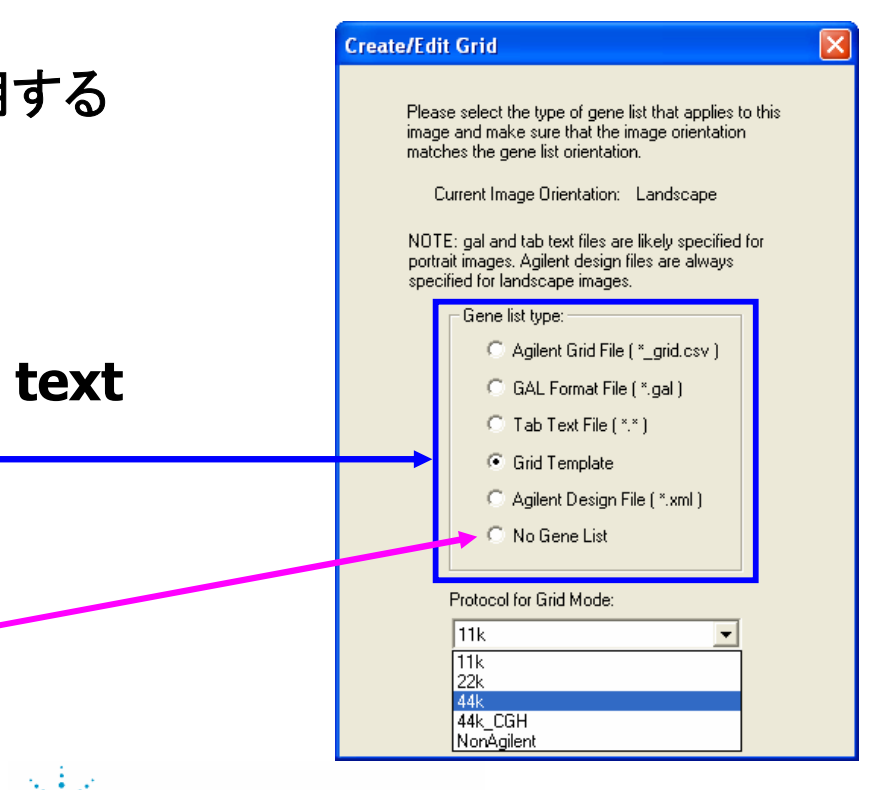

Agilent Technologies

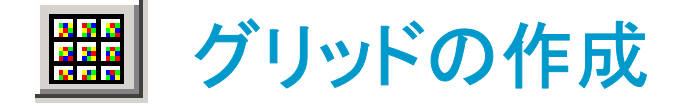

- 行列情報をもとに、各項目が Geometry Information
   ウィンドウに自動入力される
  - Gene List がある場合はそのフ アイルの情報をもとに
  - Gene List がない場合はアレイ
     イメージから推測
  - →どちらの場合もこの画面で数 値の変更は可能
- **4. Auto Fit** または Manual Fit を クリック

| ometry Information                                                            |                                                                                         | _          |
|-------------------------------------------------------------------------------|-----------------------------------------------------------------------------------------|------------|
| Columns: 2<br>Rows: 7                                                         | Nominal spacing between subgrids<br>Column (in pixels): 27.39<br>Row (in pixels): 30.08 | Reset      |
| Total number of subgrids:                                                     | 14 (estimated)                                                                          | Auto Fit   |
| Subarid aeometry                                                              |                                                                                         | Manual Fit |
| Dimensions<br>Columns: 30<br>Rows: 9                                          | Nominal spacing between spots<br>Column (in pixels): 14.521<br>Row (in pixels): 15.025  | Cancel     |
| Nominal spot diameter (in pixels)<br>Horizontal: 8.99                         | Vertical: 9.19                                                                          |            |
| Maximum fit movements<br>No limit for subgrid adjustme<br>Subgrid (in pixels) | ent 🔲 No limit for spot adjustment                                                      |            |
| Horizontal: 20<br>Vertical: 22                                                | Horizontal: 9<br>Vertical: 10                                                           |            |

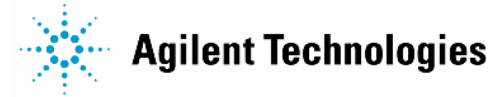

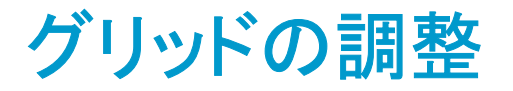

# Color > Use Log Color Scale あるいは 🗾 を選択して イメージをログ表示し、スポットを確認しやすいよう変換

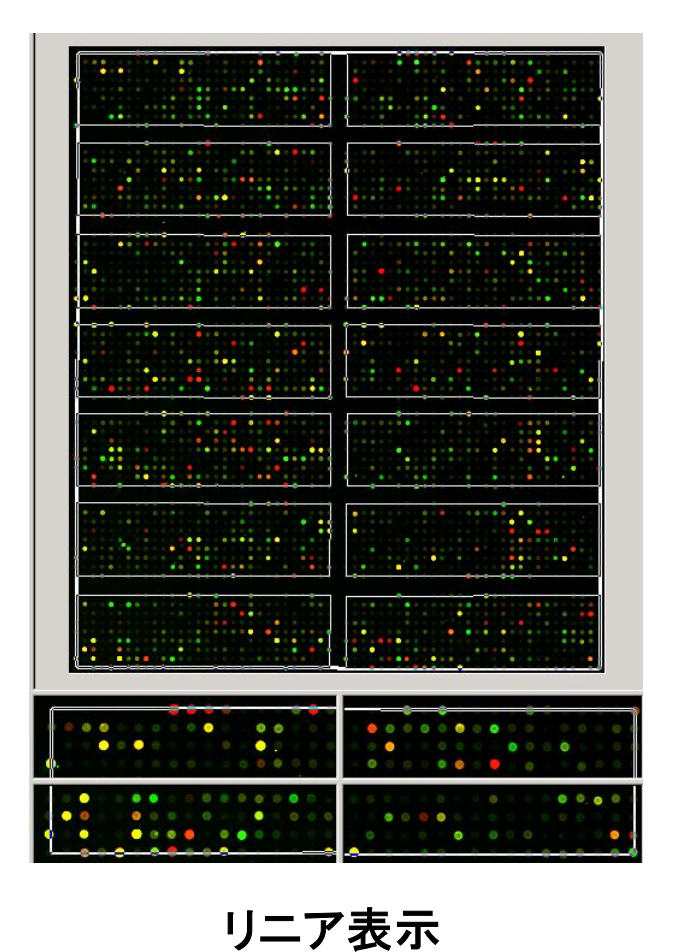

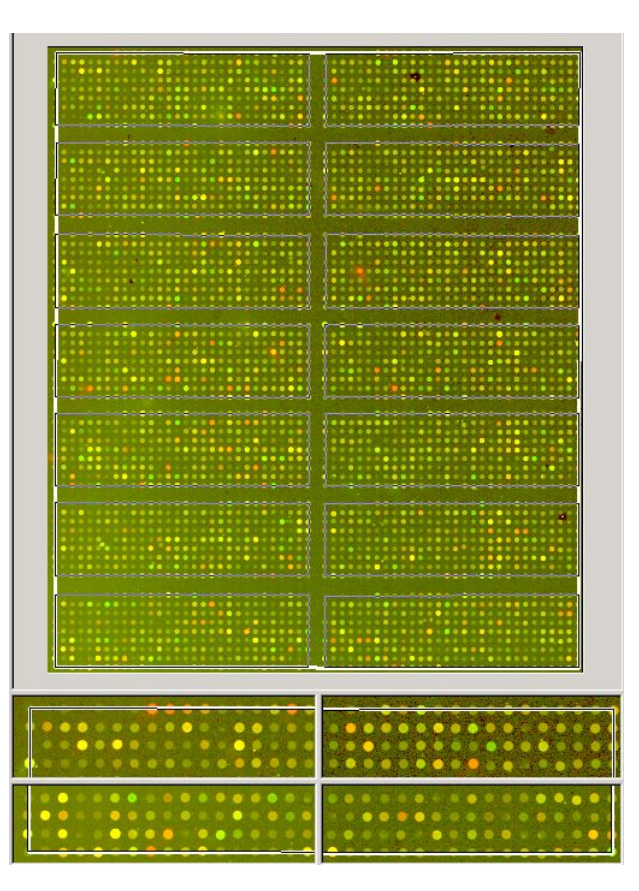

ログ表示

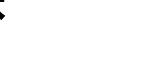

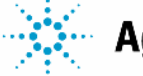

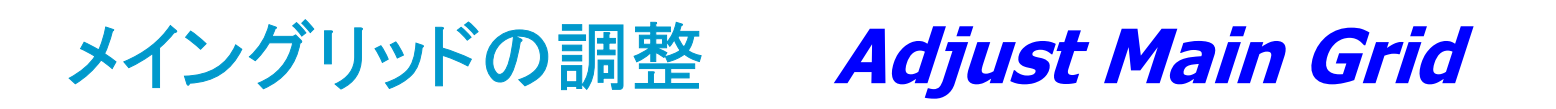

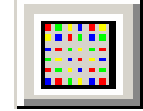

## **Adjust Main Grid** をクリック

- ◆ グリッドの位置調整
   > Main Grid View
  - > Main Grid Corner View
    - Grid カーソルを使ってグリッドを移 動し位置を調整
- 📶 グリッドの回転
  - > Main Grid Corner View

マウスをアレイの隅にもっていき、 Rotate カーソルでメイングリッドを 回転

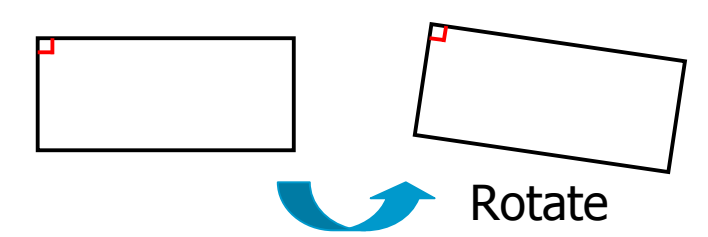

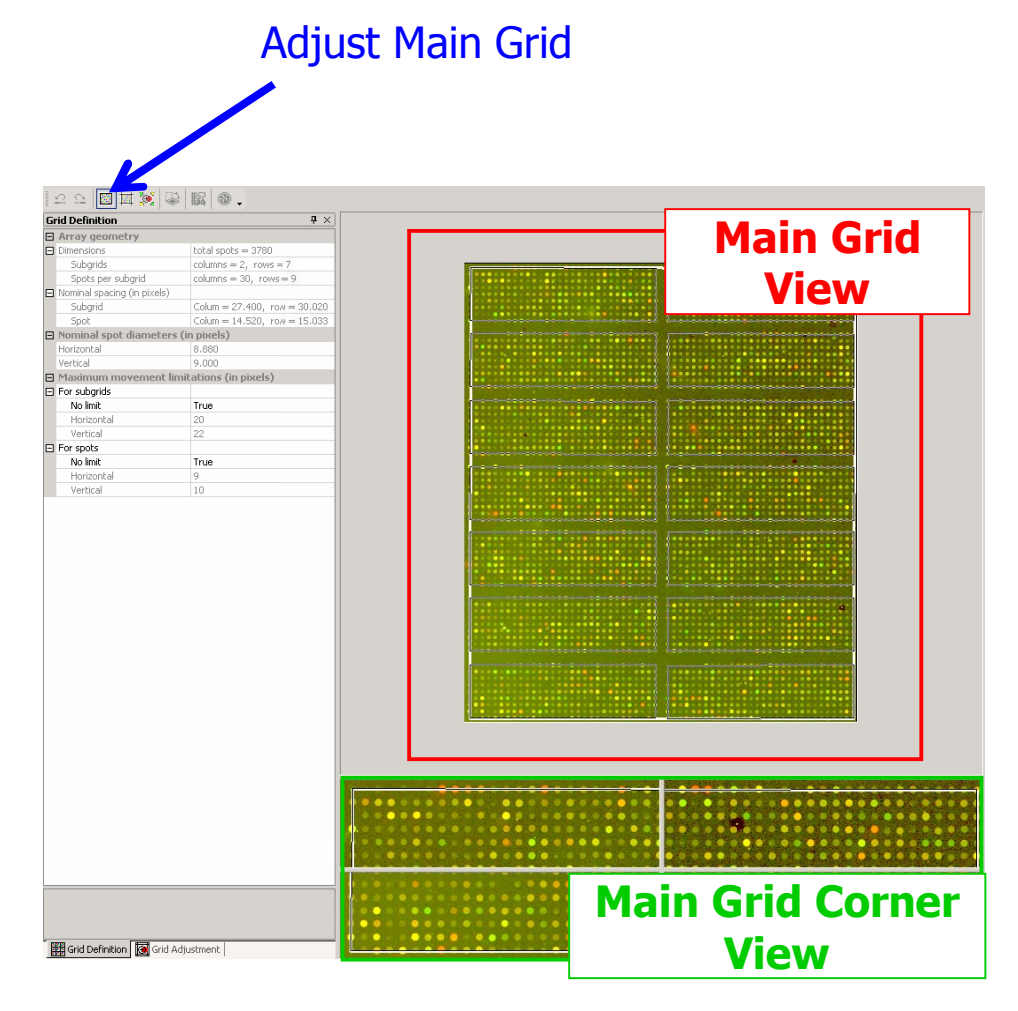

FE version 9.5 TR JPN

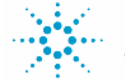

**Agilent Technologies**
# サブグリッドの調整 *Adjust Sub Grid*

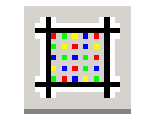

Adjust SubGrid をクリック Adjust Subgrid Skew Subgrid

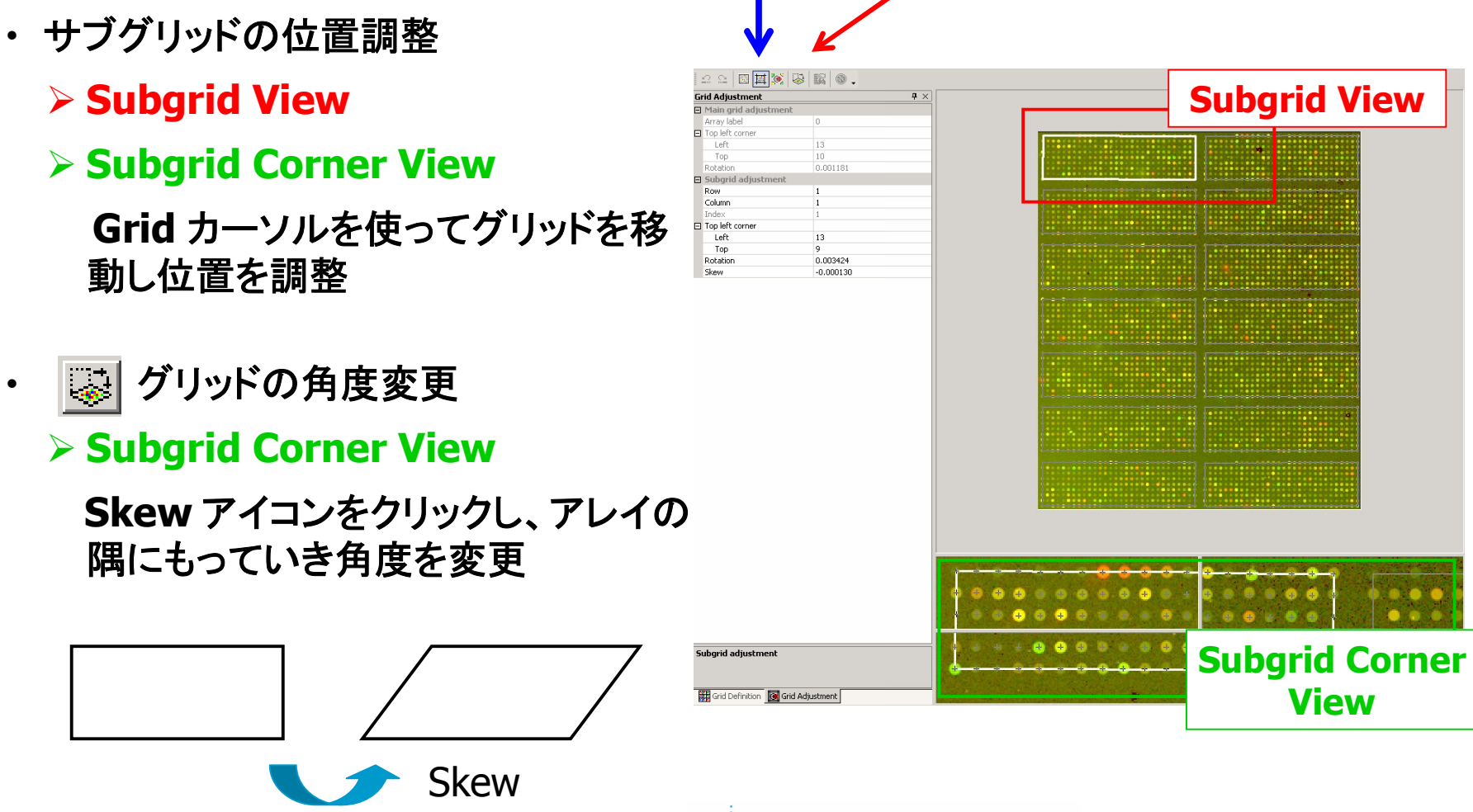

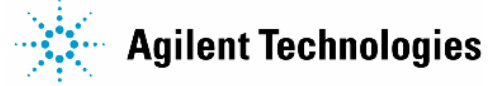

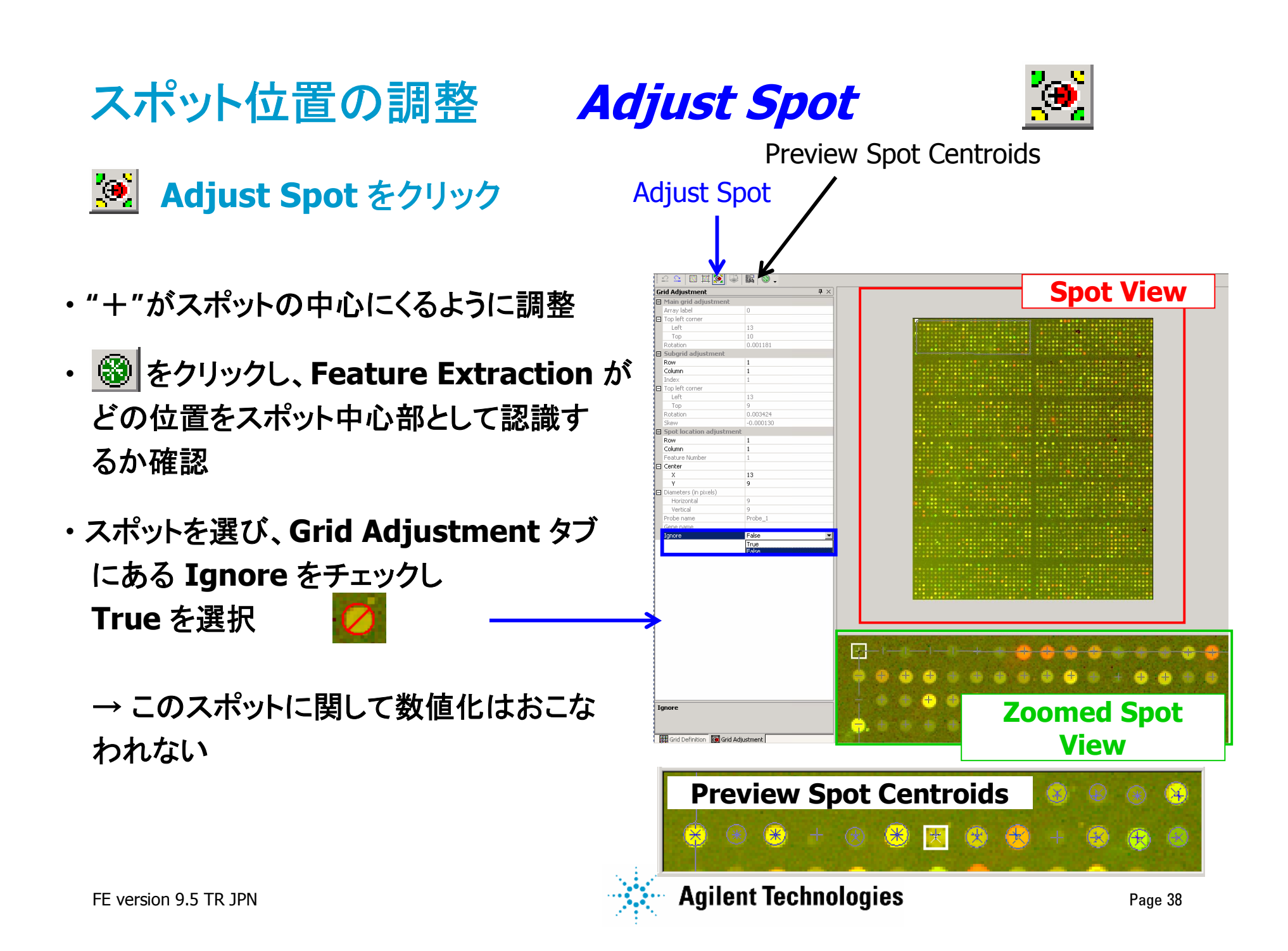

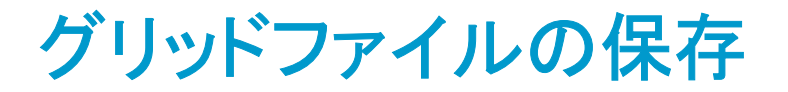

#### スポットの中心部が正しく認識されたら Save Grid ボタンをクリックして ファイルをTIFFイメージと同じフォルダに保存

グリッドファイル \_grid.csv および フィーチャファイル \_feat.csv が保存される

| Save As       |                                        | ? X |
|---------------|----------------------------------------|-----|
| Save in: 🔂    | FE result 💽 🗢 🔁 📸 🖽 -                  |     |
|               |                                        |     |
|               |                                        |     |
|               |                                        |     |
|               |                                        |     |
|               |                                        |     |
| I             |                                        |     |
| File name:    | NonAgilentExample_S01_A01_grid.csv Sav | e   |
| Save as type: | Agilent Grid Files (*.csv)             | el  |
|               |                                        | //  |

すぐに数値化を行う場合には、Grid Mode On/Off から グリッドモードを解除し、Feature Extractor を実行

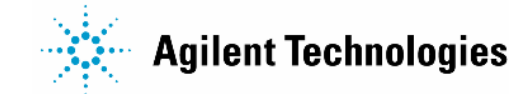

## Tab Text File での Gene List 作成:必要項目

以下のレイアウト、アノテーション情報が必要

- ・ Grid index (または SubGridRow/SubGridCol)
- SpotRow
- SpotCol
- ・ GeneName または Probename (両方いれることも可能)

|    | A | В | С | D  | E         | F           | G             | H             |               | J             | K             | L             | M             | N              |
|----|---|---|---|----|-----------|-------------|---------------|---------------|---------------|---------------|---------------|---------------|---------------|----------------|
| 1  | 1 | 1 | 1 | 1  | FS        | Forssman    | glycolipid s  | synthetase,   | may be er     | nzymatically  | ( inactive; ) | canine hom    | olog FS pro   | duces Fors:    |
| 2  | 1 | 1 | 1 | 2  | n/a       | n/a         |               |               |               |               |               |               |               |                |
| 3  | 1 | 1 | 1 | 3  | AMSH      | Associate   | d molecule    | with the SH   | H3 domain     | of STAM, a    | protein inv   | olved in cyt  | okine signa   | ling that ass  |
| 4  | 1 | 1 | 1 | 4  | n/a       | n/a         |               |               |               |               |               |               |               |                |
| 5  | 1 | 1 | 1 | 5  | I_1100727 | Protein wit | th high simi  | larity to rat | CIZ, which    | is a nucleo   | cytoplasm     | ic shuttling  | protein that  | t activates m  |
| 6  | 1 | 1 | 1 | 6  | n/a       | n/a         |               |               |               |               |               |               |               |                |
| 7  | 1 | 1 | 1 | 7  | INAC      | Amiloride-  | sensitive so  | dium chan     | nel (intestir | ne), a memb   | er of the D   | )EG/ENaC      | superfamily   | of sodium c    |
| 8  | 1 | 1 | 1 | 8  | 3-Apr     | Protein of  | unknown fu    | nction        |               |               |               |               |               |                |
| 9  | 1 | 1 | 1 | 9  | GUCY2F    | Guanylyl o  | cyclase F, a  | a membran     | e-bound gu    | anylyl cycla  | ise that co   | nverts GTP    | to cGMP in    | n the retina p |
| 10 | 1 | 1 | 1 | 10 | 1_932068  | Member of   | f the tetrasp | banin family  | r, has low s  | similarity to | kangai 1 (K   | human KAl1    | l), which ac  | ts as an act   |
| 11 | 1 | 1 | 1 | 11 | FADS1     | Fatty acid  | desaturase    | e 1 (delta 5  | desaturase    | e), catalyzes | s the desat   | turation of e | icosatrienoi  | ic acid to ara |
| 12 | 1 | 1 | 1 | 12 | FLJ20624  | Hypothetic  | cal protein F | FLJ20624 (P   | PAK/PLC-ir    | nteracting p  | rotein 1), c  | ontains five  | G protein b   | eta-like WD    |
| 13 | 1 | 1 | 1 | 13 | ST3GALV   | Alpha2-3-s  | sialyltransfe | rase, an en   | izyme that    | sialylates g  | lycoproteir   | ns and glyc   | olipids, invo | lved in the b  |
| 14 | 1 | 1 | 1 | 14 | AMY1A     | Salivary ar | mylase alph   | ia 1A, 1,4-a  | alpha-D-glu   | can glucano   | hydrolase     | which degr    | ades starch   | to glucose     |
| 15 | 1 | 1 | 1 | 15 | DRG1      | Developme   | entally requ  | lated GTP-l   | hindina nrot  | tein 1 (neur: | al precurso   | ir cell expre | ssed develo   | nmentallv d    |

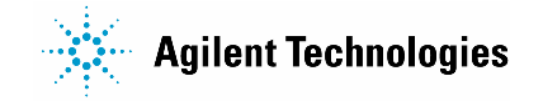

必須項目

オプション

## コントロール情報

#### Control Type

| Name       | 入力コード   |
|------------|---------|
| Probe      | 0       |
| Positive   | 1       |
| Negative   | -1      |
| Not Probe* | -20,000 |
| Ignore**   | -30,000 |

\* 数値化され結果に含まれるが、 色素バイアスなどの計算には使用 されない

\*\* 数値化は行われず、結果にも 含まれない

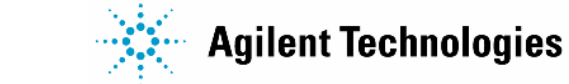

# **Tab Text File** からのグリッド作成

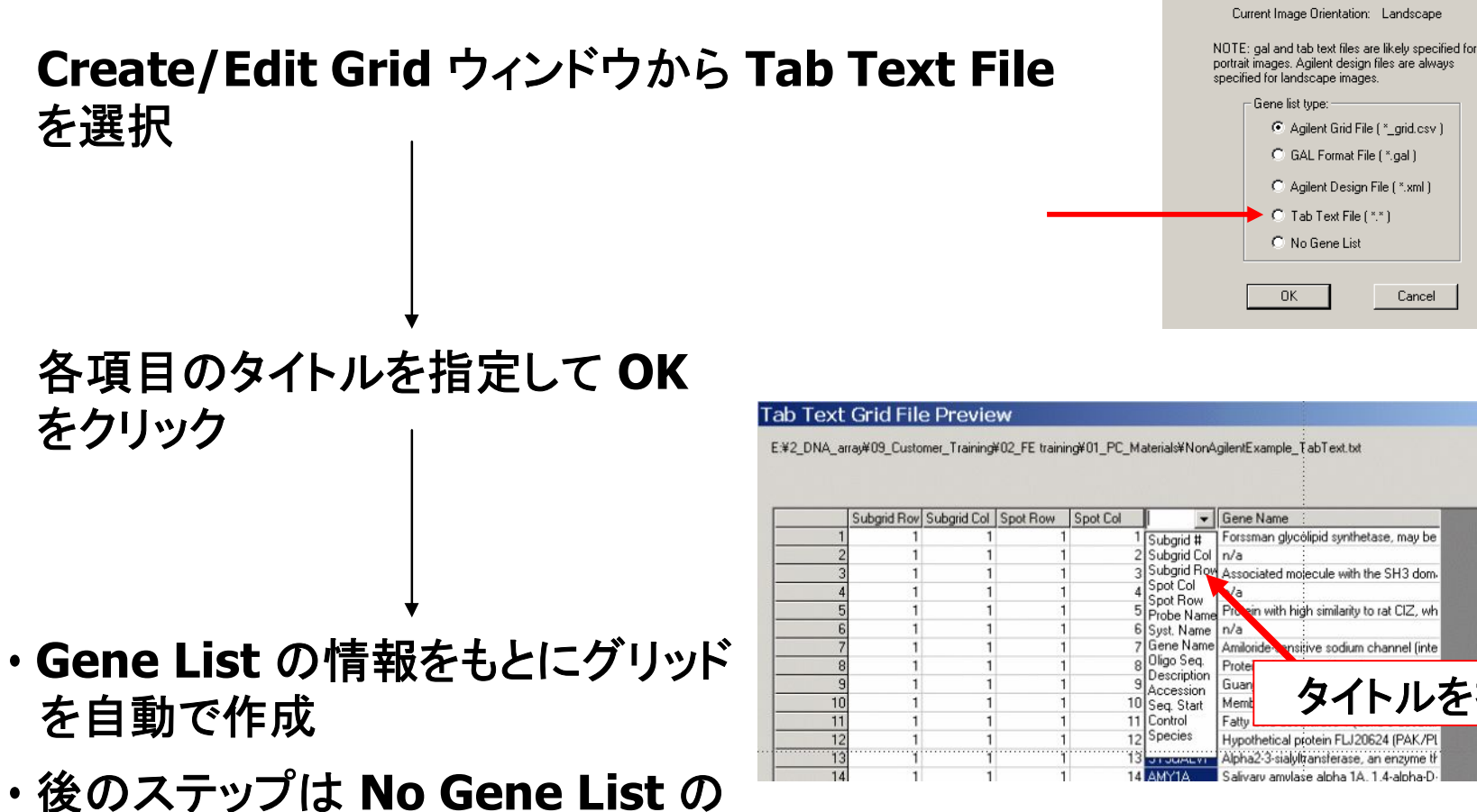

・後のステックは No Gene List の 時と同様にグリッド位置の調整を行う

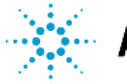

reate/Edit Grid

Please select the type of gene list that applies to this image and make sure that the image orientation matches the gene list orientation.

を指定

X

OK Cancel

X

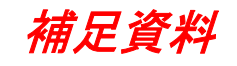

# 角がブランクになっているアレイのグリッドあわせ

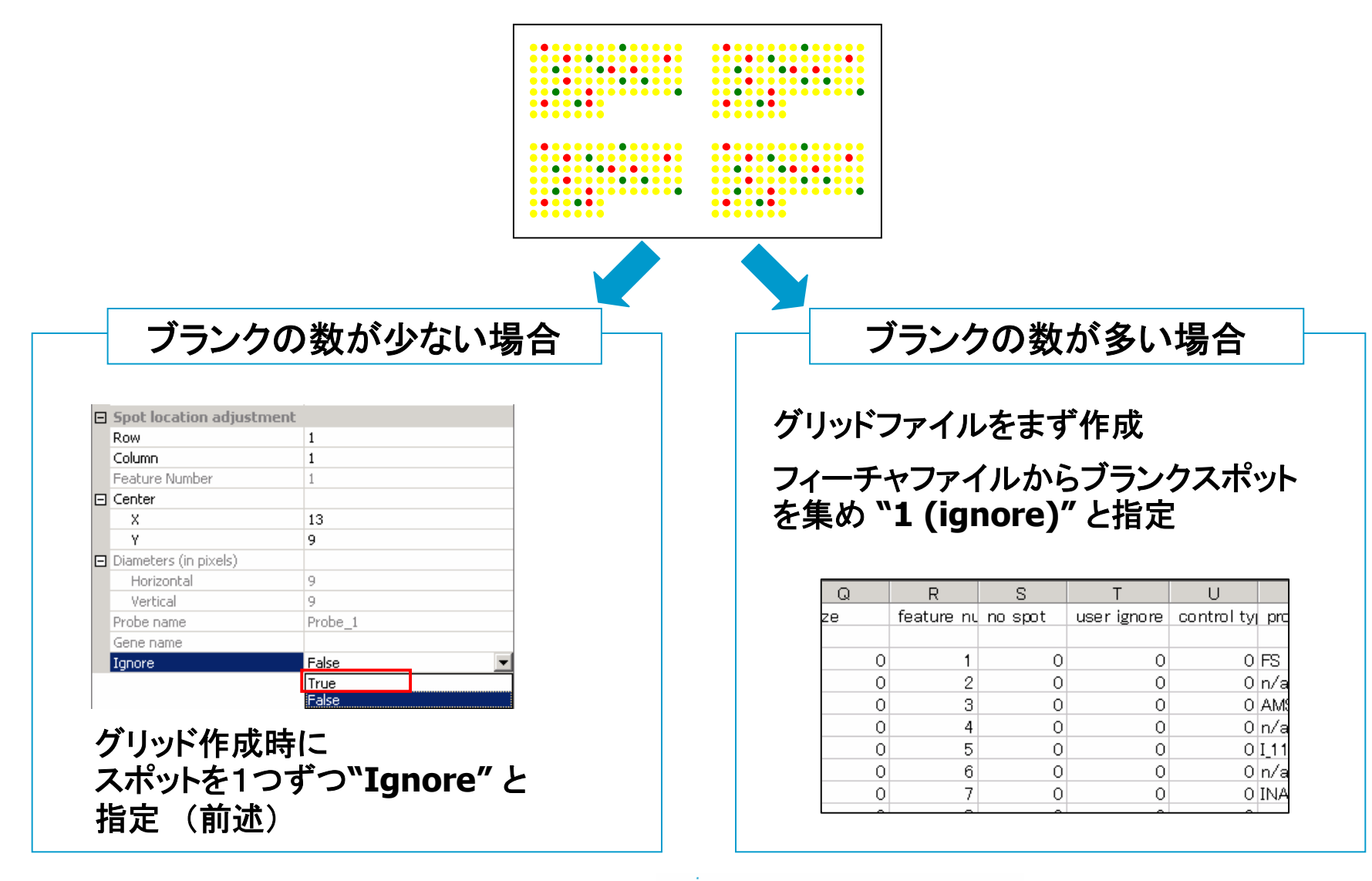

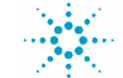

#### 具体的な手順1 ブランクの数が多い場合

フィーチャファイルの編集方法

1. No Gene List を選択してグリッドファイルを作成

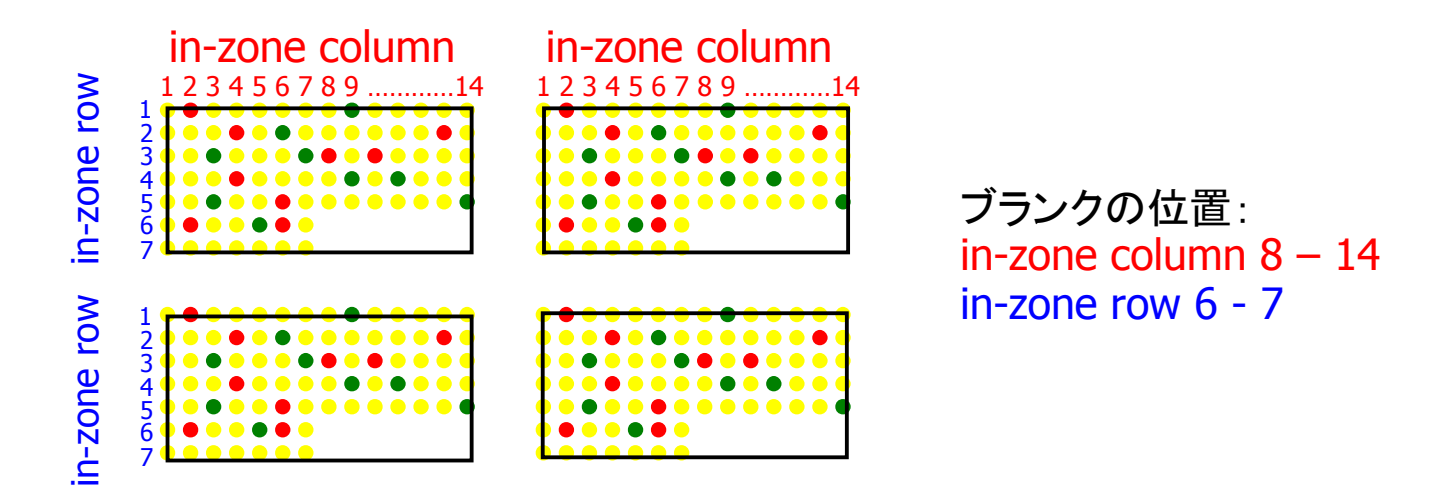

注意: ブランクの位置もスポットがあると仮定してグリッドファイルが作成

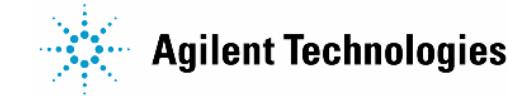

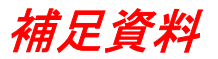

### 具体的な手順2 ブランクの数が多い場合

2. 作成されたフィーチャファイルを開く

|   | A    | В         | С        | D           | E          | F         | G          | н       |
|---|------|-----------|----------|-------------|------------|-----------|------------|---------|
|   | zone | zone colu | zone row | global colu | global row | in-zone c | in-zone ro | grid X  |
| 2 |      |           |          |             |            |           |            |         |
|   | 1    | 1         | 1        | 1           | 1          | 1         | 1          | 128     |
|   | 1    | 1         | 1        | 2           | 1          | 2         | 1          | 273     |
|   | 1    | 1         | 1        | 3           | 1          | 3         | 1          | 418     |
|   | 1    | 1         | 1        | 4           | 1          | 4         | 1          | 564     |
|   | 1    | 1         | 1        | 5           | 1          | 5         | 1          | 705     |
|   | 1    | 1         | 1        | 6           | 1          | 6         | 1          | 854     |
| Э | 1    | 1         | 1        | 7           | 1          | 7         | 1          | 995     |
| 0 | 1    | 1         | 1        | 8           | 1          | 8         | 1          | 1145    |
| 1 | 1    | 1         | 1        | 9           | 1          | 9         | 1          | 1290    |
| 2 | 1    | 1         | 1        | 10          | 1          | 10        | 1          | 1 4 3 5 |
| 3 | 1    | 1         | 1        | 11          | 1          | 11        | 1          | 1580    |
| 4 | 1    | 1         | 1        | 12          | 1          | 12        | 1          | 1726    |

シート左上のブランクのセル(上記図の赤矢印)をクリックして、シート全部を選択

3. メニューバーの Data>Sort をクリック Sort by "zone" で Ascending (昇順) をチェック My list has "Header row" にチェック

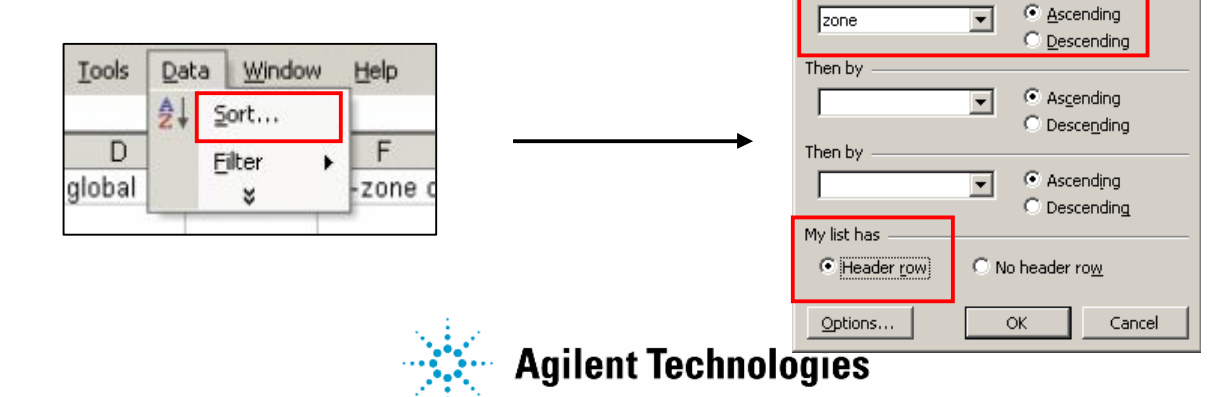

? ×

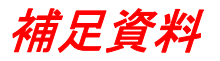

#### 具体的な手順3 ブランクの数が多い場合

#### 4. メニューバーの Data>Filter>AutoFilter をクリック

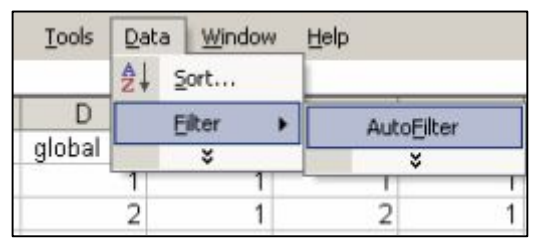

 5. "in-zone column" の▼をクリックして、Option を選択 ブランクになっているサブグリッド内の Column 番号を入力

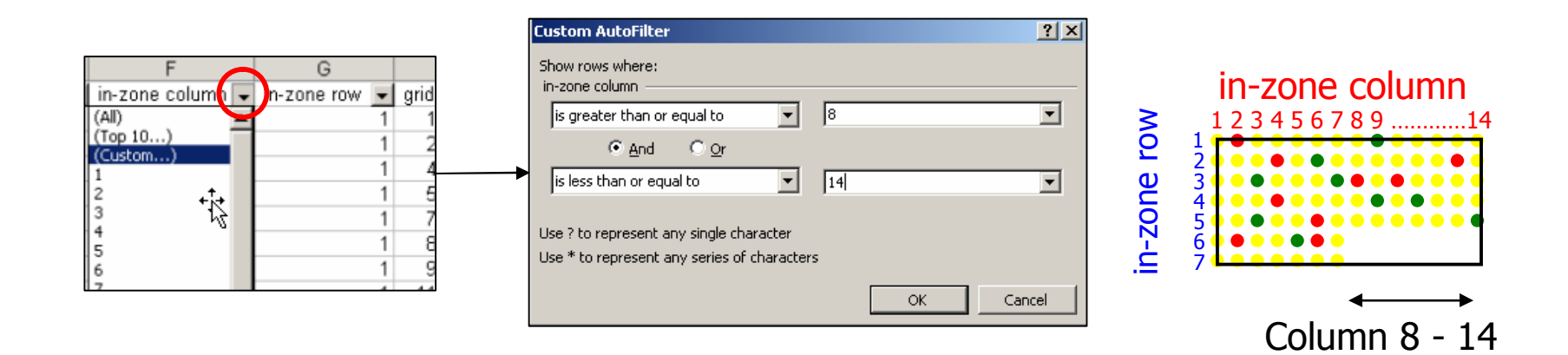

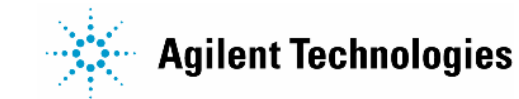

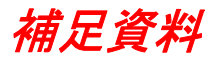

### 具体的な手順4 ブランクの数が多い場合

6. 同様に "in-zone row" の▼をクリックして、Optionを選択 ブランクになっているサブグリッド内の Row 番号を入力

| Custom AutoFilter                                                                                                    | ? ×    |                                                                                                    |           |
|----------------------------------------------------------------------------------------------------|--------|----------------------------------------------------------------------------------------------------|-----------|
| Show rows where:<br>in-zone row<br>is greater than or equal to<br>And<br>Or<br>is less than or equal to<br>Use ? to represent any single character<br>Use ? to represent any series of characters<br>OK<br>OK<br>C | T<br>T | in-zone column<br>1 2 3 4 5 6 7 8 914<br>1 2 3 4 5 6 7 8 914<br>1 2 3 4 5 6 7 8 914<br>1 2 3 4 5 6 7 8 914 | Row 6 - 7 |
|                                                                                                    |        |                                                                                                    |           |

7. フィルターをかけブランクスポットのみを集めた後、 "user ignore" を  $0 \rightarrow 1$  に変更

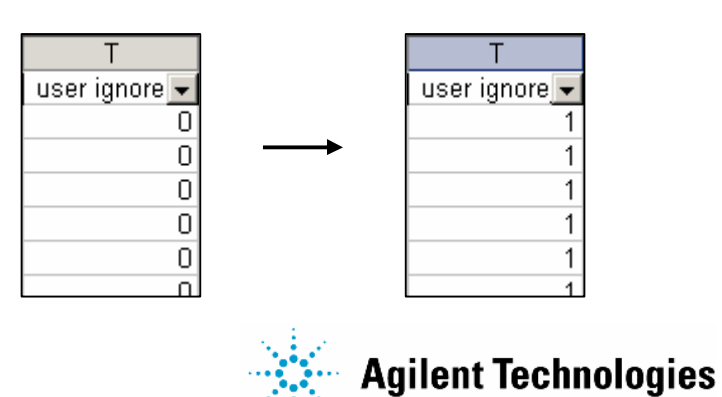

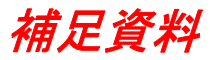

#### 具体的な手順5 ブランクの数が多い場合

- 8. メニューバーの Data > Filter > AutoFilter を再度クリック フィルターを解除後、フィーチャファイルを保存
- **9.** 編集したグリッドファイル、フィーチャファイルを使い Feature Extractor を実行

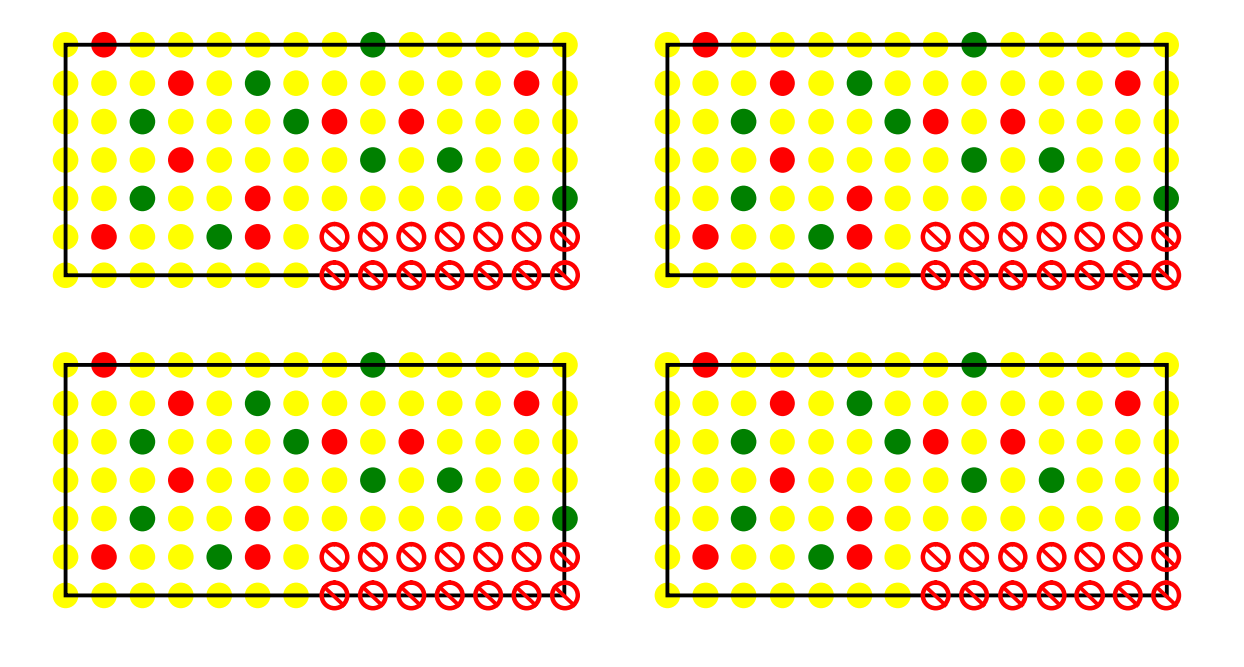

User Ignore が 1 になっているスポット 🚫 は数値化結果には含まれません

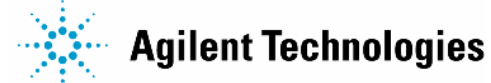

# **Feature Extraction** 数値化のためのセットアップと 結果について

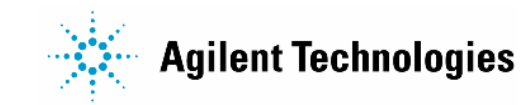

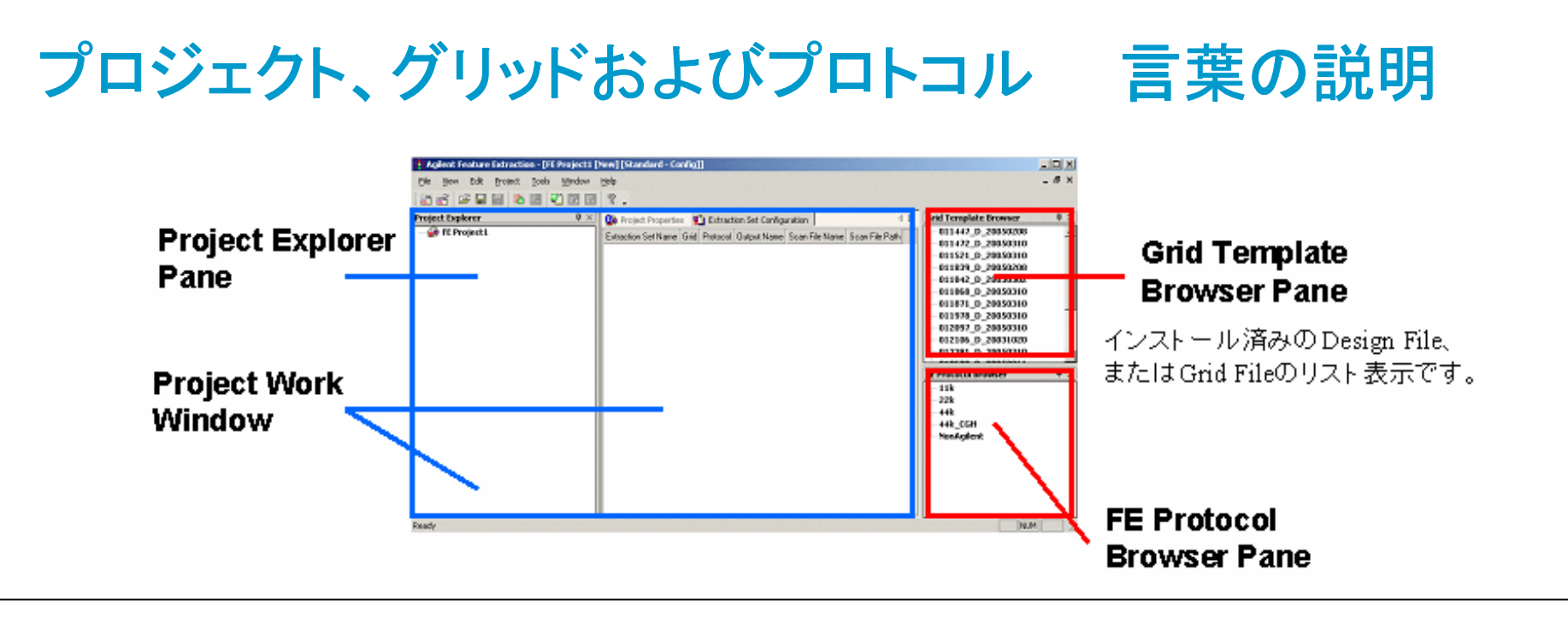

#### <u>プロジェクト</u>

**Project** 1~100枚のTIFFイメージの一括 数値化のプロセス(ファイル保存)

Project Properties および Extraction Set Configuration タブ内の設定が必要(後述)

#### <u>グリッドおよびプロトコル</u>

Grid Template デザインファイル(アジレントアレイ) およびグリッドファイル

**Protocol** 数値化の各ステップのアルゴリズム の詳細設定

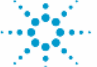

# Feature Extraction 数値化に必要なもの

① Agilent スキャナで読み取った TIFF イメージ(クロップの必要なし)

② Grid Template - デザインファイルまたはグリッドおよびフィーチャファイル

> Agilent アレイの場合 デザインファイル (.xml)

- カタログアレイキット CD
- Agilent ウェブから随時ダウンロード可能

Non-Agilent アレイの場合 作成したグリッドファイルおよびフィーチャファイル (\_grid.csv, \_feat.csv)

③ Protocol - 数値化のためのプロトコル

# グリッドテンプレートおよびプロトコルの変更・追加

#### ダブルクリックにて確認・変更 & 右クリックで追加

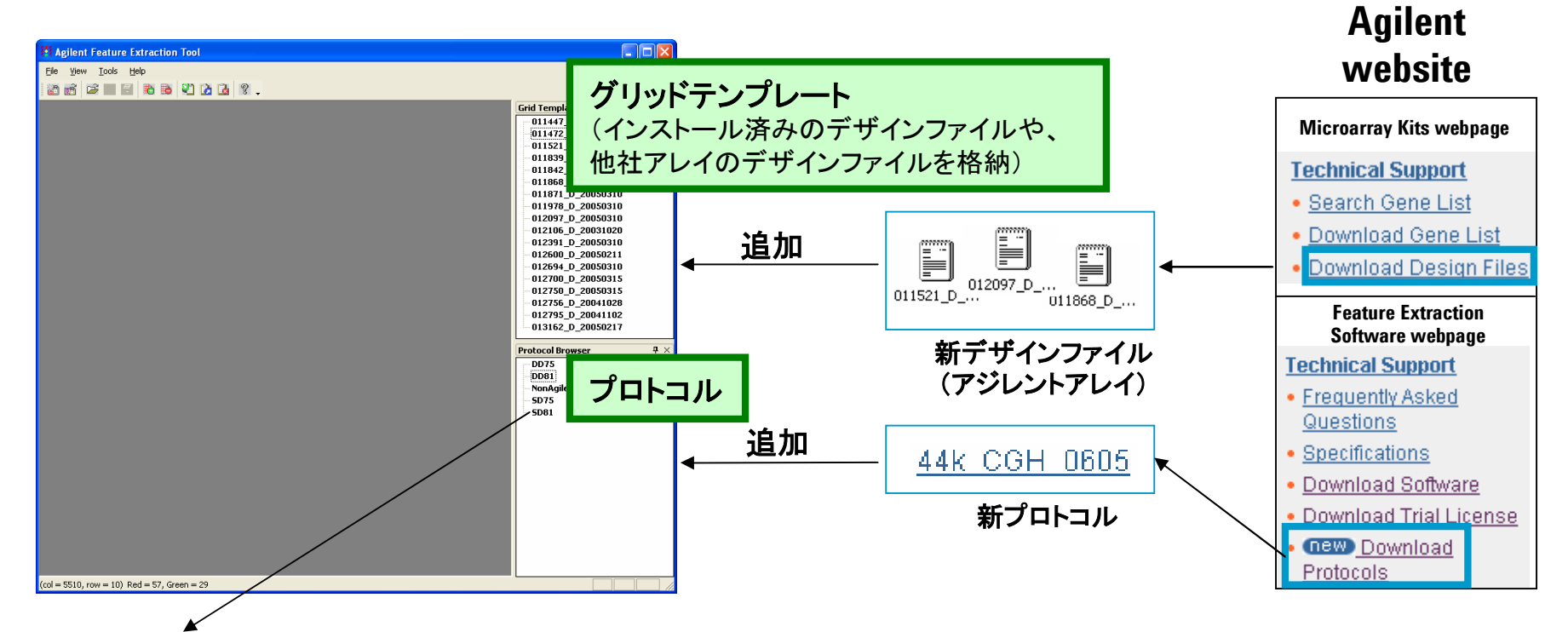

既存の"プロトコル"のパラメータを 変更して別の名前で保存すること が出来ます。ダブルクリックしてパ ラメータを変更後、"Save as···"で 保存すると、Protocol Browserに追 加されます。 新"プロトコル"を追加したり既存のプロト コルを変更して名前を変えて保存した場 合、対応するデザイン(グリッド)ファイル をダブルクリックして、"Properties"(右 図)の"Default Protocol"を変更すること で、新プロトコルとデザインファイルを自 動マッチングできるようになります。

| Array format                 | Rectilinear               |   |
|------------------------------|---------------------------|---|
| Zone format                  | Single hybridization      |   |
| Total spots                  | 22575                     |   |
| Subgrids                     | columns = 1, rows = 1     |   |
| Spots per subgrid            | columns = 215, rows = 105 |   |
| Nominal spot diameters (in m | icron)                    |   |
| Horizontal                   | 135.0                     |   |
| Vertical                     | 135.0                     |   |
| Other                        |                           |   |
| Default protocol             | 22k                       | - |

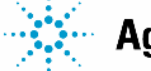

**Agilent Technologies** 

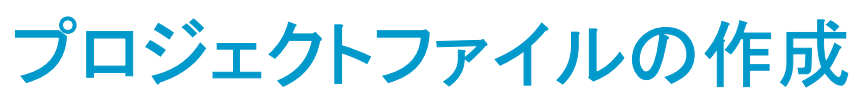

(1)File>New>Standard Project を開く(新規作成)

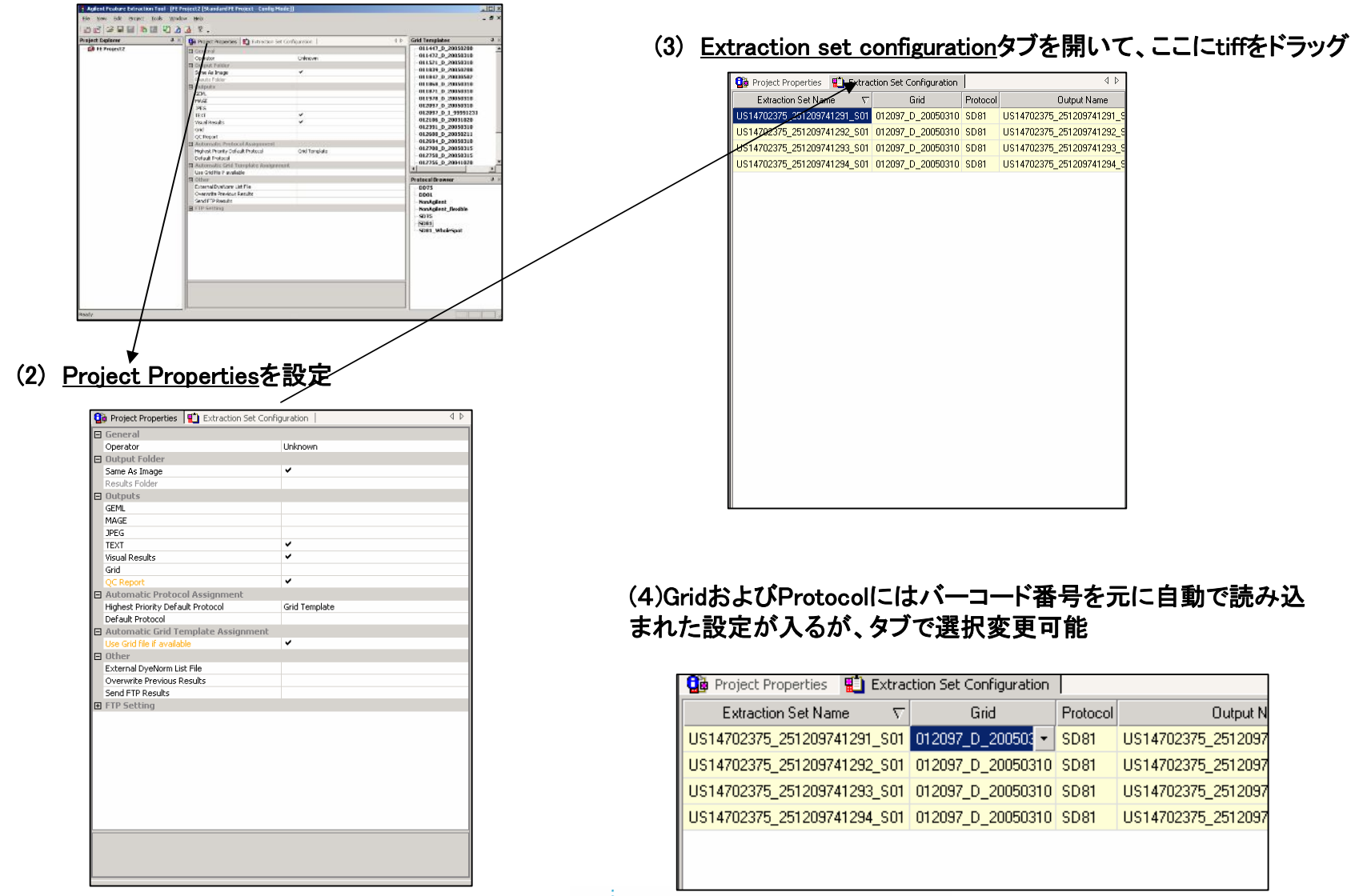

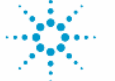

# Feature Extraction の主なアウトプットファイル

• TEXT

タブ切テキストフォーマット (Excel やGeneSpringなどで読み込み可能)

• Geneview(miRNAのみ)

miRNA数値化結果(Excel やGeneSpringなどで読み込み可能)

• JPEG

イメージ圧縮ファイル (注意: JPEG ファイルからスポット数値化不可能)

• MAGE

*MicroArray Gene Expression Markup Language* フォーマット

• Visual Result

TIFFイメージに重ねてフラグ情報等確認できるファイル

• QC Report

1枚のアレイの数値化結果のレポート(統計情報およびプロット)

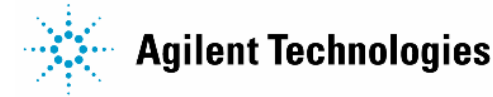

## MAGE について

- XML言語をベースとして開発
- Rosetta 社の Resolver ソフトウェアに インポート 可能
- マイクロアレイに関する情報の詳細の記述、共有のためにデザインされた言語
- マイクロアレイデザイン、製造情報、実験設定、実験操作情報、遺伝子 発現データ、データ解析結果の詳細を記述可能
- ArrayExpress (EBI), GEO (NCBI) や CIBEX (DDBJ) などの公
  的マイクロアレイデータベースで採用されているフォーマット

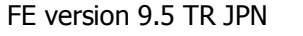

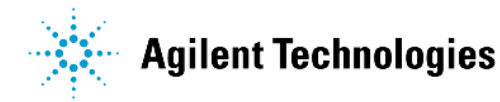

# プロジェクトファイルのRun (バッチ処理の開始)

#### (5)Project>Start Extraction で開始

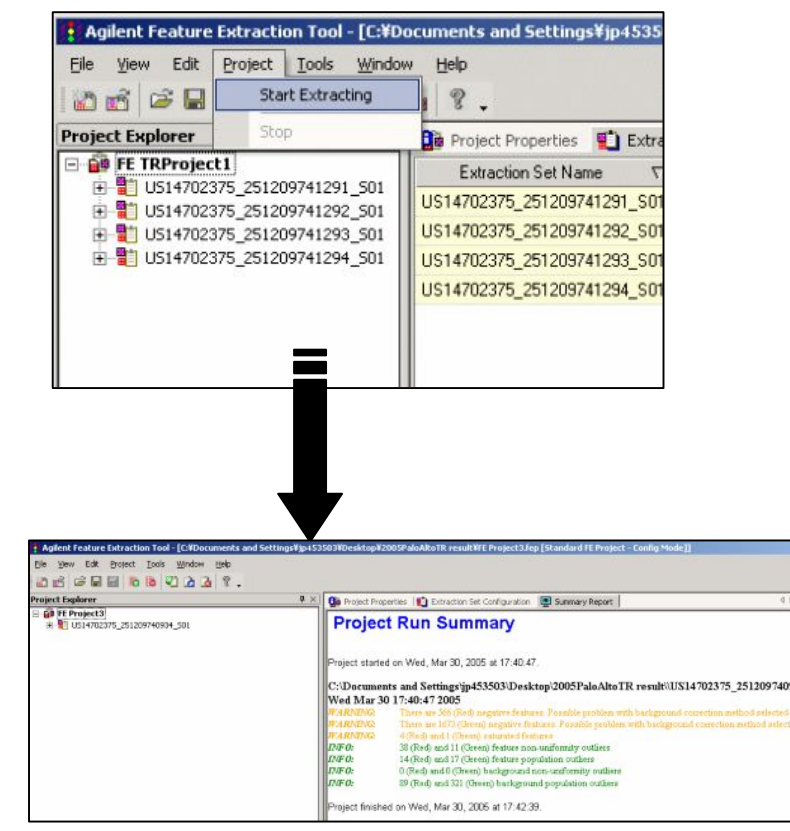

Runが終わると、Summary reporterというタブができて、 情報が表示されます。

#### (6)Extractionが終わったら。Project Explorerのツリー ビューのなかから **Fa**マークのファイルをダブルクリックす ると画像の画面へ。

| 🚯 Agilent Feature Extraction Tool - [C:¥Do                                                                                                    | ocuments and Settings¥jp4                                                                                                    |
|----------------------------------------------------------------------------------------------------|----------------------------------------------------------------------------------------------------|
| Eile <u>V</u> iew Edit <u>P</u> roject <u>T</u> ools <u>W</u> indov                                                                                                    | w <u>H</u> elp                                                                                                    |
| 🔯 🗃 🖙 🖬 🖪 🐌 🗞 🗳 🙆                                                                                                    | 2. ? .                                                                                                    |
| Project Explorer 4 ×                                                                                                    | 🚺 Project Properties 👔                                                                                                    |
| □    ■    FE TRProject1      □    ■    US14702375_251209741291_501      □    ■    US14702375_251209741291_501      □    ■    012097_D_20050310      □    ●    ■      US14702375_251209741292_501    ■      □    ■    US14702375_251209741292_501      □    ■    ■      US14702375_251209741293_501    ■      □    ■    ■      US14702375_251209741294_501    ■ | Extraction Set Name<br>US14702375_251209741291<br>US14702375_251209741292<br>US14702375_251209741293<br>US14702375_251209741294 |

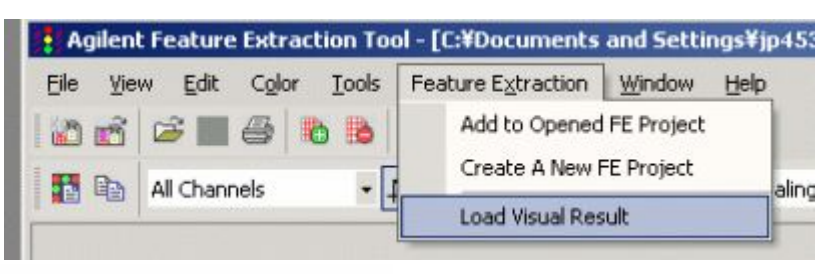

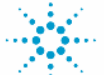

**Agilent Technologies** 

# **Resolver** へのファイル転送

#### FTP 転送ファイル

- MAGE
- ・ TIFF あるいは JPEG 画像

#### FTP 設定

- $\cdot$  Destination
- FTP port
- User name
- Password

| Send FTP Results             | True        |
|------------------------------|-------------|
| FTP Setting                  |             |
| Result Type                  | MAGE        |
| Image Type                   | JPEG        |
| Machine Destination          |             |
| Port                         | 21          |
| User Name                    | resolverftp |
| Password                     | ****        |
| Pattern Destination Folder   | mage        |
| GEML/MAGE Destination Folder | mage        |

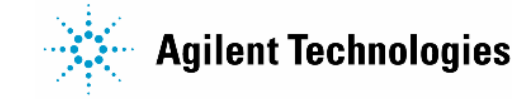

# プロジェクト進行の確認

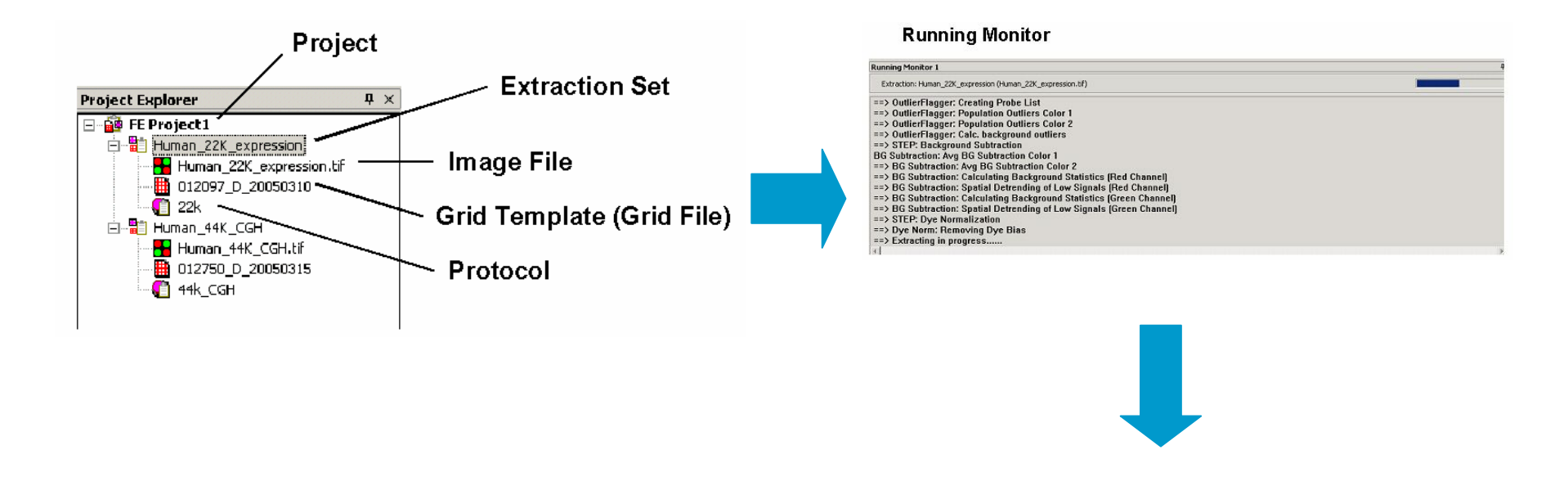

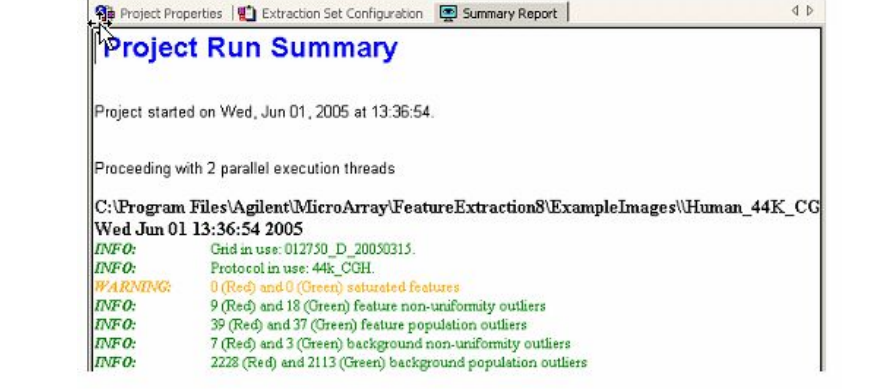

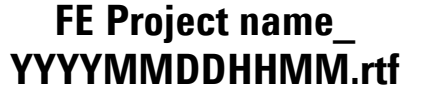

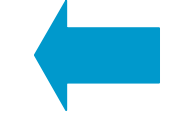

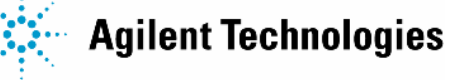

# **Visual Results** でのフラグ確認

#### **View > Extraction Results**

- View Results
- View Outlier Only
- Hide Outer Local BG Ring
- Use Simple Colors

#### Help > Feature Extraction Output Quick Reference

・フラグ内容の確認

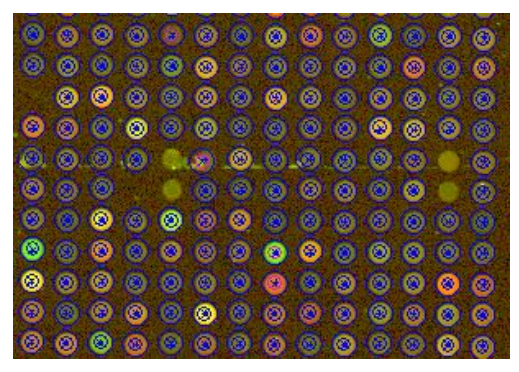

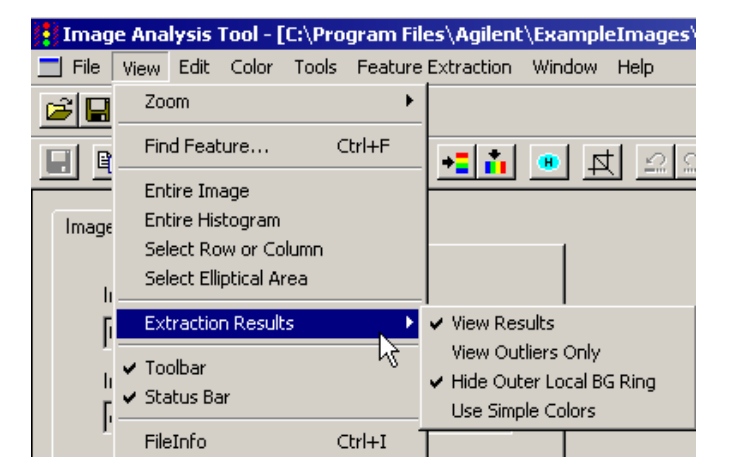

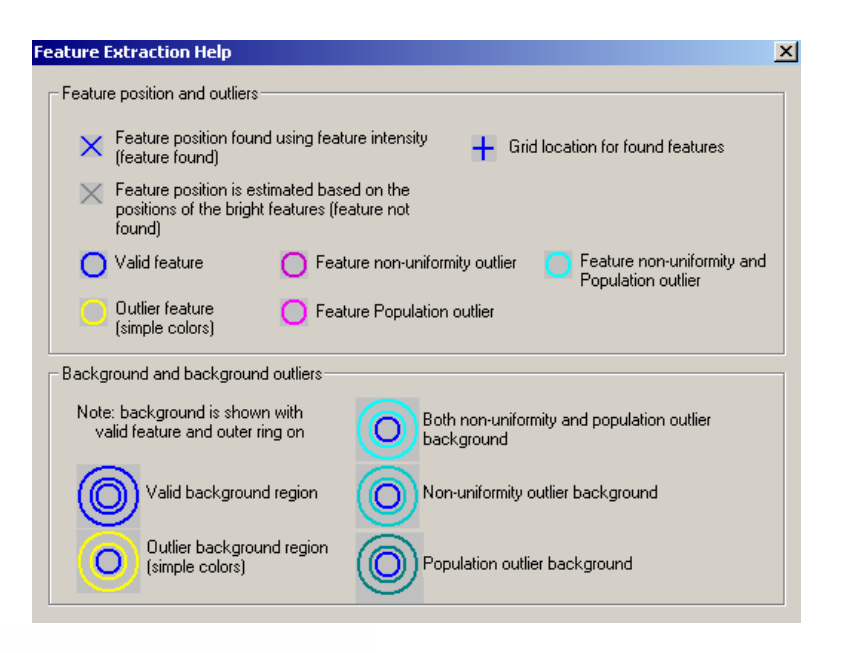

Page 59

Agilent Technologies

# Feature Extraction テキスト結果例

| 30.白店 、        | TYPE    | text                     | text      | text       | text       | text       | integer    | integer    | float      | float      | float     | float     | float      | text          | float     | float      | float      |
|----------------|---------|--------------------------|-----------|------------|------------|------------|------------|------------|------------|------------|-----------|-----------|------------|---------------|-----------|------------|------------|
| 設 正 1 但        | FEPARAN | <mark>/</mark> FeatureEx | FeatureE  | FeatureEx  | SpotFinder | SpotFinde  | SpotFinde  | SpotFinder | SpotFinde  | SpotFinde  | SpotFinde | SpotFinde | SpotFinde  | CornerMet     | SpotFinde | SpotFinder | CornerUL_x |
|                | DATA    | uytruong                 | UYTRUOI   | VVednesda  | 14f32760-1 | Version A. | 105        | 215        | 5          | 25.00001   | 21.47222  | 6.75      | 6.75       | Auto Find     | 0.3       | 0.5        | 101.31925  |
|                | -       |                          |           |            |            |            |            |            |            |            |           |           |            |               |           |            |            |
|                | TYPE    | float                    | float     | float      | integer    | float      | float      | float      | integer    | integer    | float     | float     | integer    | float         | float     | integer    | integer    |
| 茶在 三十 们白 ────→ | STATS   | gDarkOffs                | gDarkOffs | egDarkOffs | gDarkOffse | rDarkOffse | rDarkOffse | rDarkOffse | rDarkOffse | gNumSatF   | gLocalBGI | gLocalBG  | l gLocalBG | l gGlobalBG   | gGlobalBG | gGlobalBG  | rNumSatFe  |
|                | DATA    | 353.968                  | 354       | 4.52951    | 1000       | 326.662    | 326        | 10.5443    | 1000       | 0          | 375.762   | 0.602773  | 21111      | 375.762       | 0.602773  | 21111      | 30         |
|                | *       |                          |           |            |            |            |            |            |            |            |           |           |            |               |           |            |            |
|                | TYPE    | integer                  | integer   | integer    | text       | text       | text       | text       | integer    | integer    | text      | text      | text       | text          | float     | float      | float      |
|                | FEATURE | FeatureNu                | Row       | Col        | ug         | mgi        | LocusLink  | gb         | ProbeUID   | ControlTyp | ProbeNam  | GeneNam   | Systemat   | Descriptio    | PositionX | PositionY  | LogRatio   |
| ゴト             | DATA    | 1                        | 1         | 1          |            |            |            |            | 0          | 1          | (+)Pro25G | Pro25G    | Pro25G     |               | 101.385   | 87.6783    | -2.00E+00  |
| フージー・          | DATA    | 2                        | 1         | 2          |            |            |            |            | 1          | -1         | (-)3xSLv1 | NegativeC | NegativeC  | ontrol        | 122.204   | 87.4314    | 2.24E-01   |
| • •            | DATA    | 3                        | 1         | 3          | Mm.2287    | 1347009    | 26442      | NM_01196   | 2          | 0          | A_65_P00  | Psma5     | L0267E07   | - proteasom   | 143.691   | 87.9431    | 9.27E-02   |
|                | DATA    | 4                        | 1         | 4          | Mm.19945   | 101900     | 17387      | NM_00860   | 3          | 0          | A_65_P00  | Mmp14     | U54984.1   | matrix met    | 165.472   | 86.8924    | -3.62E-01  |
|                | DATA    | 5                        | 1         | 5          | Mm.1571    | 99217      | 12552      | NM_00986   | 4          | 0          | A_65_P00  | Cdh11     | H3149F09   | l-cadherin 1  | 186.246   | 87.9051    | -1.13E+00  |
|                | DATA    | 6                        | 1         | 6          | Mm.25353   |            | 66527      |            | 5          | 0          | A_65_P00  | 22104170  | (CO152H05  | RIKEN cD      | 207.58    | 87.9296    | 3.90E-01   |
|                | DATA    | 7                        | 1         | 7          |            |            |            |            | 6          | 1          | (+)Pro25G | Pro25G    | Pro25G     |               | 229.961   | 87.8839    | -2.00E+00  |
|                | DATA    | 8                        | 1         | 8          | Mm.22189   | 9          |            |            | 7          | 0          | A_65_P01  | L0951F09  | L0951F09   | - ESTs        | 250.832   | 87.9961    | -2.52E-02  |
|                | DATA    | 9                        | 1         | 9          | Mm.17357   | 1          |            |            | 8          | 0          | A_65_P01  | H3065B10  | H3065B10   | ESTs, We      | 271.327   | 88.1006    | -9.86E-02  |
|                | DATA    | 10                       | 1         | 10         |            |            |            |            | 9          | 0          | A_65_P01  | C0267B04  | C0267B04   | I NA          | 292.344   | 88.2031    | -7.75E-02  |
|                | DATA    | 11                       | 1         | 11         | Mm.4557    | 1346023    | 24086      | AK014829   | 10         | 0          | A_65_P01  | Tlk2      | H3103D08   | tousled-lik   | 313.6     | 87.8859    | 6.40E-02   |
|                | DATA    | 12                       | 1         | 12         | Mm.56287   | 1340029    | 17771      | NM_01084   | 11         | 0          | A_65_P01  | Mtl5      | H3158G12   | 2 metallothio | 334.645   | 88.2625    | -5.90E-02  |
|                | DATA    | 13                       | 1         | 13         |            |            |            |            | 12         | 0          | A_65_P01  | J1002D05  | J1002D05   | - NA          | 356.082   | 88.7195    | -2.37E-02  |
|                | DATA    | 14                       | 1         | 14         |            |            |            |            | 6          | 1          | (+)Pro25G | Pro25G    | Pro25G     |               | 375.222   | 88.9569    | -2.00E+00  |
|                | DATA    | 15                       | 1         | 15         | Mm.20709   | 0          |            |            | 13         | 0          | A_65_P01  | L0253B01  | - L0253B01 | -ESTs         | 397.126   | 89.8382    | -7.12E-04  |
|                | DATA    | 16                       | 1         | 16         | Mm.22256   | 2          |            |            | 14         | 0          | A_65_P01  | C0162E08  | C0162E08   | BESTs, Hig    | 418.386   | 89.7211    | 1.37E-01   |
|                | DATA    | 17                       | 1         | 17         | Mm.21730   | 6          |            |            | 15         | 0          | A_65_P02  | K0515H11  | K0515H11   | ESTs          | 439.11    | 90.1722    | -3.43E-02  |
|                | DATA    | 18                       | 1         | 18         | Mm.50610   |            | 215114     |            | 16         | 0          | A_65_P02  | MGC2761   | (K0310D04  | hypothetic    | 460.634   | 89.1909    | -5.88E-01  |
|                | DATA    | 19                       | 1         | 19         | Mm.13318   | 6          | 214133     | NM_14598   | 17         | 0          | A_65_P02  | MGC3738   | (H3046H03  | hypothetic    | 481.957   | 89.953     | -1.88E-01  |
|                | DATA    | 20                       | 1         | 20         | Mm.17278   | 2          | 97969      |            | 18         | 0          | A_65_P02  | C79601    | J0068H05   | - expressed   | 502.844   | 90.0417    | -9.79E-02  |
|                | DATA    | 21                       | 1         | 21         |            |            |            |            | 6          | 1          | (+)Pro25G | Pro25G    | Pro25G     |               | 524.333   | 89.9036    | -2.00E+00  |
|                | DATA    | 22                       | 1         | 22         | Mm.21620   | 6          | 105648     |            | 19         | 0          | A_65_P02  | AW04756   | 2 K0345D09 | expressed     | 545.652   | 90.0507    | 2.24E-02   |
|                | DATA    | 23                       | 1         | 23         |            |            |            |            | 20         | 0          | A_65_P02  | J0460H10  | J0460H10   | - NA          | 566.969   | 90.6743    | -6.94E-03  |
|                | DATA    | 24                       | 1         | 24         | Mm.17268   | 4          | 97144      | XM_16100   | 21         | 0          | A_65_P02  | C78128    | H3039C07   | expressed     | 588.065   | 90.3663    | 6.84E-02   |
|                | DATA    | 25                       | 1         | 25         | Mm.42027   | 108426     | 16561      |            | 22         | 0          | A_65_P02  | Kif1b     | L0517F11   | - kinesin far | 609.346   | 90.8823    | -4.87E-02  |
|                | DATA    | 26                       | 1         | 26         |            |            | 232798     | XM_13313   | 23         | 0          | A_65_P02  | 9330175N  | ( KO322HO9 | hypothetic    | 630.52    | 90.8456    | 2.77E-02   |
|                | DATA    | 27                       | 1         | 27         | Mm.38450   | 1858222    | 53860      | NM_01738   | 24         | 0          | A_65_P02  | 9-Sep     | L0226E02   | -septin 9     | 651.296   | 91.2936    | 3.20E-01   |
|                | DATA    | 28                       | 1         | 28         |            |            |            |            | 6          | 1          | (+)Pro25G | Pro25G    | Pro25G     |               | 673.73    | 90.8139    | -2.00E+00  |
|                | DATA    | 29                       | 1         | 29         |            |            |            |            | 25         | 0          | A_65_P03  | C0401E10  | C0401E10   | NA            | 693.949   | 91.2498    | 9.66E-02   |

#### ※Output Package設定で、FullおよびCompactを選択可能

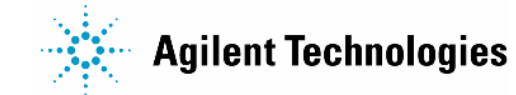

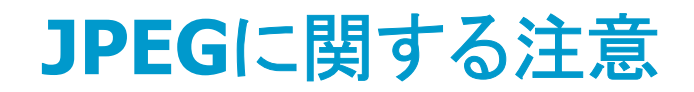

#### **JPEG**

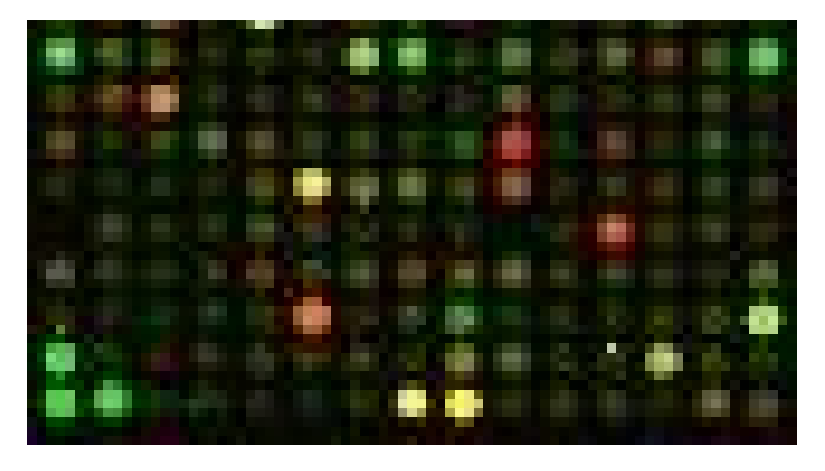

#### TIFF

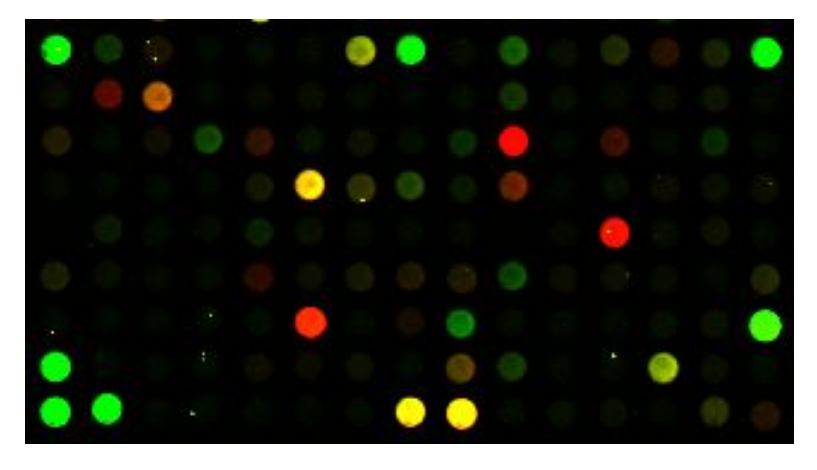

#### JPEG → TIFF と比較して、解像度が低い

# JPEG から Feature Extraction (スポット数値化)は実行できない ※TIFF は必ず保存しておく

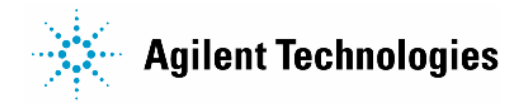

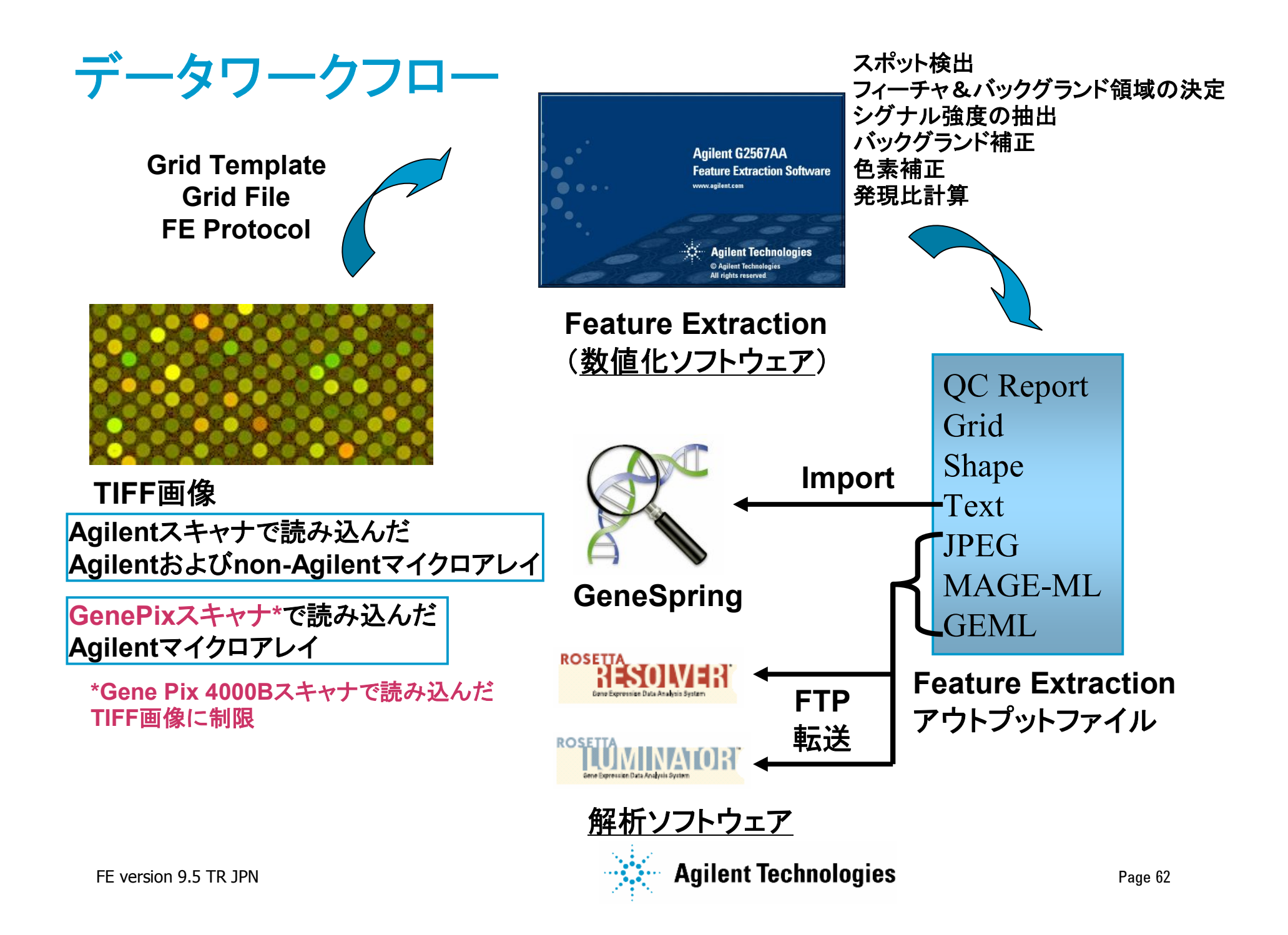

# **Feature Extraction** アルゴリズム

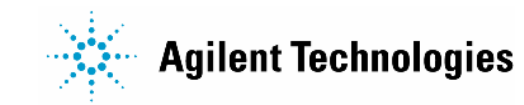

# 数値化(スポット解析)の流れ

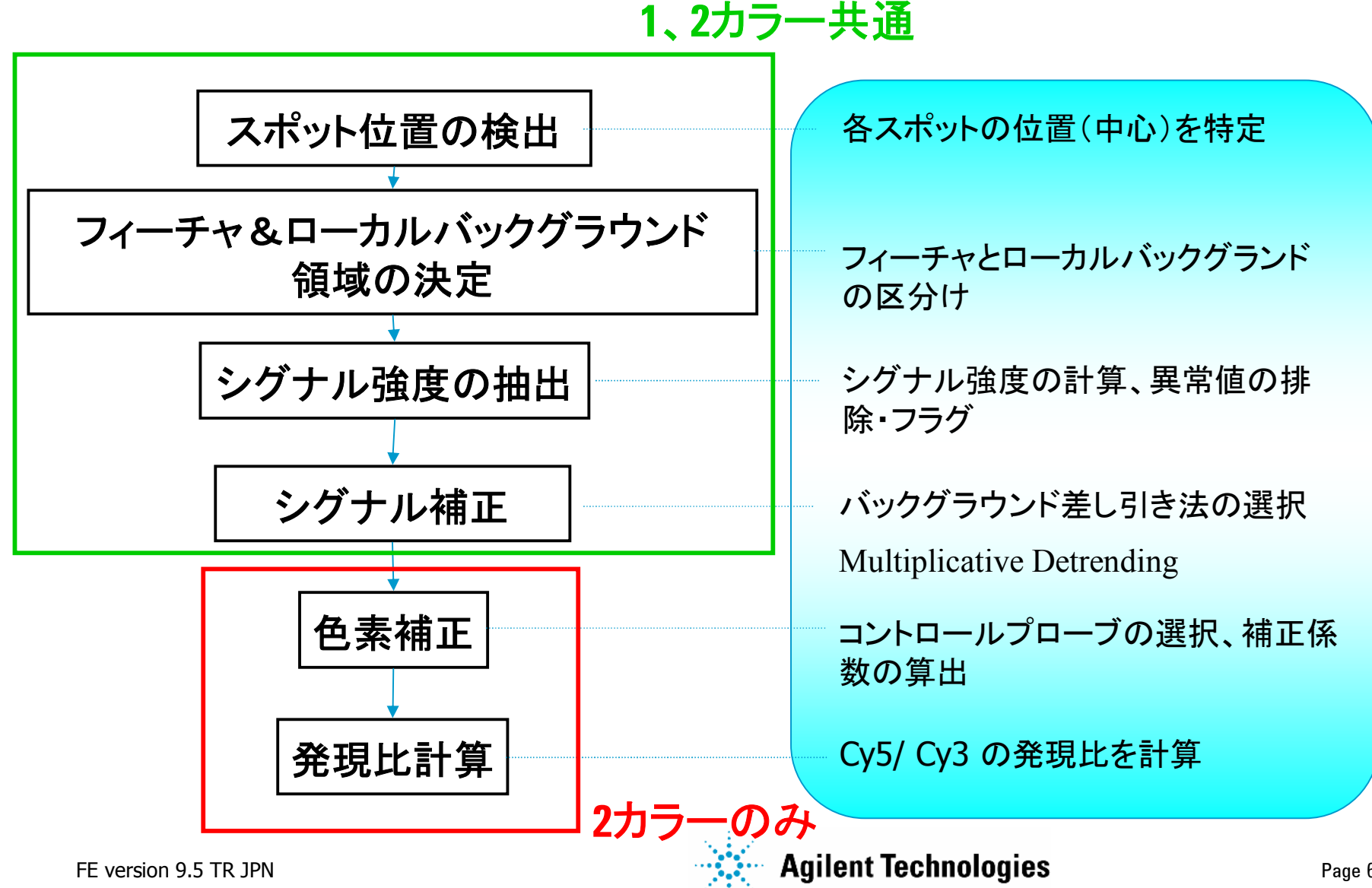

Page 64

# Feature Extraction デフォルトのプロトコル

- Agilent システムを使用した際の推奨
  - アプリケーションによって設定は異なる
    (Gene Expression, CGH, miRNA)
  - Gene Expression用(1色用、2色用)
- Non-Agilent:アレイ・システムの場合、マイクロアレイの種類やラベル 化等の違いを考慮した設定が必要

#### Feature Extractionプロトコルファイルのダウンロードサイト

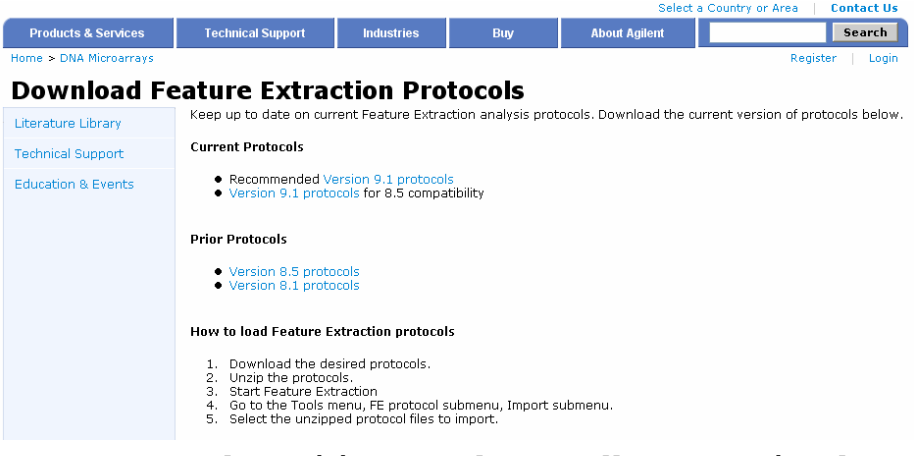

http://www.chem.agilent.com/scripts/generic.asp?lpage=35952&indcol=Y&prodcol=Y

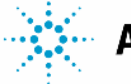

Agilent Technologies

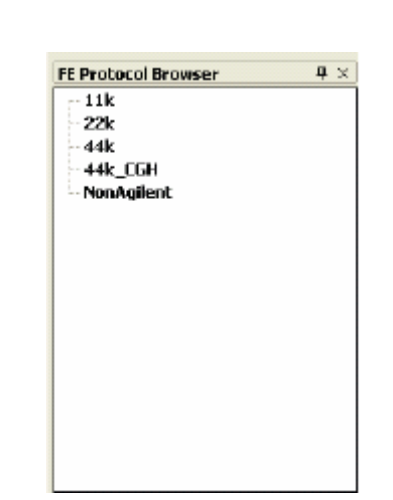

# 現在、Webからダウンロード可能なプロトコル (2007年4月現在)

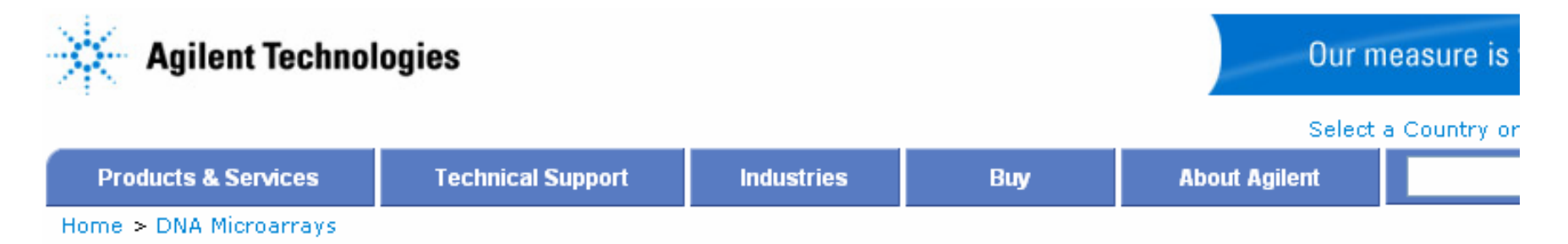

#### **Download Feature Extraction Protocols**

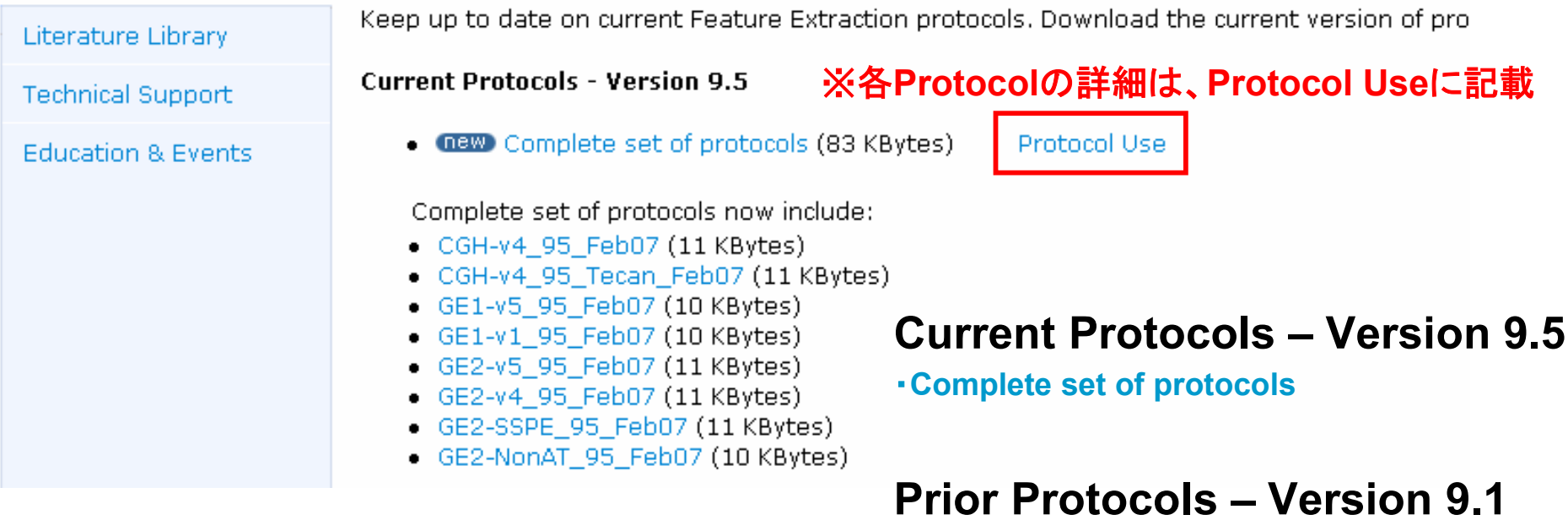

Complete set of protocols

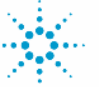

Agilent Technologies

# 初期設定を調べるためには?

• Reference Guide 参照

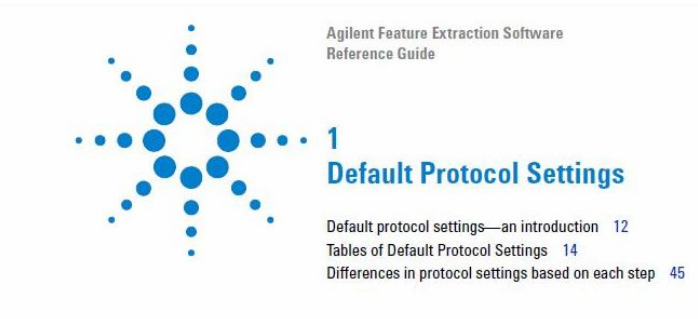

When the software assigns a protocol to an extraction set, the software loads a set of protocol parameter values and settings that affect the process and results for Feature Extraction.

See Chapter 4, "Changing Protocol Settings" in the User Guide to learn the purpose of all the parameters and settings and how to modify them. Parameter values in the protocol depend on the microarray type and your experiment. The following pages list the default settings for each of the protocol templates shipped with the software. Each protocol template represents a different microarray type. You can view these settings and values when you open the Protocol Editor for each of the protocol templates.

#### 例)遺伝子発現1色法の プロトコル

Default Protocol Settings Tables of Default Protocol Settings

1

#### **Tables of Default Protocol Settings**

#### GE1-v1\_95 protocol

This is a 1-color gene expression protocol for use with the Gene Expression Analysis lab protocol (version 1-publication number G4140-90040).

#### Table 2 Default settings for GE1-v1\_95 protocol

| Protocol Step | Parameter        |                                                                                                    | Default Setting/Value (v.9.5)                                                                                                    |  |  |
|---------------|------------------|----------------------------------------------------------------------------------------------------|----------------------------------------------------------------------------------------------------|--|--|
| Place Grid    | Array Format     | For any format automatically<br>determined or selected by you, the<br>software uses the default<br>Placement Method listed below.                                               | Automatically Determine<br>[Recognized formats: Single<br>Density (11k, 22k), 25k, Double<br>Density (44k), 95k, 185k (5 and 10<br>u), 244k (5 and 10 u) and Third<br>Party] |  |  |
|               | Placement Method | The parameters and values for<br>placing the grid differ depending on<br>the format, but you can't see the<br>differences because the values are<br>hidden.                     | Allow Some Distortion                                                                                                    |  |  |
| Find Spots    | Spot Format      | Depending on the format selected<br>by the software or by you, the<br>default settings for this step<br>change. See the rows below for the<br>default values for finding spots. | Automatically Determine<br>[Recognized formats: same as<br>those listed above]                                                                                               |  |  |
|               |                  | Use the Nominal Diameter from the<br>Grid Template                                                                                                    | True (All Formats)                                                                                                    |  |  |

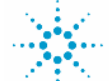

# 数値化(スポット解析)の流れ

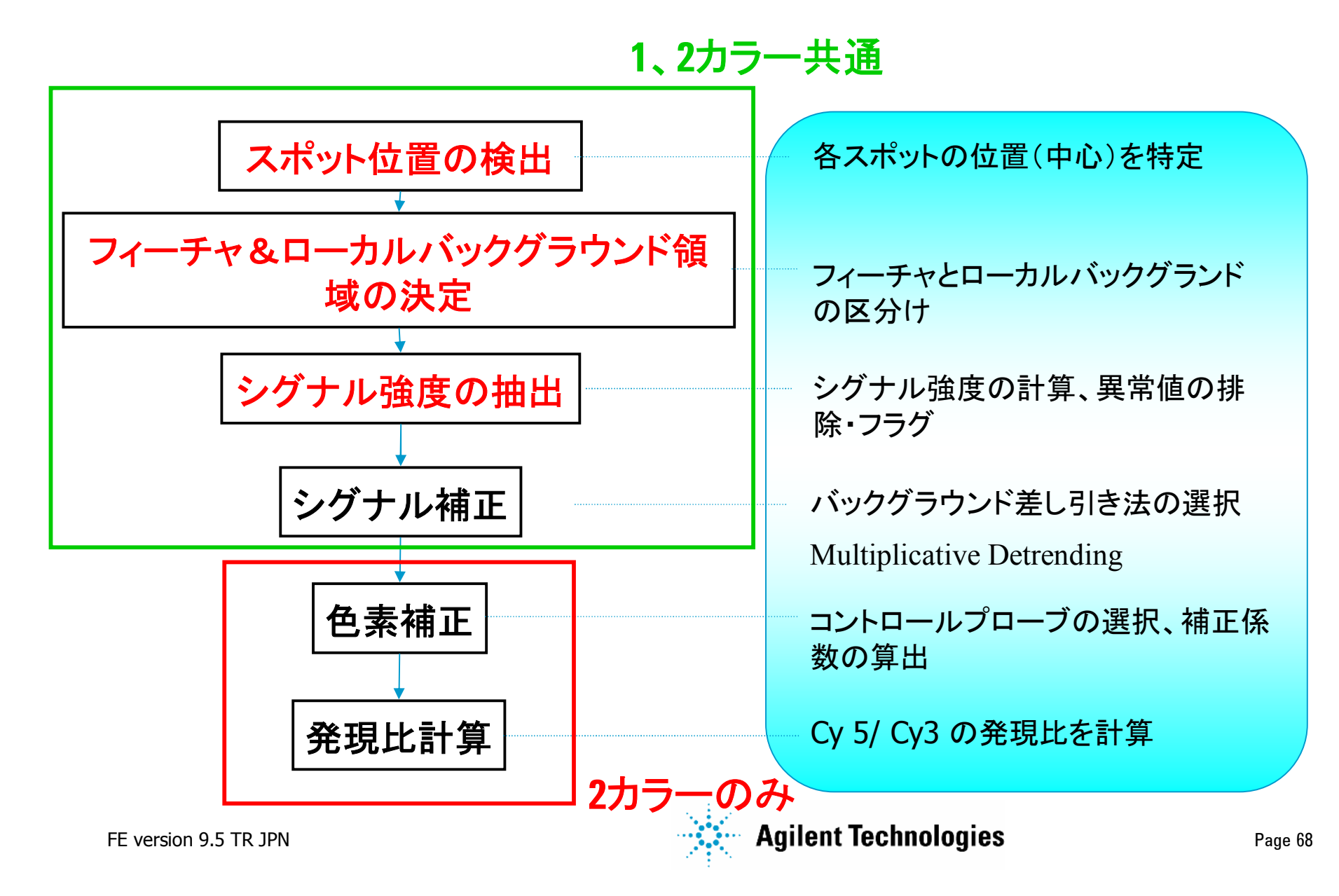

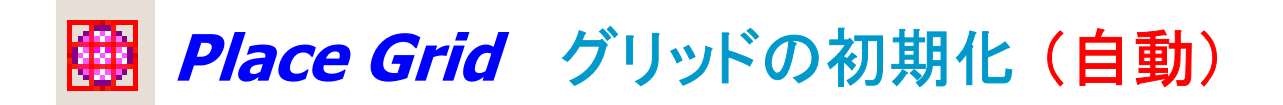

1. グリッドの呼び出し

グリッドテンプレート (デザインファイル) を使い自動認識

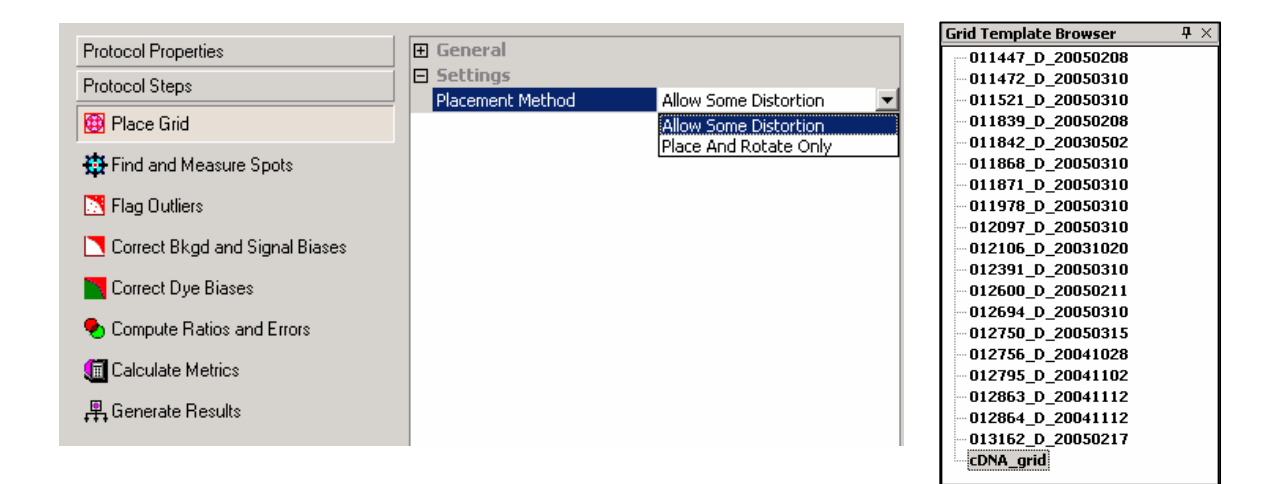

#### 2. Placement Method(配置方法):

- Allow Some Distortion (Default)
  フィーチャ/サブグリッド間の間隔
  および角度変更を許可
- Place And Rotate Only グリッドの回転位置のみを許可

注意:FE v8 よりアジレントアレイのグリッドの初期化アルゴリズムが変更になりました。TIFFイメージをクロップする必要はありません。アルゴリズムの変更に伴い、スポット中心位置が微妙に異なる場合があります(次頁参照)。

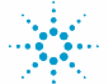

🔅 🗠 Agilent Technologies

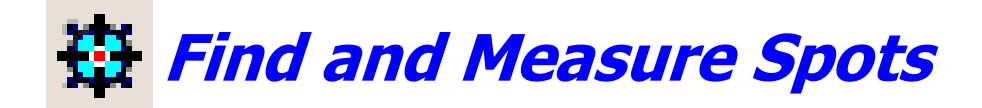

## アルゴリズムの流れ

- 1. 全てのスポット中心位置の決定
  - 明るいスポット ×
    グリッド情報から微調整して
    スポット中心位置を決定
  - 暗いスポット ×
    グリッド位置情報から中心位置を決定

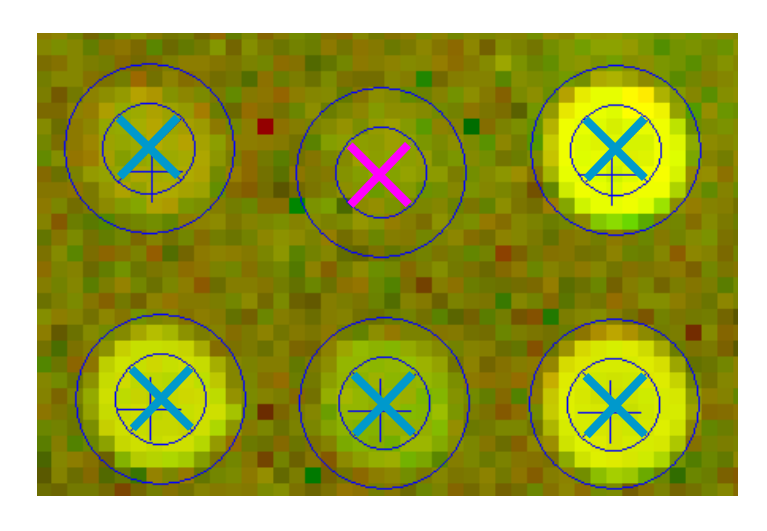

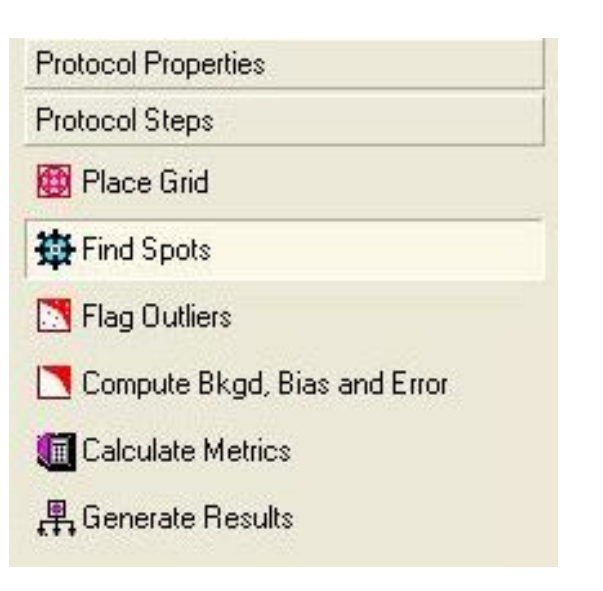

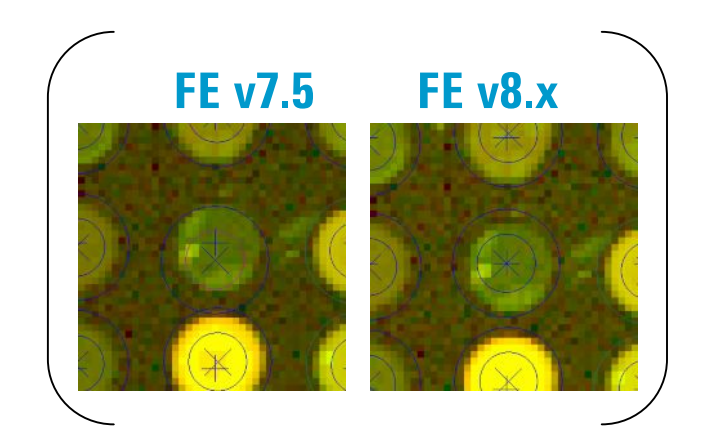

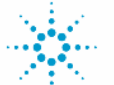

**Agilent Technologies** 

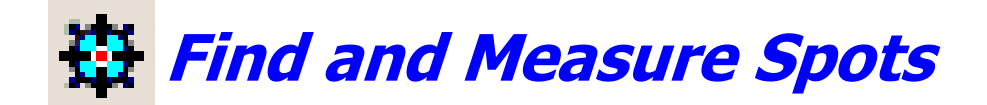

## アルゴリズムの流れ(続き)

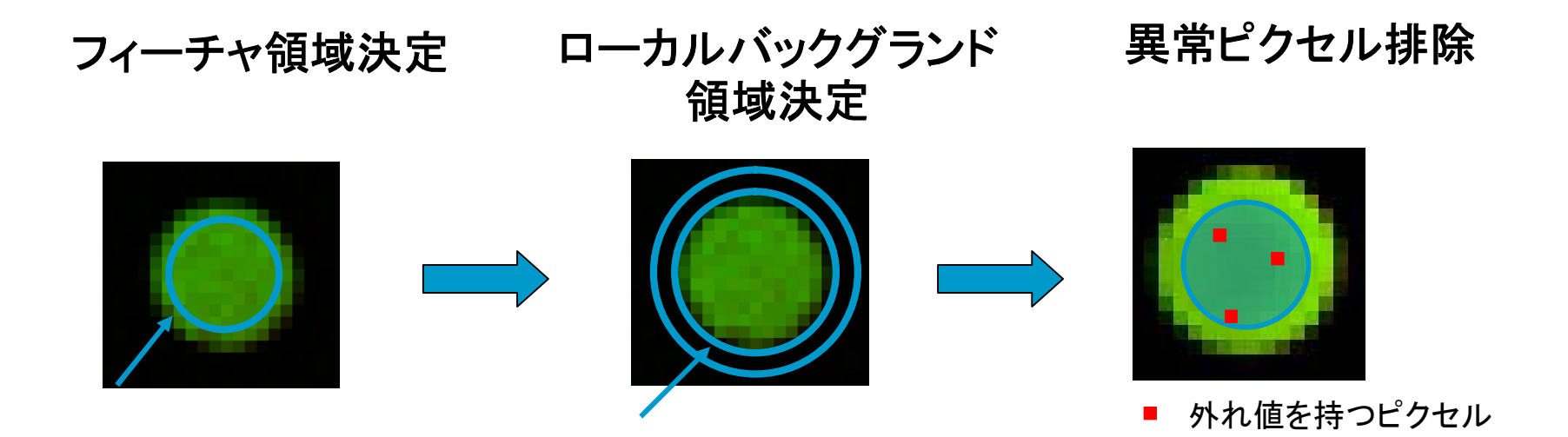

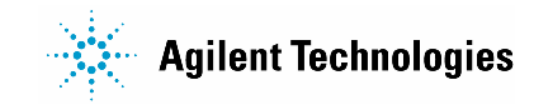

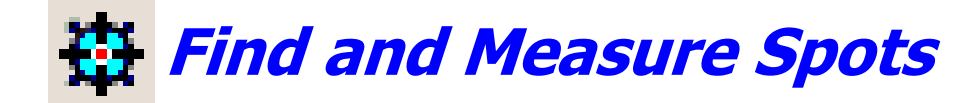

## フィーチャとバックグラウンド領域の定義

#### **Cookie Cutter** 法 スポット中心部から円を描き フィーチャ領域を決定

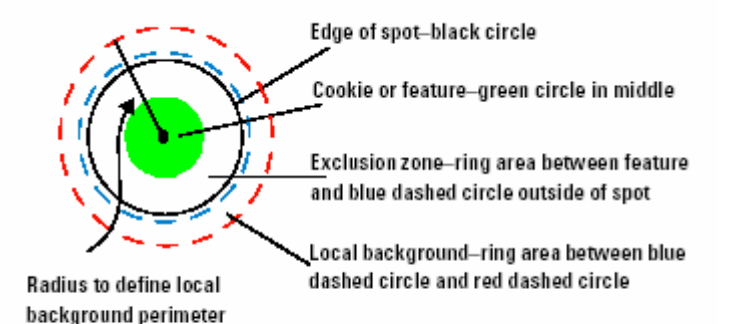

#### Whole Spot 法 スポット形状に合わせて フィーチャ領域を決定

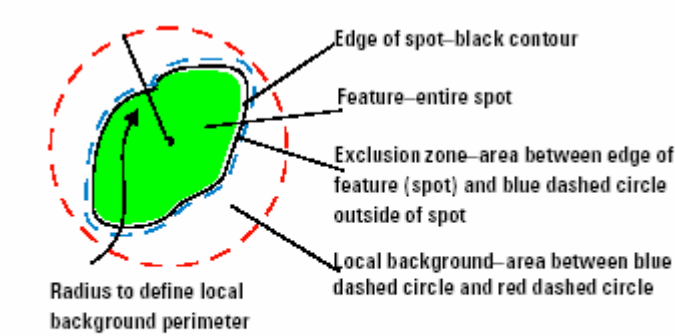

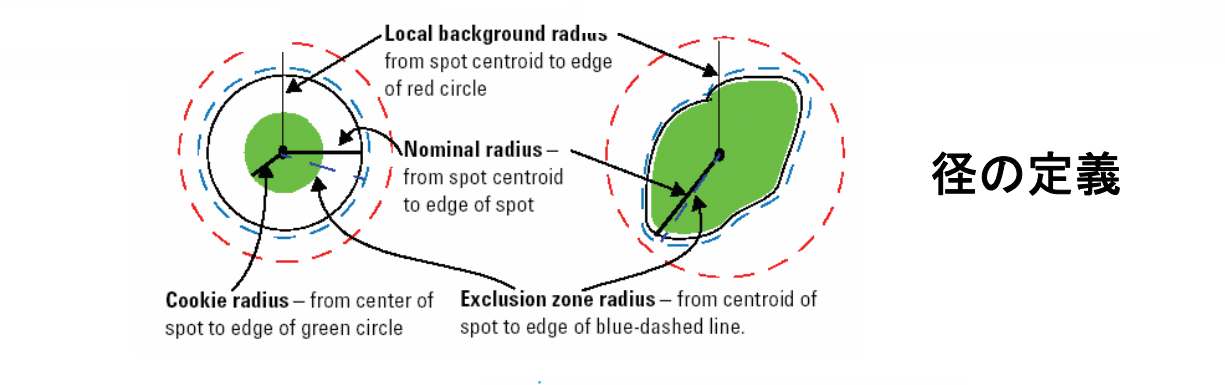

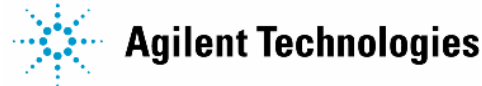
Find and Measure Spots Spot Deviation Limit

- ・ グリッド位置からのずれの許容範囲
- ・ 初期設定値: **1.5 (Agilent Oligo Microarray)**
- ユーザー設定: 名目径(半径)に乗ずる値を設定
  - Dev Limit を小さくする

スポット中心部の可動範囲が狭くなるので、スポットが極端にずれている場 合、スポットが見つけにくくなる

Dev Limt を大きくする

近接しているスポットあるいはごみを誤認識する可能性がある

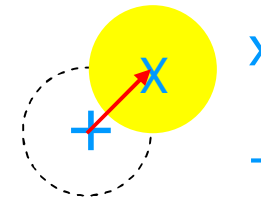

X 実際のスポットシグナルから修正後の中心位置
 Dev Limit によるずれの許容範囲
 + グリッド情報からの推定したスポット位置

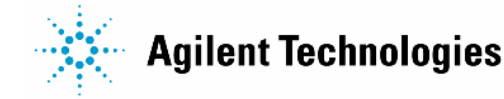

## **毎** Find and Measure Spots フィーチャとローカルバックグランド領域の設定

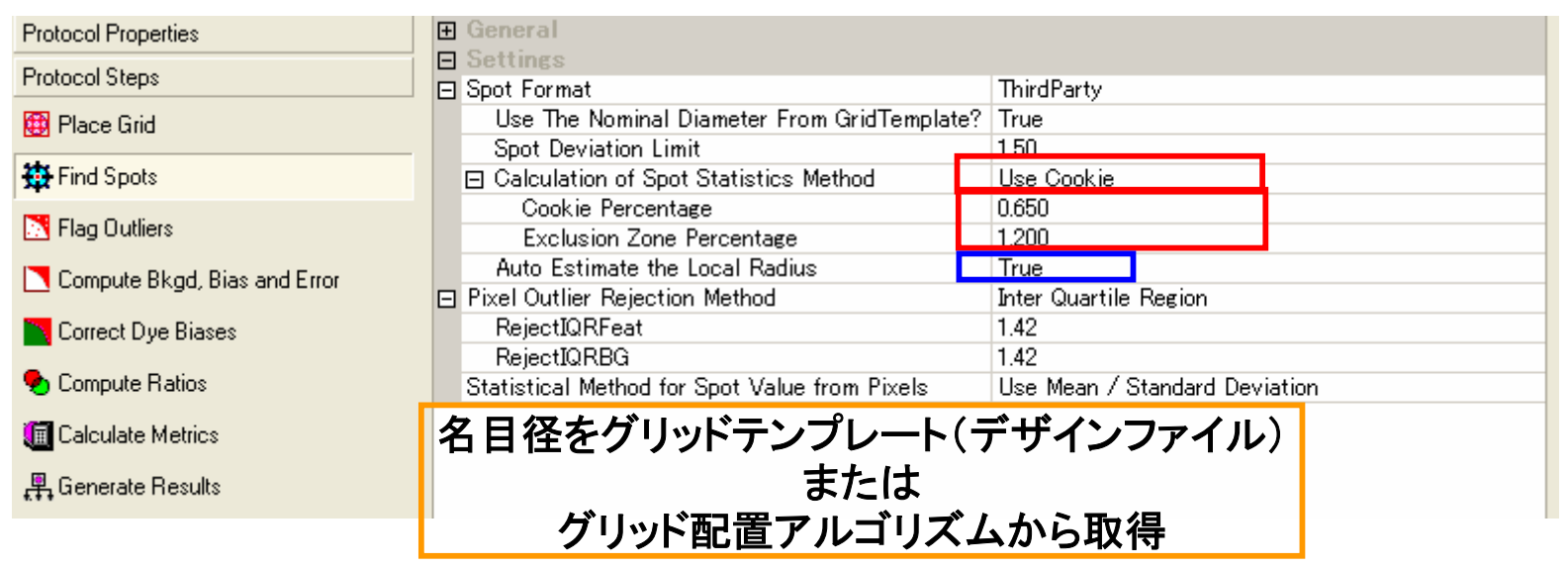

| Cookie またはWhole Spot を選択 Use Cookie                               |    |
|-------------------------------------------------------------------|----|
| <ul> <li>Cookie Cutter を選択した場合、Cookie Percentage を設定可能</li> </ul> |    |
| • Exclusion Zone Percentage を設定可能 - 初期設定値: 1.2 (アジレントアレイ          | 1) |
| ローカルバックグランドの半径の自動計算(True / False で選択)                             |    |
| • True の場合はSelf径を自動計算(デフォルト)                                      |    |
| • False の場合は値を入力                                                  |    |
|                                                                   |    |

## 母 Find and Measure Spots ローカルバックグラウンドの半径の決定

最小のローカルバックグランド半径値 (Self径、デフォルト)

 $0.6 \times \text{Scan Resolution} \times \left| \text{Max} \left( \text{Interspot spacing}_x, \text{Interspot spacing}_y \right) \right|$ 

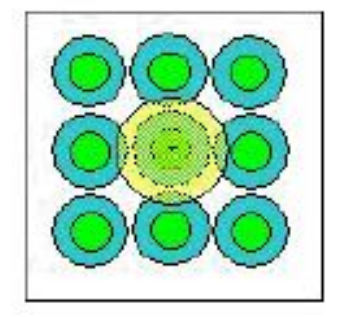

### 変更可能なローカルバックグランド半径値 (最大n = 4)

Scan Resolution ×  $\left(\sqrt{(n.6 \times \text{Interspot spacing}_x)^2 + (n.6 \times \text{Interspot spacing}_y)^2}\right)$ 

- ・スポットからどれぐらいの範囲を直径とするか n で決定
- ・ユーザー設定可能な n : 1~4
  - n = 1 であれば、8のスポットを含む近傍エリアから半径を計算
  - n = 2 であれば、24のスポットを含む近傍エリアから半径を計算
  - n = 3であれば、48のスポットを含む近傍エリアから半径を計算
  - n = 4 であれば、80のスポットを含む近傍エリアから半径を計算

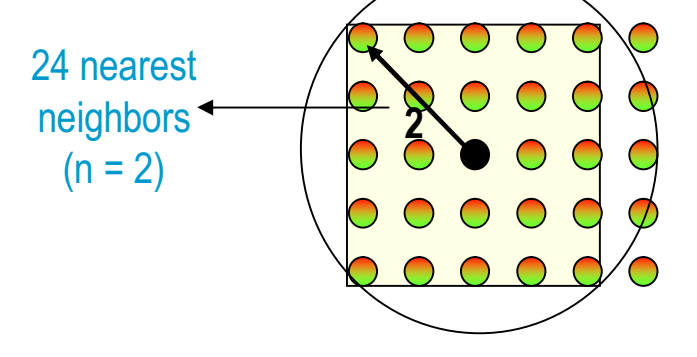

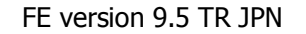

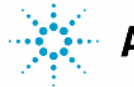

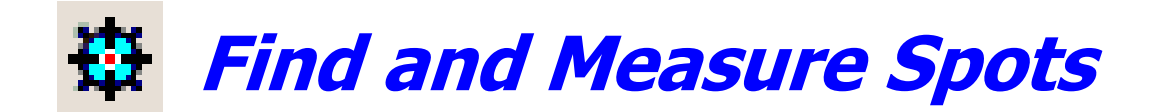

### 異常ピクセルの排除法の設定

| Protocol Properties            | 🗄 General                                                |  |  |  |
|--------------------------------|----------------------------------------------------------|--|--|--|
| Protocol Steps                 | □ Settings                                               |  |  |  |
|                                | Use The Nominal Diameter From GridTemplate True          |  |  |  |
| 🜐 Place Grid                   | Spot Deviation Limit 1.50                                |  |  |  |
| Heasure Spots                  | Pixel Outlier Rejection Method     Inter Quartile Region |  |  |  |
|                                | Calculation of Spot Statistics Method     Use Cookie     |  |  |  |
| 📉 Flag Outliers                | Cookie Percentage 0.650                                  |  |  |  |
|                                | Exclusion Zone Percentage 1.200                          |  |  |  |
| Correct Bkgd and Signal Biases | Auto Estimate the Local Radius True                      |  |  |  |
| Correct Dye Biases             |                                                          |  |  |  |
| 🍤 Compute Ratios and Errors    |                                                          |  |  |  |
| 🔟 Calculate Metrics            | 異常ビクセルの排除                                                |  |  |  |
| 🐥 Generate Results             | Standard Deviation                                       |  |  |  |
|                                | Inter Quartile Region                                    |  |  |  |
|                                | none                                                     |  |  |  |

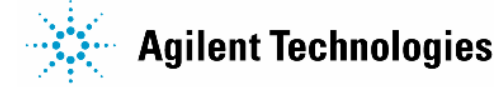

## 異常ピクセル排除とフラグの違い(概念)

### *Find and Measure Spots*

異常ピクセル排除

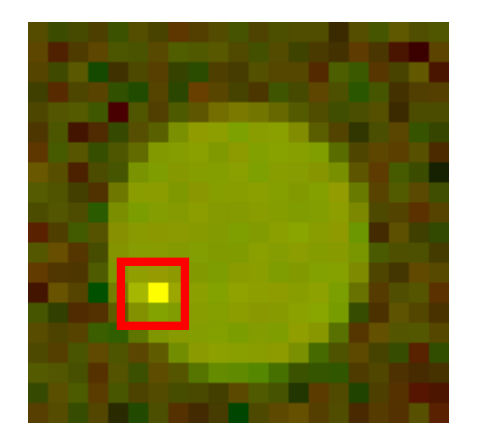

### Flag Outliers(後述) フィーチャとローカルバックグランドのフラグ

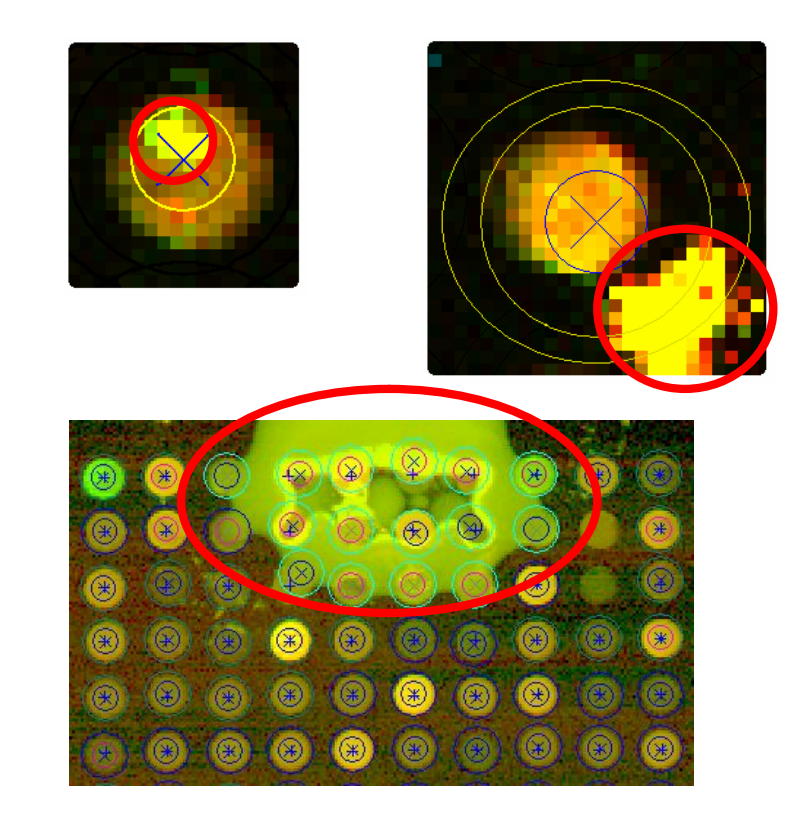

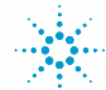

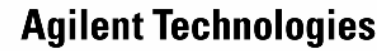

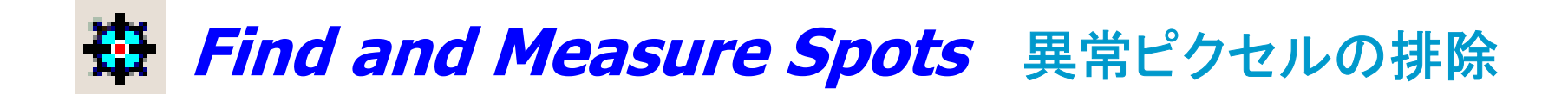

### 標準偏差 (SD)法

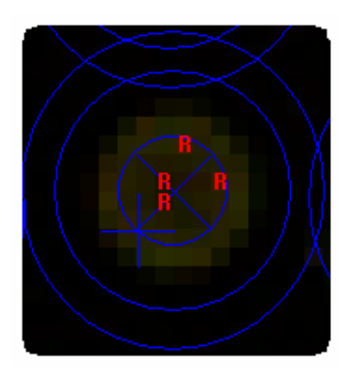

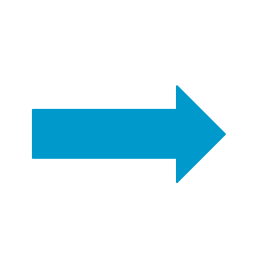

- フィーチャとローカルバックグランド領域
   内の異常ピクセルを排除
- ・ 両チャンネル(赤、緑)で確認
- 標準偏差SD±2の範囲であれば、
   ~ 95%の分布を含む
   → SD±2範囲外のピクセルは異常ピク セルとして排除
- シグナル強度は、SD±2以内のピクセ ルを平均して計算

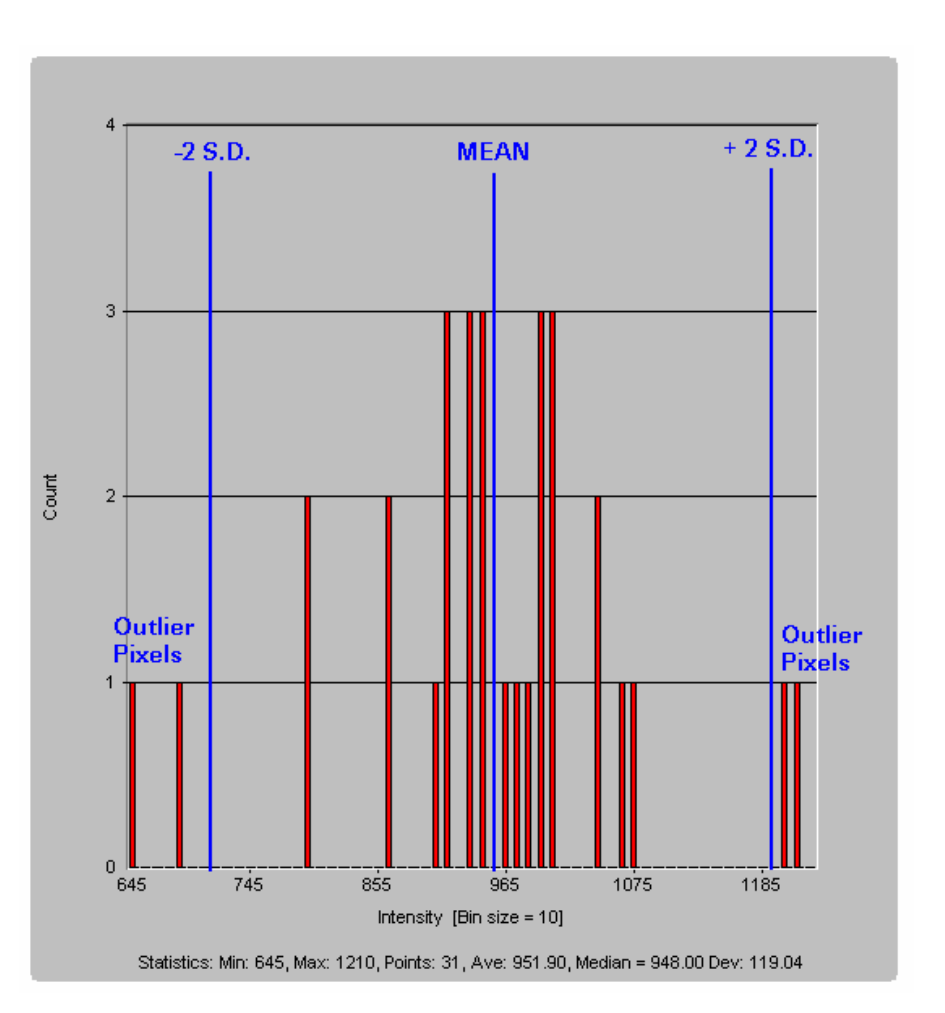

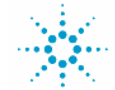

**Agilent Technologies** 

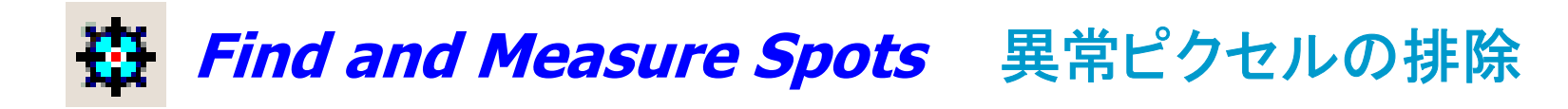

### 四分位間範囲 (IQR) 法

### 四分位間範囲 (IQR):シグナル強度分布の25-75%間の範囲

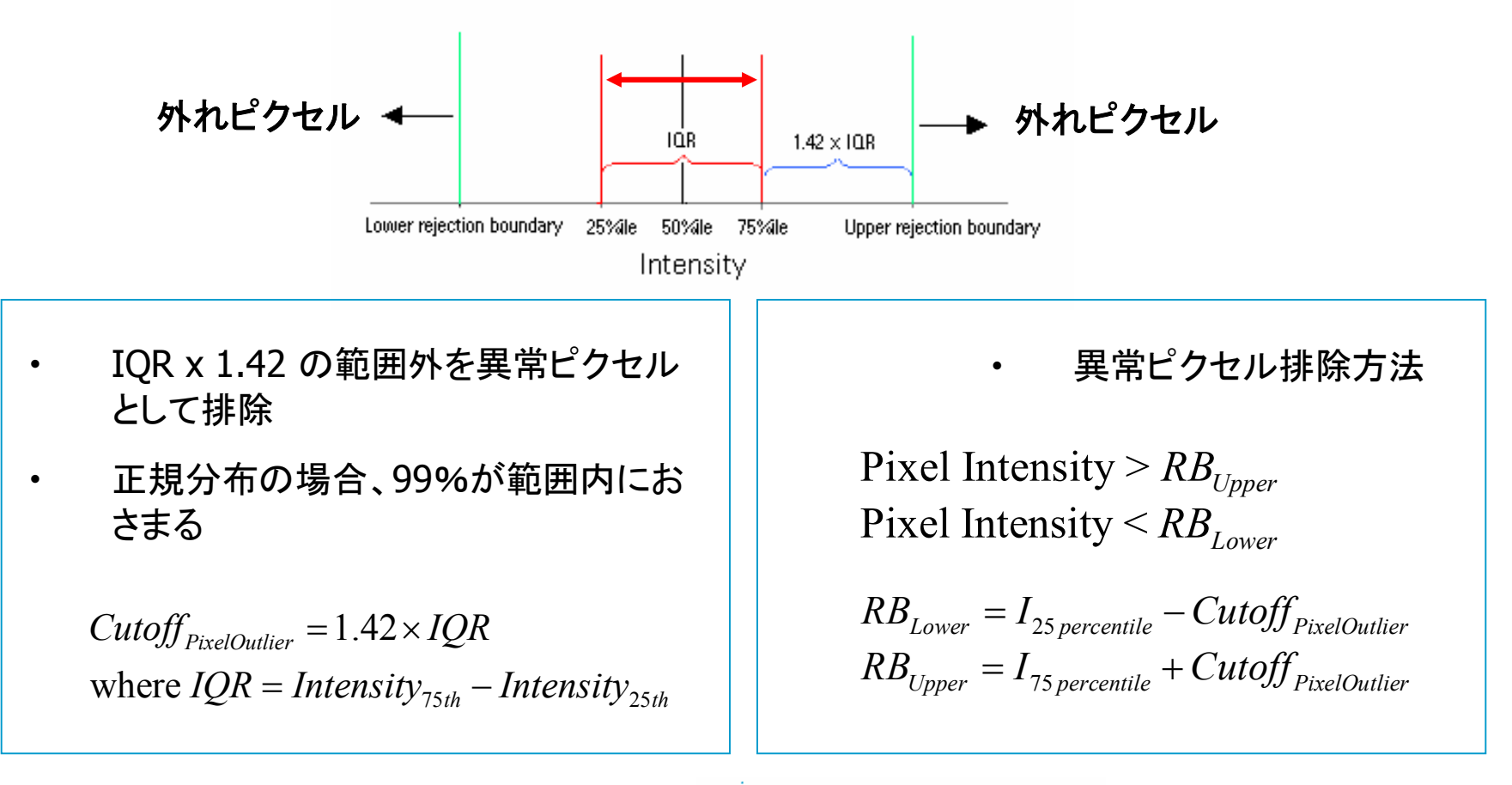

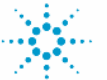

Agilent Technologies

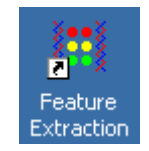

## **XDR (Extended Dynamic Range)**スキャン

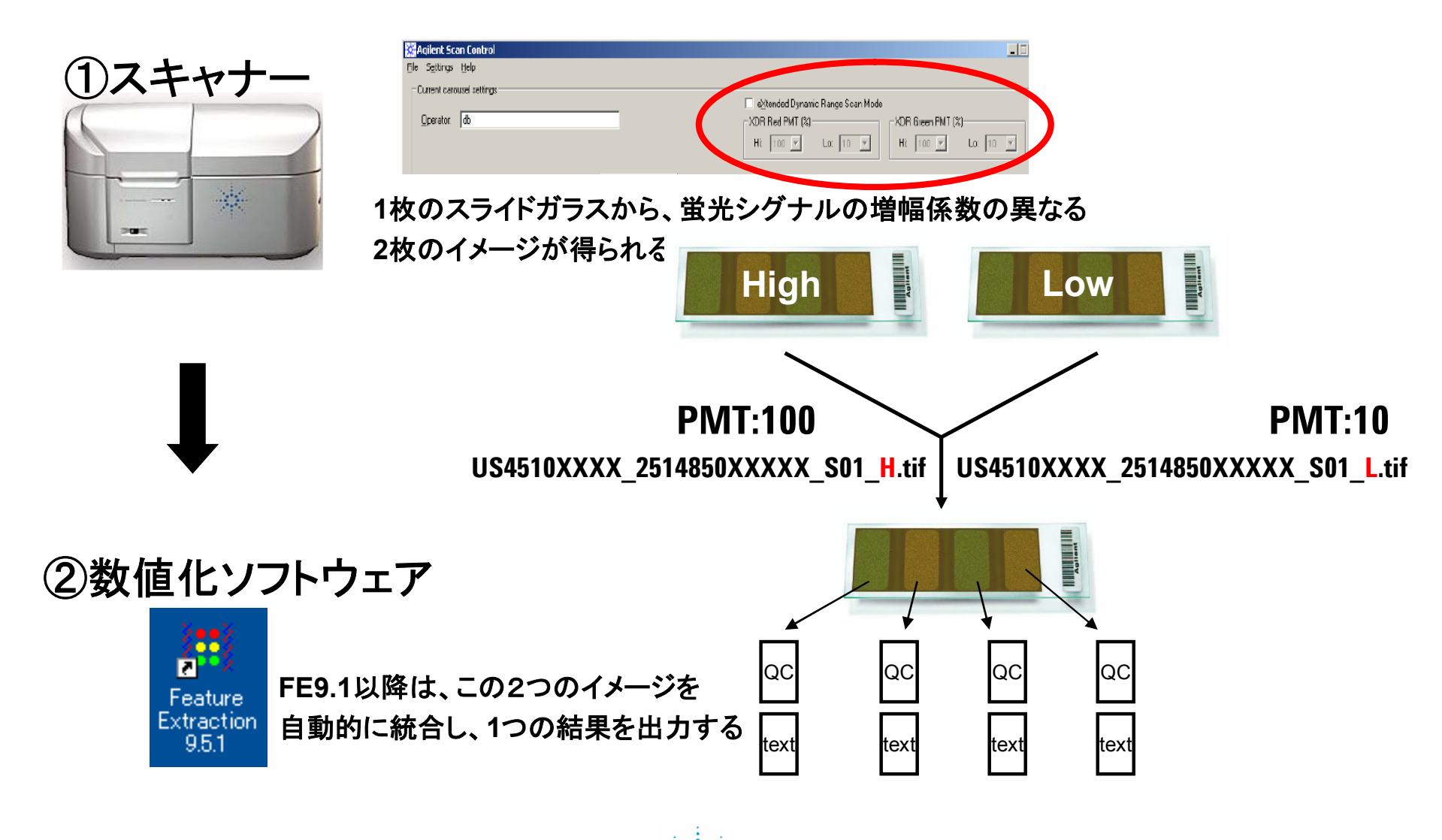

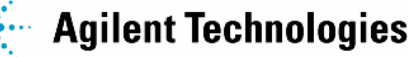

XDRスキャンイメージの統合

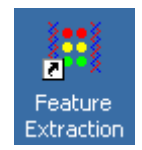

Step 1. 2枚のイメージについて、それぞれNetシグナル強度を抽出

Netシグナル=ピクセルの平均シグナル強度-スキャナーオフセット(=アレイ上の最低シグナル強度)

Step 2. 『Low』イメージのNetシグナル強度を スケールアップするための、係数・切片を計算 「High」イメージにおいて、Netシグナル強度が 300から2000の範囲にあるフィーチャーが 算出に用いられる

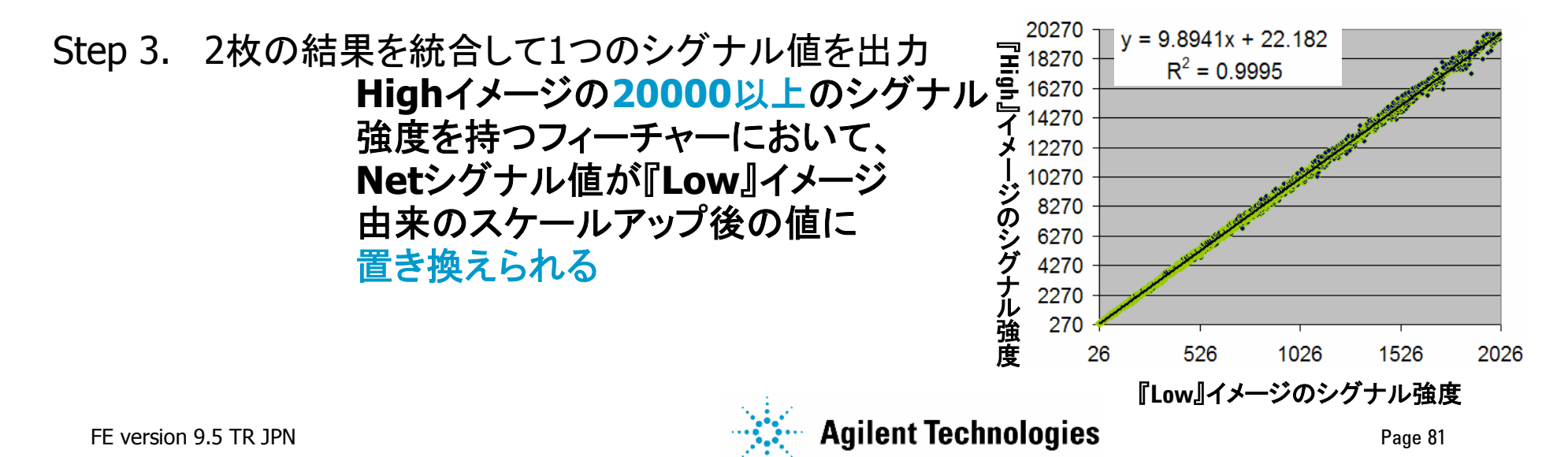

## 数値化(スポット解析)の流れ

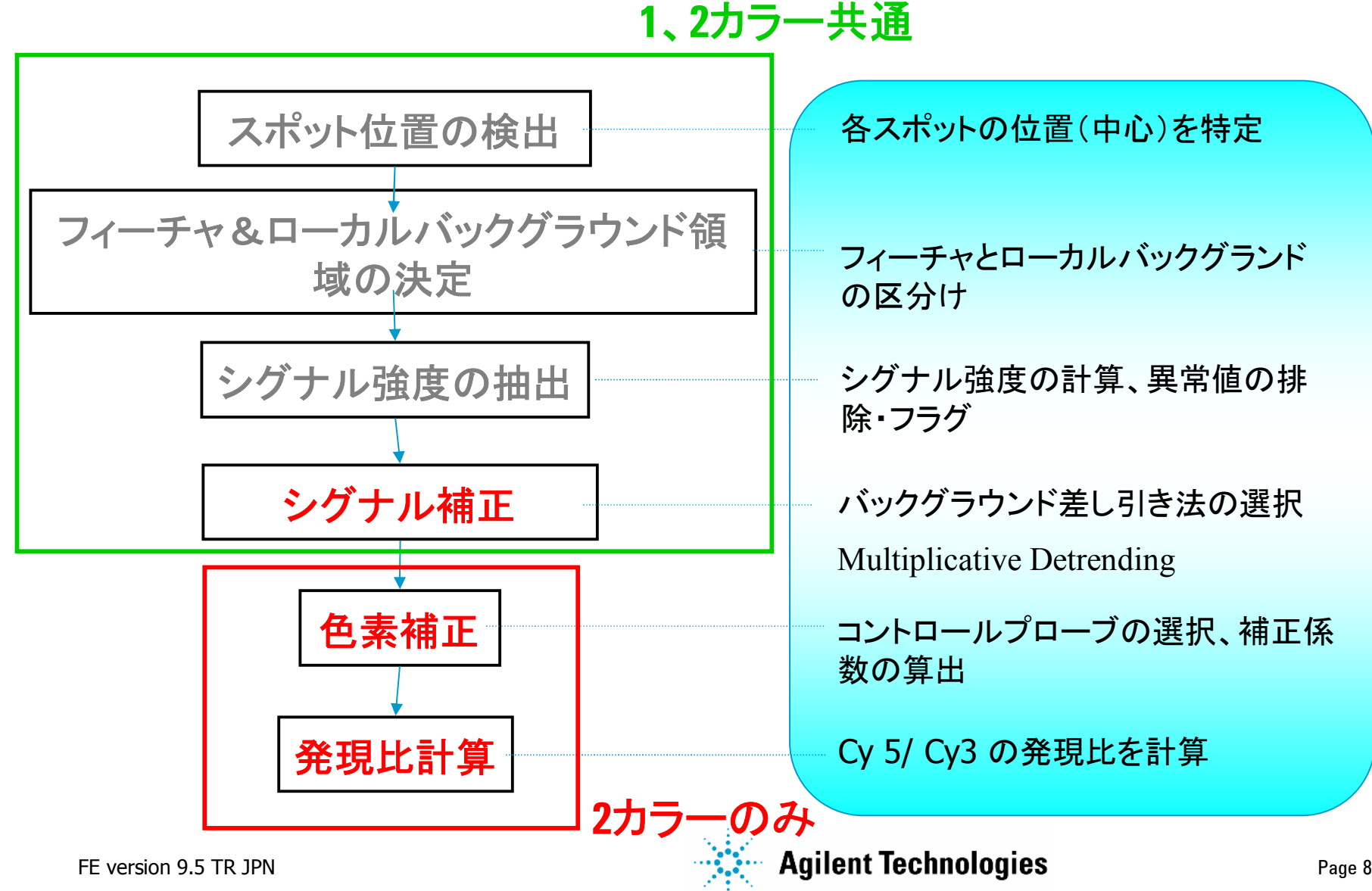

Page 82

## 異常ピクセル排除とフラグの違い(概念)

### *Find and Measure Spots*

異常ピクセル排除

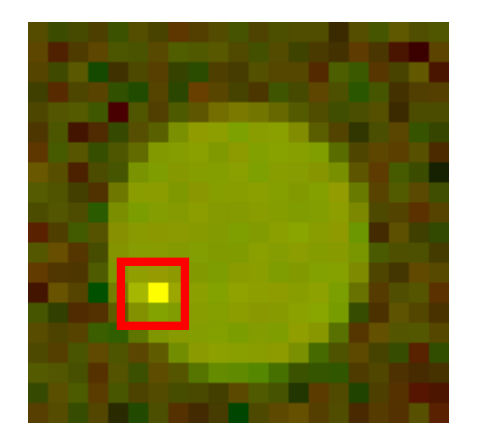

## **Flag Outliers** フィーチャとローカルバックグランドのフラグ

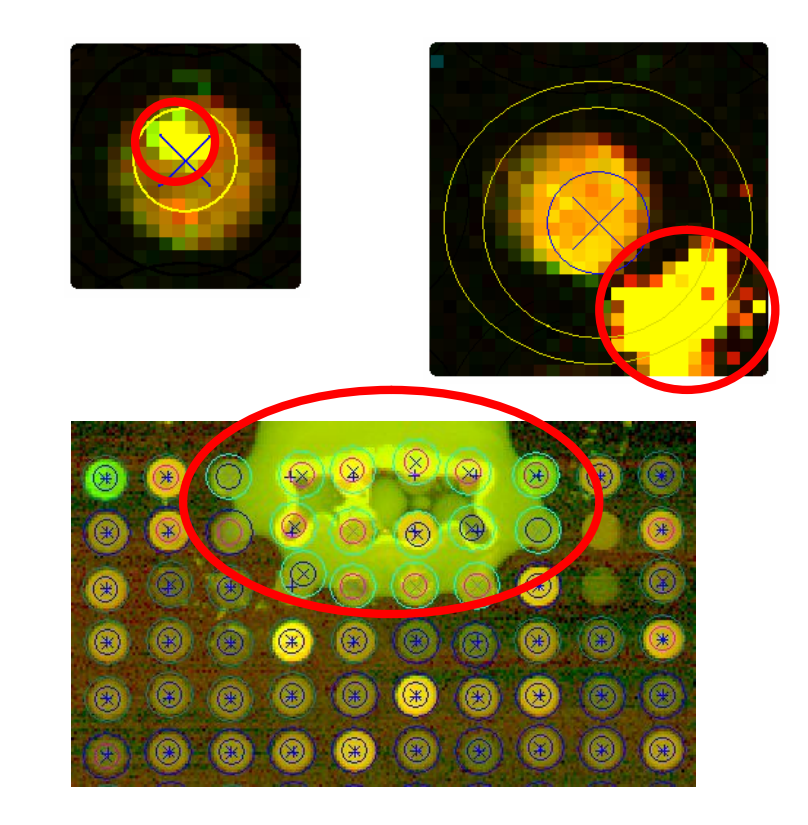

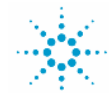

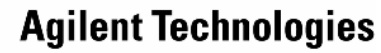

## Flag Outliers OutLier(フラグ)の種類

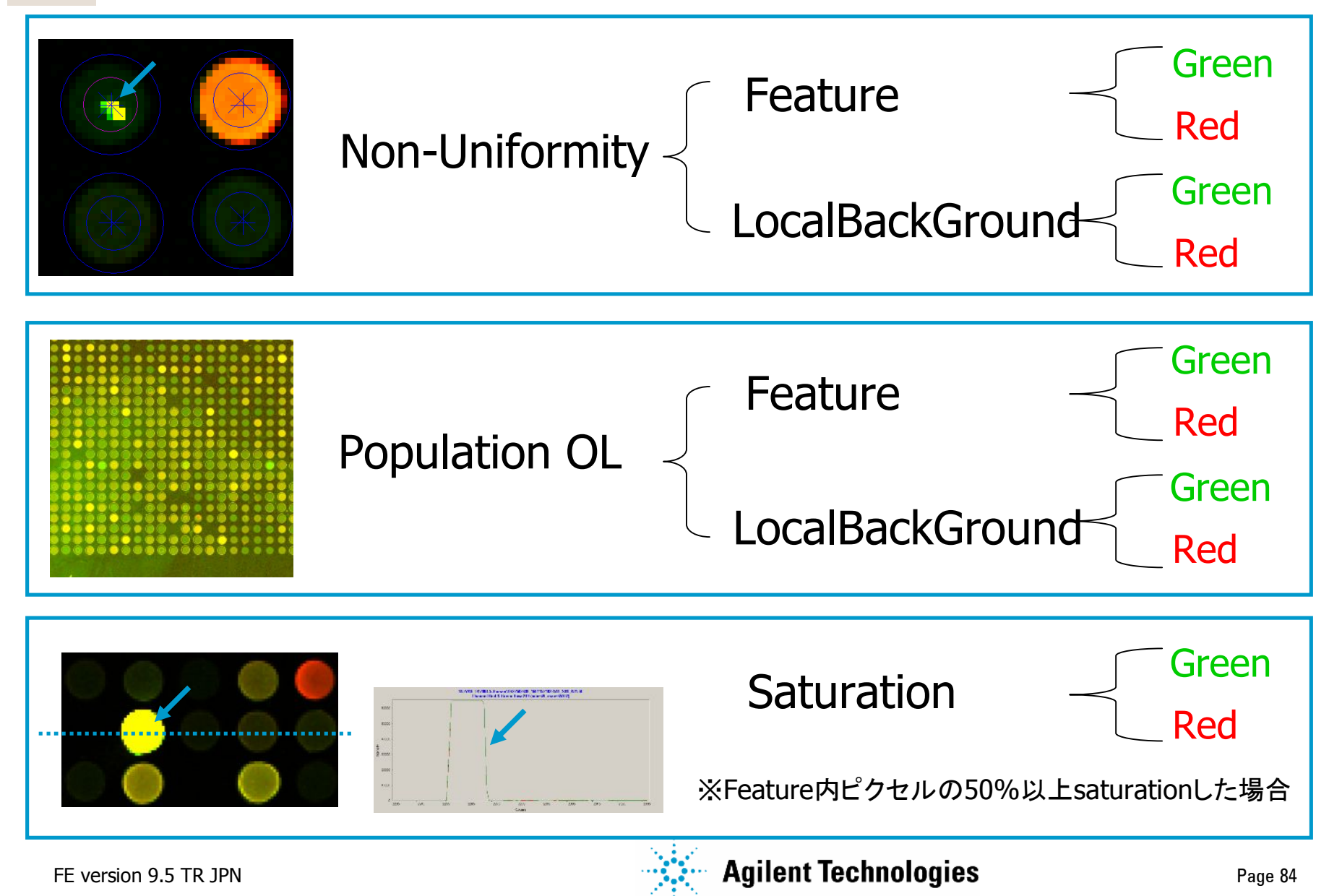

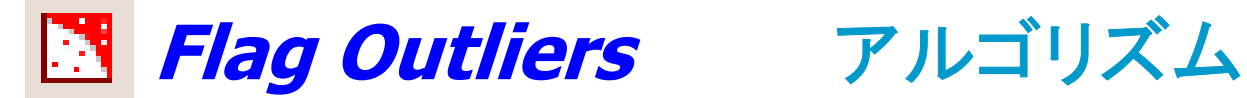

#### フラグ自動認識プログラム

#### **Non-Uniform Outliers**

- ・各フィーチャ、ローカル**BG**について 構成ピクセルの均一性をチェック
- ・アレイ製造、ラベリング、スキャナ ノイズ等を考慮した多項式分散 モデルにより OutLier を判定

#### **Population Outliers**

- 繰り返しスポットされたフィーチャ 及びローカルBGについて、集団として の均一性をチェック
- 初期設定の集団の数は10
- ・ IQRまたはQ-test により **Outlier** を判定

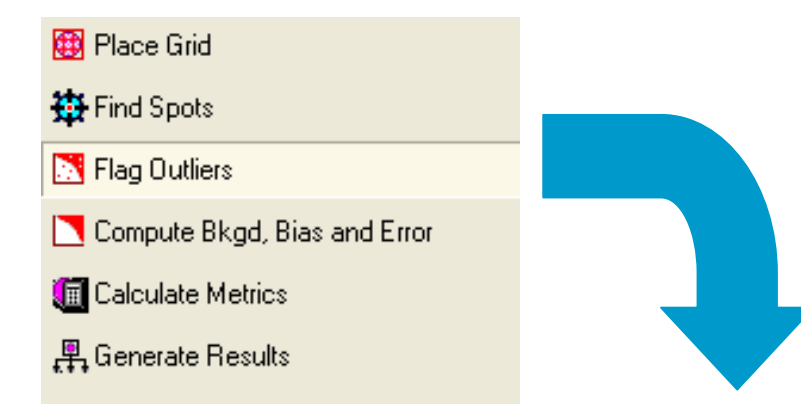

| _ | - I                         |         |  |  |  |
|---|-----------------------------|---------|--|--|--|
| + | General                     |         |  |  |  |
| Ξ | Settings                    |         |  |  |  |
| Ξ | Compute Population Outliers | True    |  |  |  |
|   | Minimum Population          | 10      |  |  |  |
|   | IQRatio                     | 1.42    |  |  |  |
| Ξ | Compute NonUniform Outliers | True    |  |  |  |
|   | 🖃 Feature                   |         |  |  |  |
|   | (%CV)^2 Term                | 0.00810 |  |  |  |
|   | Poissonian Noise Term       | 320     |  |  |  |
|   | Background Term             | 600     |  |  |  |
|   | 🖃 Background                |         |  |  |  |
|   | (%CV)^2 Term                | 0.02250 |  |  |  |
|   | Poissonian Noise Term       | 320     |  |  |  |
|   | Background Term             | 600     |  |  |  |

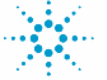

## **Flag Outliers** NonUniformity Outlier

### -Expected Variance(予測値)

$$\sigma_E^2 = Ax^2 + Bx + C$$
$$A = CV^2 = \left(\frac{PixSDev}{MeanSignal - MinSig_{Array}}\right)^2$$

- x: (フィーチャまたはバックグランドのMean Signal) (フィーチャまたはバックグランドのMin Signal)
- A (Gaussian) ラベリング及びフィーチャ合成反応から見積 もられた分散

B (Poisson) – スキャン測定またはカウントエラーから見積 もられた分散

C (Constant) – スキャナの電気的ノイズ及びスライドグ ラスのバックグランドノイズから見積もられた分散

### Measured Variance(実測值)

$$\sigma_M^2 = \frac{1}{n-1} \times \sum_{i=0}^{n-1} (X_i - \bar{X})^2$$

n = フィーチャ または バックグランド のInlierピクセルの数 X = フィーチャ または バックグランド のピクセルのシグナル強度 X bar = フィーチャ または バックグランド のシグナルの平均値

### - NonUniformity Outlier の判定基準

 $\sigma_M^2 > \left(\sigma_E^2 + CI\right)$ 

実測値分散が予測値分散よりも大きい場合にフラグ

CI はカイ2乗分布から計算された信頼区間

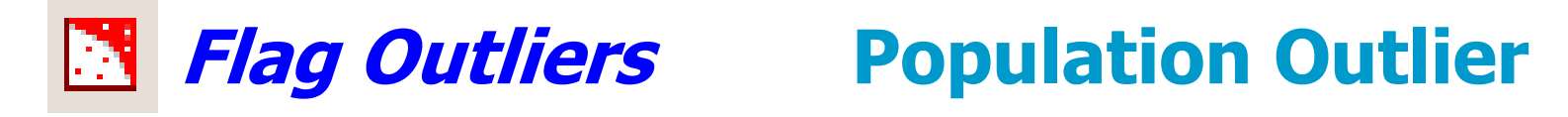

<u>PopulationOutlierの適用対象</u>

- •1x22Kおよび1x44K、あるいはFeature Extraction9.1の場合
   →繰り返しスポット数:10スポット以上、Outlierの認識法:IOR
- 4x44K、8x15Kおよび1x244K(Feature Extraction9.5)の場合
   繰り返しスポット数:11スポット以上、0utlierの認識法:10R
   繰り返しスポット数:3~10スポット、0utlierの認識法:0-test

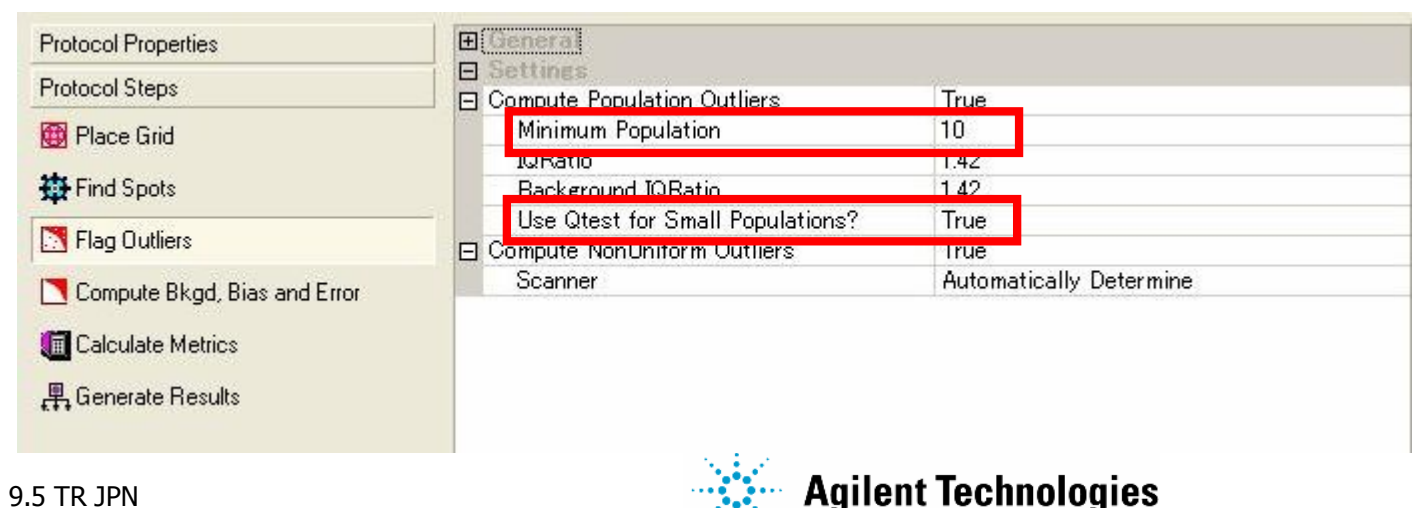

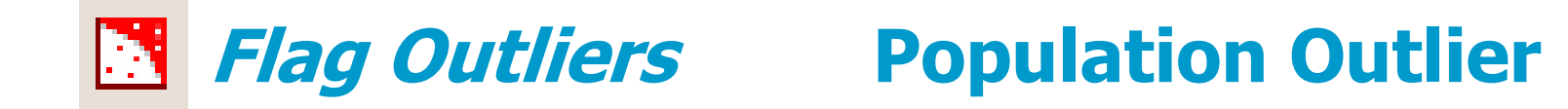

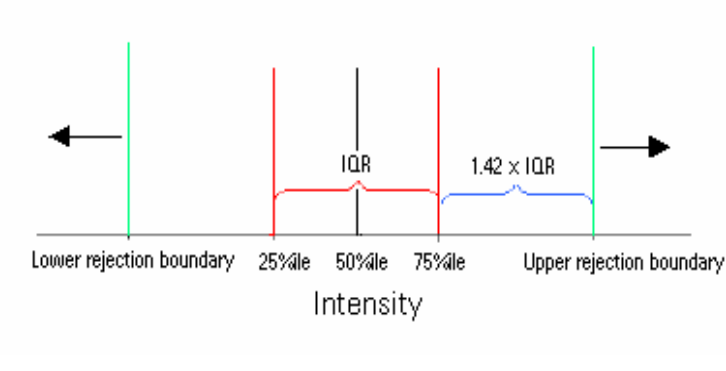

 $Cutoff_{PixelOutlier} = 1.42 \times IQR$ where  $IQR = Intensity_{75th} - Intensity_{25th}$ 

1,42\*IQRを使用した場合、99 %以 上の 分布が排除限界の内側に含まれる。 Population outlier の判定基準

MeanSignal  $> RB_{Upper}$ MeanSignal  $< RB_{Lower}$ 

 $RB_{Lower} = I_{25 \, percentile} - Cutoff_{PopOutlier}$  $RB_{Upper} = I_{75 \, percentile} + Cutoff_{PopOutlier}$ 

Agilent Technologies

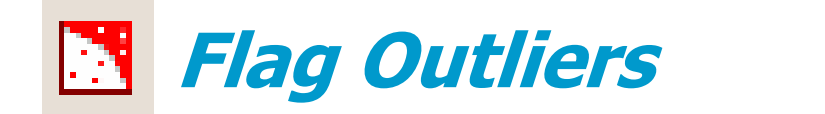

### **Population Outlier**

| C-test                                    | 繰り返しスポット数            | Qcritical |  |
|-------------------------------------------|----------------------|-----------|--|
| Qexp > Qcritical ,then FeatPopOutlier = 1 | 3                    | 0.970     |  |
|                                           | 4                    | 0.829     |  |
|                                           | 5                    | 0.710     |  |
| Qexp =  Xi-Xnearest  /  Xmax – Xmin       | 6                    | 0.625     |  |
| ソニナ イチョー ゴ あ さ ビーリ 34 中                   | 7                    | 0.568     |  |
| XI: あるノローノのシクナル强度                         | 8                    | 0.526     |  |
| Xnearest : Xiに一番近いシグナル強度                  | 9                    | 0.493     |  |
|                                           | 10                   | 0.466     |  |
|                                           | 95% Confidence level |           |  |

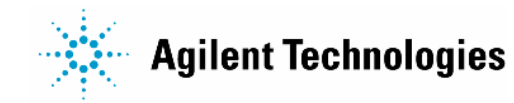

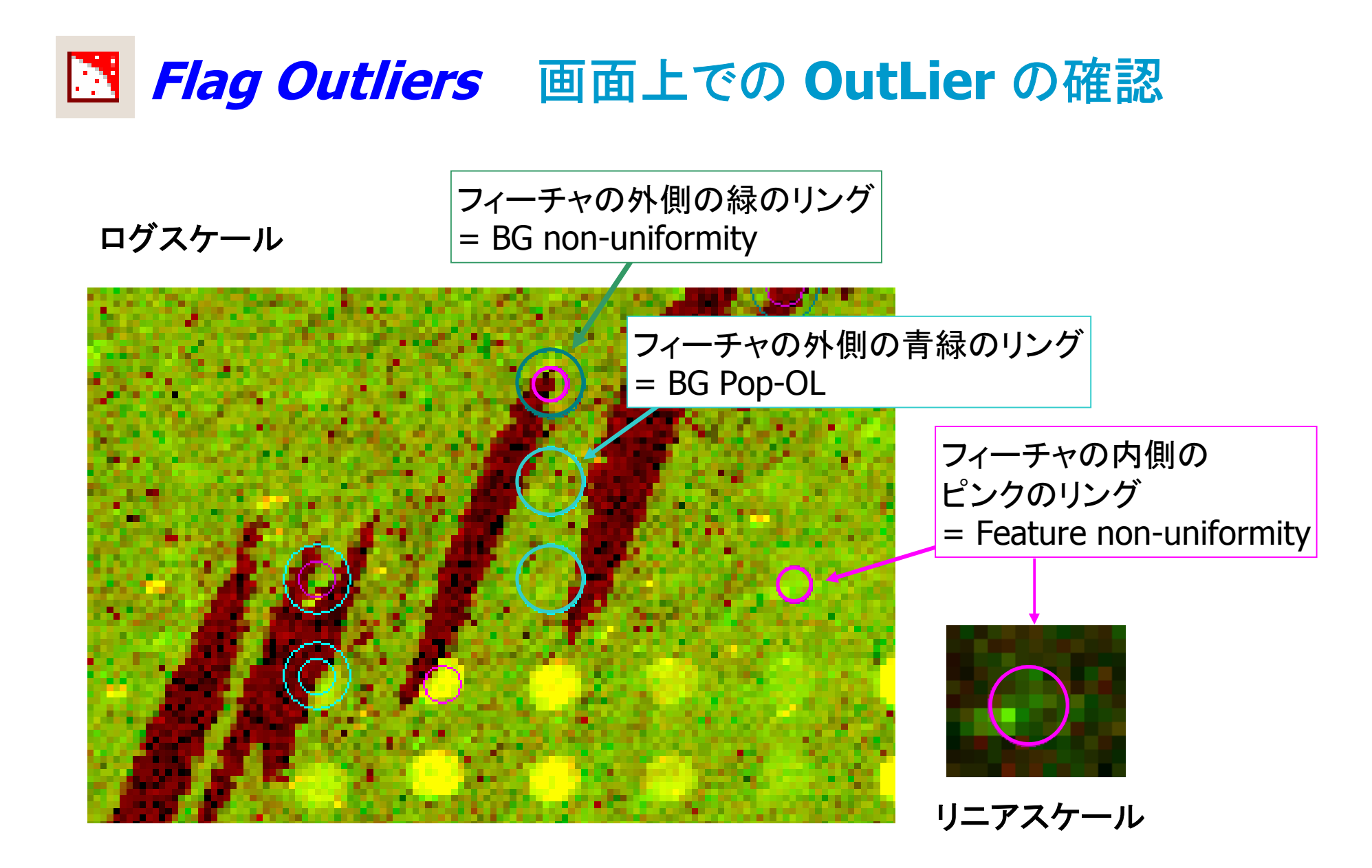

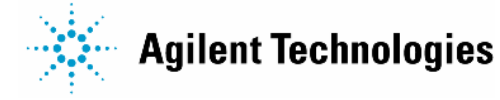

## Compute Bkgd, Biases and Error アルゴリズムの流れ

- 1. 選択された Background Subtraction を実施 オプション
- 2. Spatial detrend を実施 (Trueの場合) オプション
- 3. Error値の計算

(伝播エラーモデルとユニバーサルエラーモデルのいずれかを使用)

4. 有意差検定を実施

(Significance test & Well above BG)

- 5. Surrogate値の計算
- 6. Multiplicative Detrending

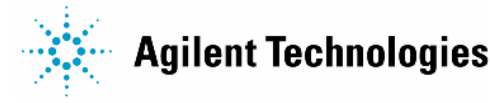

## Compute Bkgd, Biases and Error バックグランド補正について

FE 7.1 までの BG 補正方法(初期設定)

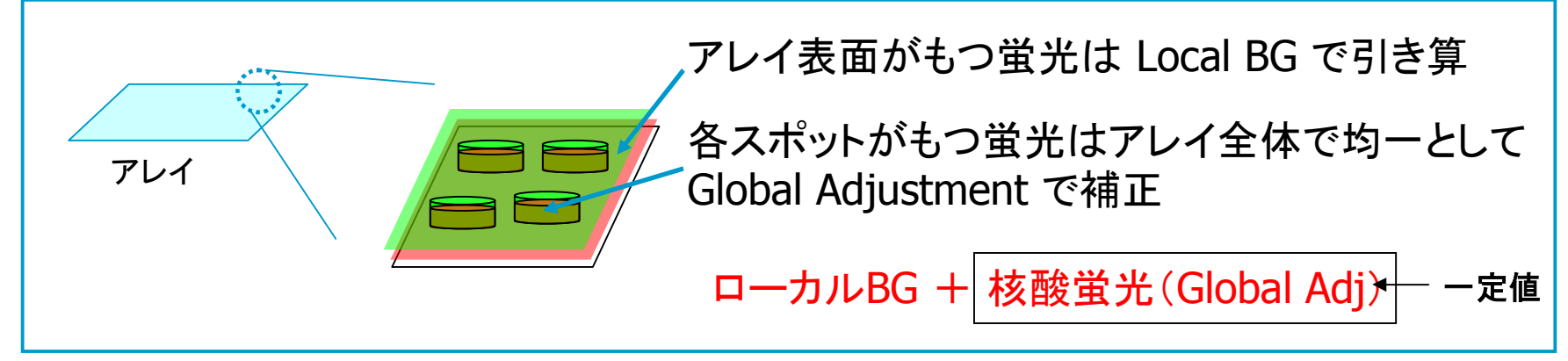

### FE 7.5 から追加された BG 補正方法(初期設定)

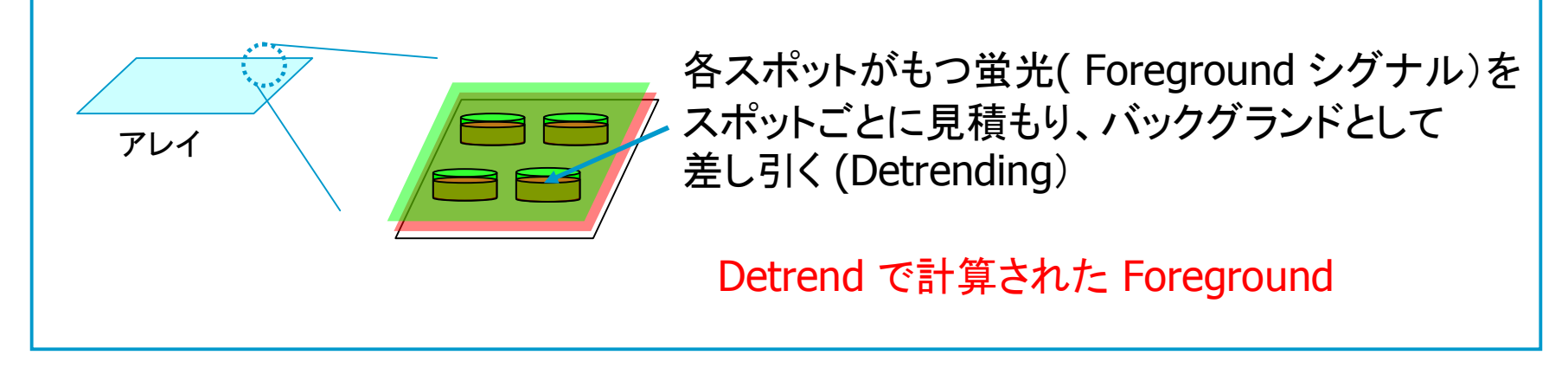

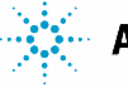

## Compute Bkgd, Biases and Error Background Subtraction

## No Background Subtraction (初期設定)

・フィーチャのシグナルから ローカルBackground のシグナルを

<u>差し引かない</u>

- ・フィーチャの生シグナル値 (MeanSignal) を次のステップの Spatial Detrend に使用 (Trueの場合)
- ・No Background Subtraction を選択した場合、Global Adjustment は行わない(初期設定)

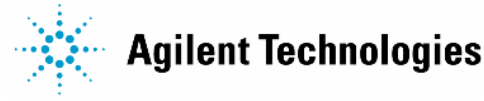

## Compute Bkgd, Biases and Error Spatial Detrend の流れ

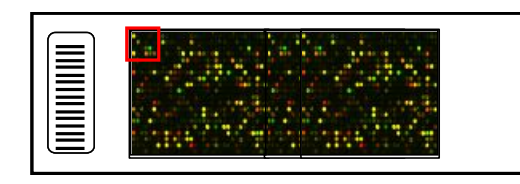

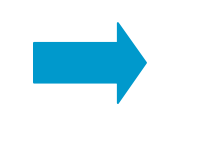

 アレイ上でウィンドウをスキャン させ、ウィンドウ内で、一定の 低いシグナル強度範囲に あるフィーチャを検出 検出されたフィーチャから Foreground
 シグナルの見積もりに使用する
 フィーチャを決定
 (CGH・ChIP on chipではネガコンを使用)

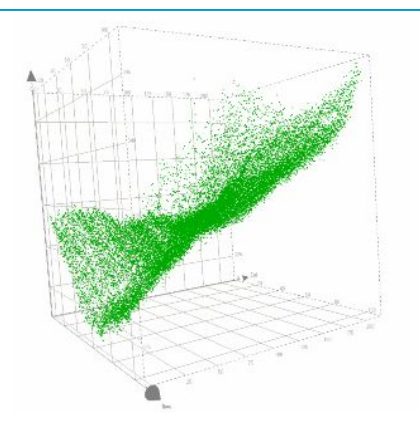

- 得られた Foreground シグナルの 分布を 2D-LOESS アルゴリズム を用いてフィッティング
- 全フィーチャに対して各々の Foreground
   シグナルを算出し、Meanシグナルから
   差し引く

# Compute Bkgd, Biases and Error Spatial Detrending ウィンドウの移動

各ウィンドウごとに一定のシグナル範囲にあるフィーチャを検出

Window = 10, Increment = 5

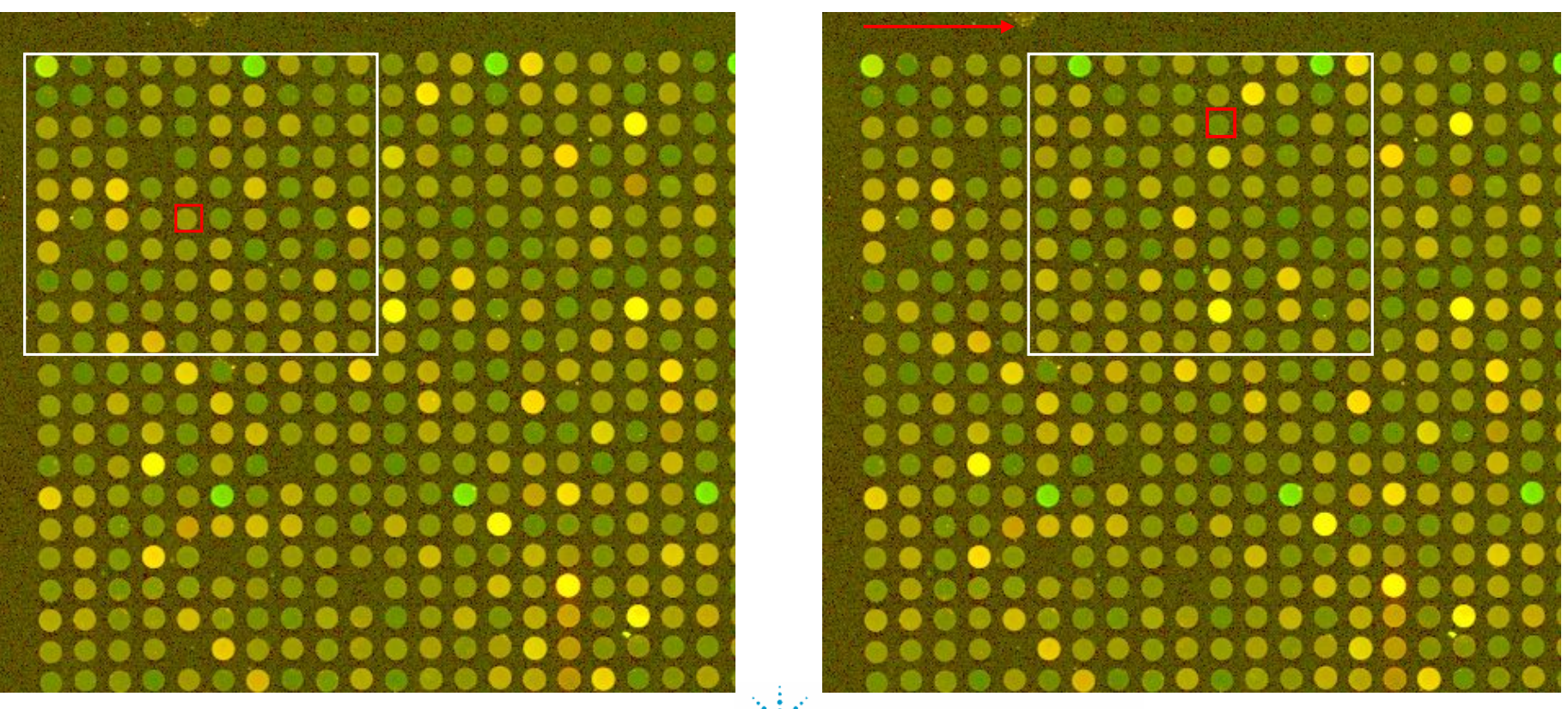

FE version 9.5 TR JPN

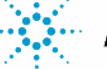

Agilent Technologies

Page 95

## Compute Bkgd, Biases and Error Spatial Detrending

ウィンドウ移動により選択されたフィーチャセットと Foregroundシグナルの 強度分布(拡大図)

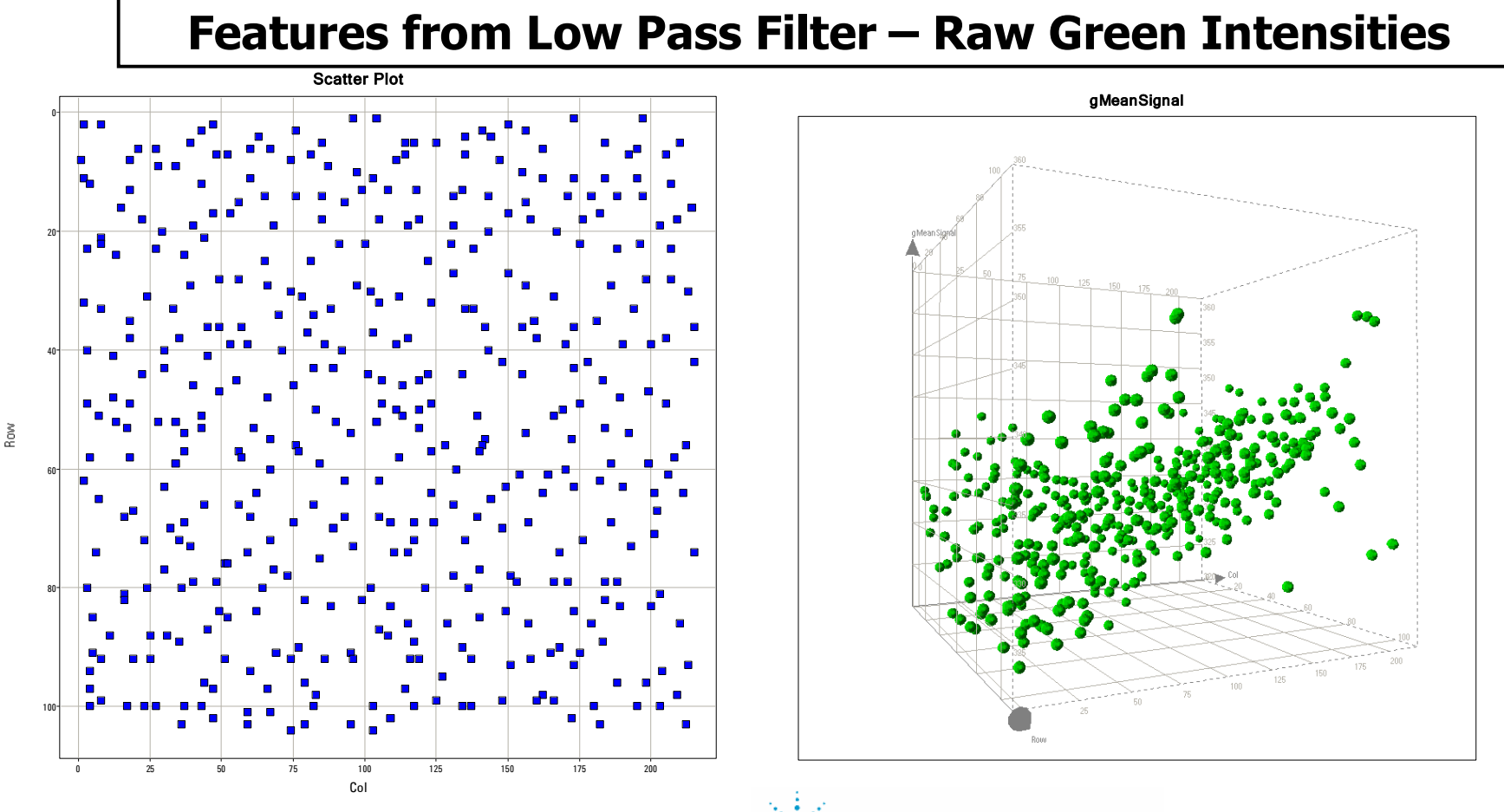

FE version 9.5 TR JPN

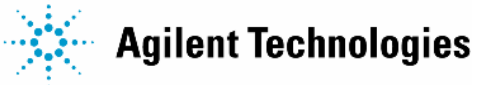

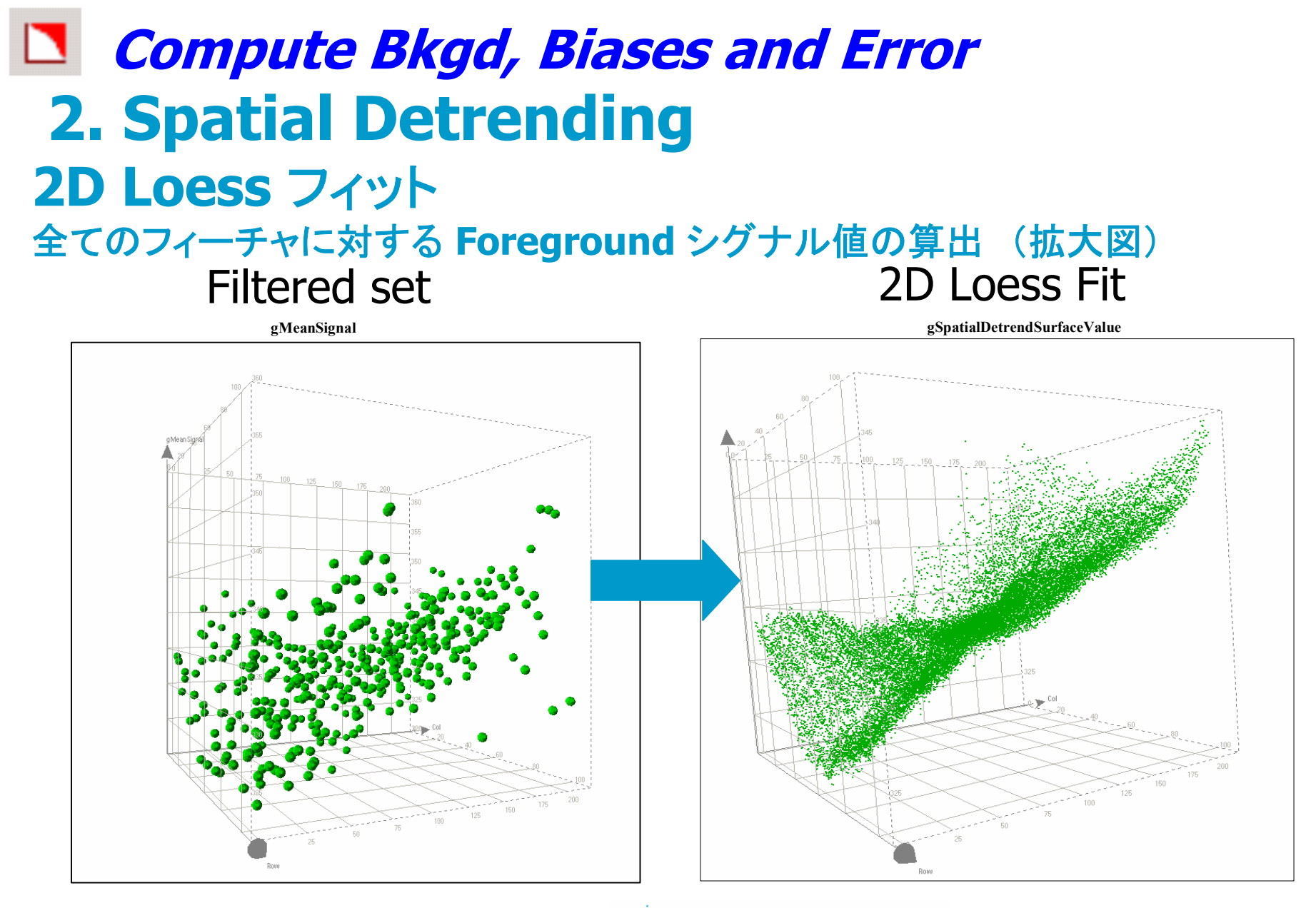

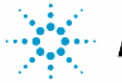

## Compute Bkgd, Biases and Error 2.AgilentアレイのSpatial Detrending

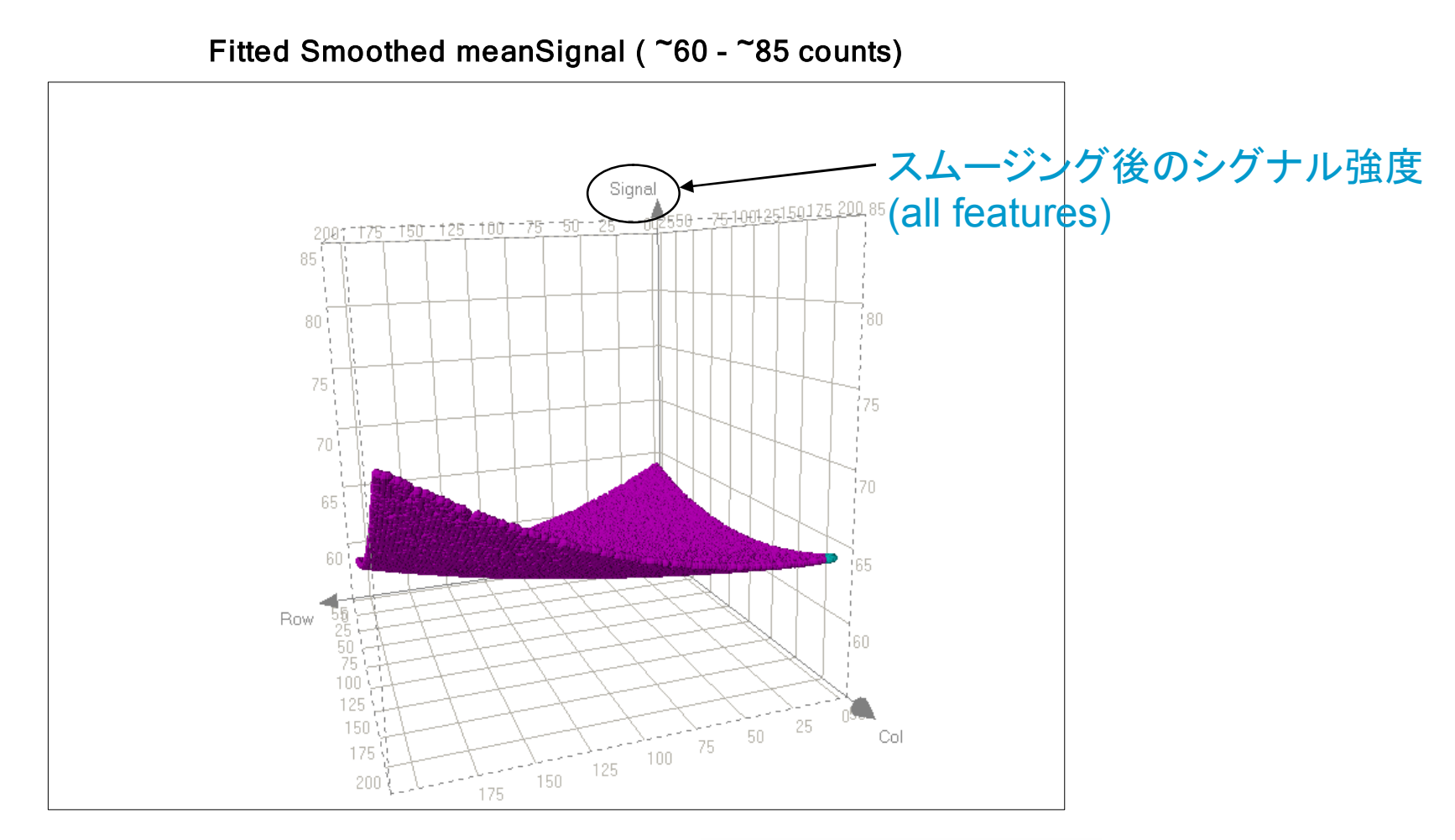

## Compute Bkgd, Biases and Error 2.Agilent アレイのSpatial Detrending

#### 残差分析を行い、外れ値を除く

Spread of Negative Controls (~50 - ~90 counts)

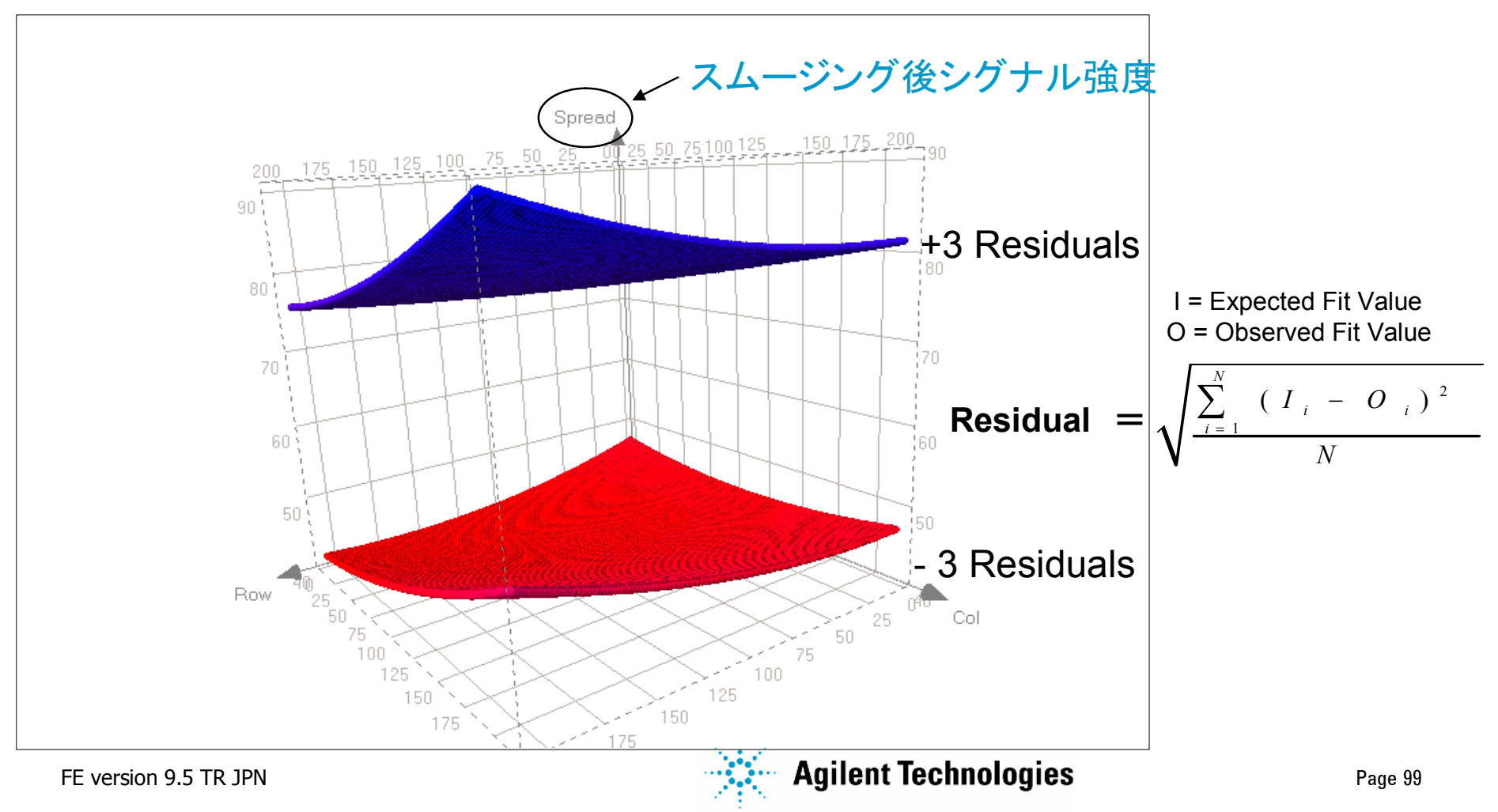

## Compute Bkgd, Biases and Error 2.Agilent アレイのSpatial Detrending

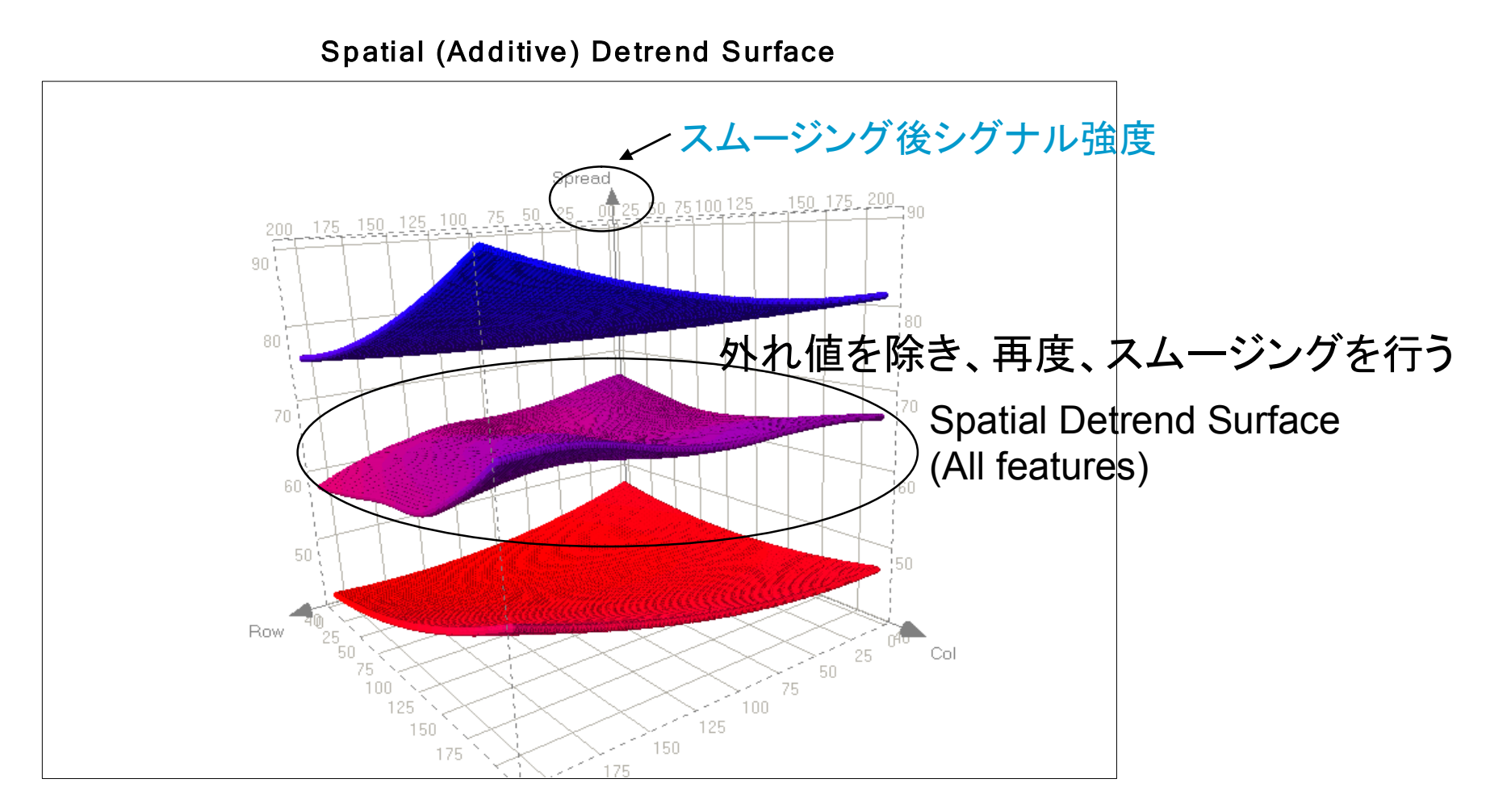

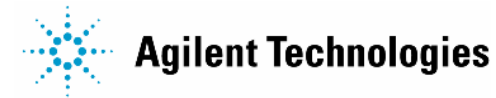

## Compute Bkgd, Biases and Error 2.Spatial Detrendを使用した時の出力項目

詳細はテキストアウトプットを参照

FEATURES table (2 項目):

[r,g]SpatialDetrendIsInFilteredSet – 0 または 1

- ・ 1 = foregroundシグナルの算出のために選択されたフィーチャ
- フラグ(FeatNonUnifOLs, BGNonUnifOLs)・サチュレーション・
   Pro25G コントロールフィーチャは foreground シグナル算出に
   使用しない

[r,g]SpatialDetrendSurfaceValue

・各フィーチャの foreground シグナルの値
 (LOESSを用いた surface fit によって決定)

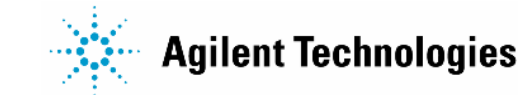

## Compute Bkgd, Biases and Error 2.BGSubSignal 計算方法まとめ

#### **BGSubSignal = MeanSignal – BGUsed**

| Background<br>Subtraction | Background<br>Subtraction | Spatial Detrend<br>(SpDe) OFF<br>Global Bkgnd<br>Adjust (GBA) OFF | SpDe ON                        | SpDe OFF                   | Spatial Detrend ON                               |
|---------------------------|---------------------------|-------------------------------------------------------------------|--------------------------------|----------------------------|--------------------------------------------------|
| Method                    | Variable                  |                                                                   | GBA OFF                        | GBA ON                     | Global Bkgnd Adjust ON                           |
| No<br>background          | BGUsed =                  | BGMeanSignal <sup>†</sup>                                         | SpatialDetrend<br>SurfaceValue | BGAdjust                   | SpatialDetrendSurface<br>Value (SDSV) + BGAdjust |
| subtract                  | BGSDUsed =                | BGPixSDev                                                         | BGPixSDev                      | BGPixSDev                  | BGPixSDev                                        |
|                           | BGSubSignal =             | MeanSignal                                                        | MeanSignal -<br>BGUsed         | MeanSignal -<br>BGUsed     | MeanSignal - BGUsed                              |
| Local<br>Background       | BGUsed =                  | BGMeanSignal                                                      | BGMeanSignal<br>+ SDSV         | BGMeanSignal<br>+ BGAdjust | BGMeanSignal + SDSV +<br>BGAdjust                |
|                           | BGSDUsed =                | BGPixSDev                                                         | BGPixSDev                      | BGPixSDev                  | BGPixSDev                                        |
|                           | BGSubSignal =             | MeanSignal -<br>BGUsed                                            | MeanSignal -<br>BGUsed         | MeanSignal -<br>BGUsed     | MeanSignal - BGUsed                              |
| Global<br>Background      | BGUsed =                  | GlobalBGInlierAve<br>(GBGIA)                                      | GBGIA + SDSV                   | GBGIA +<br>BGAdjust        | GBGIA + SDSV + BGAdjust                          |
| method                    | BGSDUsed =                | GlobalBGInlierSDev<br>(GBGISD)                                    | GBGISD                         | GBGISD                     | GBGISD                                           |
|                           | BGSubSignal =             | MeanSignal -<br>BGUsed                                            | MeanSignal -<br>BGUsed         | MeanSignal -<br>BGUsed     | MeanSignal - BGUsed                              |

Table 29 Values for BGSubSignal, BGUsed and BGSDUsed for different methods and settings<sup>\*</sup>

\* For both the red and green channels

† With No background subtraction as the setting, BGMeanSignal is the value for BGUsed only for the t-test, but no BGUsed is subtracted from the MeanSignal to produce BGSubSignal.

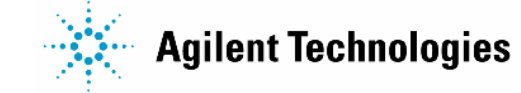

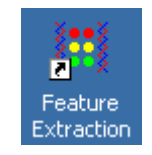

## Compute Bkgd, Biases and Error 3. エラー値の計算

### エラーモデル

### Log Ratio のエラーを見積もるための3つのエラーモデル

- ・ピクセルレベルの統計に基づく伝播エラーモデル
   (Agilent's propagated error method based on pixel-level statistics)
- ・ ロゼッタ社のユニバーサルエラーモデル (Rosetta's Universal Error Model: UEM)
- ・伝播エラーモデルとUEMから導かれるエラーのうち、
   より大きな値を採用するモデル(デフォルト)

採用するエラーモデルに応じて、Log Ratio = 0 の可能性(P値)を計算

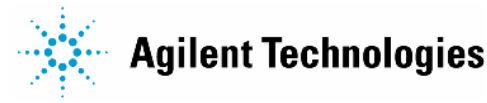

## Compute Bkgd, Biases and Error 3. エラー値の計算

### 伝播エラーモデル

 各アルゴリズム(例:シグナル抽出、バ ックグランド補正等)のステップで生じる ピクセルレベルの誤差の伝播に基き
 Log Ratio の誤差(エラー)を算出

・シグナルの低い領域において有効
・シグナルが中程度およびより高い領域
において過小評価

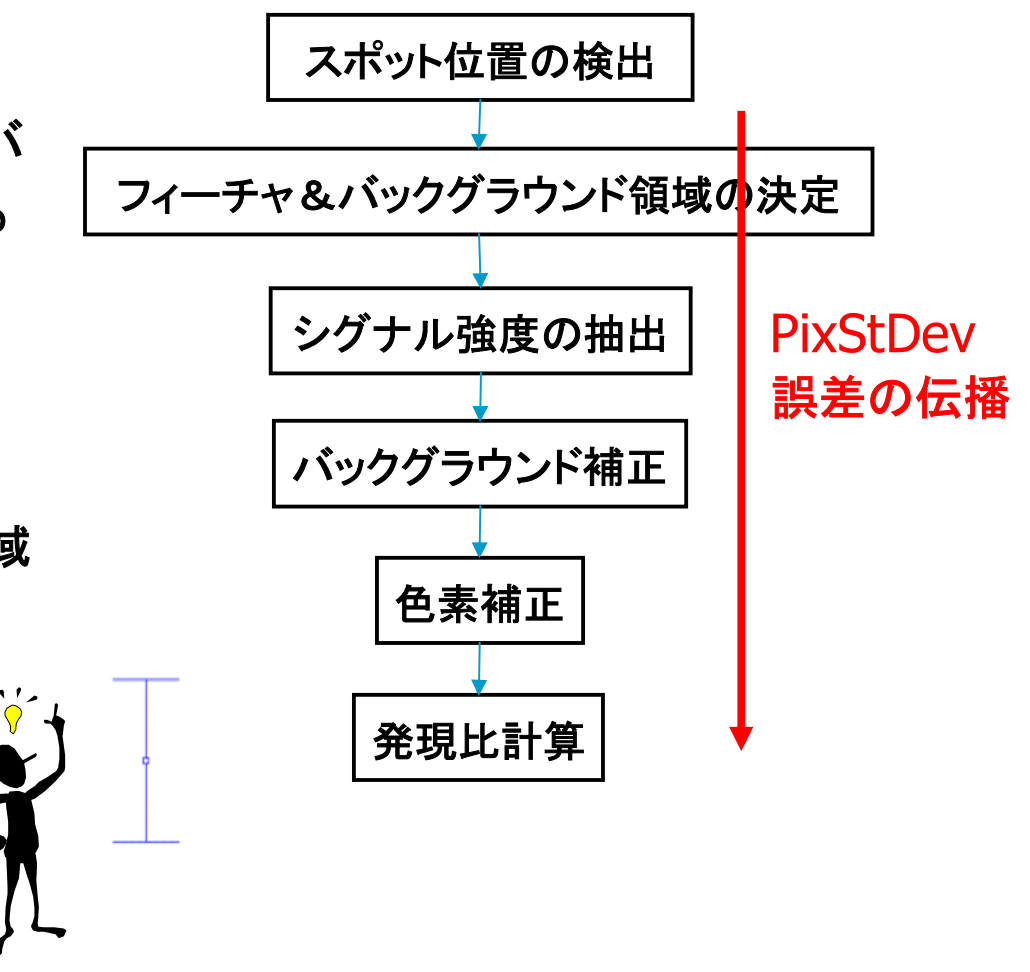

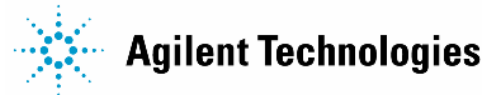

## Compute Bkgd, Biases and Error 3. エラー値の計算

### ユニバーサルエラーモデル

Additive および multiplicative エラー項を 用いて赤および緑チャネルで期待されるエラー を算出

#### Additive

ー定量のノイズエラー (低シグナル領域で優先)

#### Multiplicative

シグナル強度依存の変動に基づくエラー (高シグナル領域で優先)

シグナルが中程度およびより高い領域において有効ノ イズのあるフィーチャ、特にシグナルの低い領域におい て過小評価

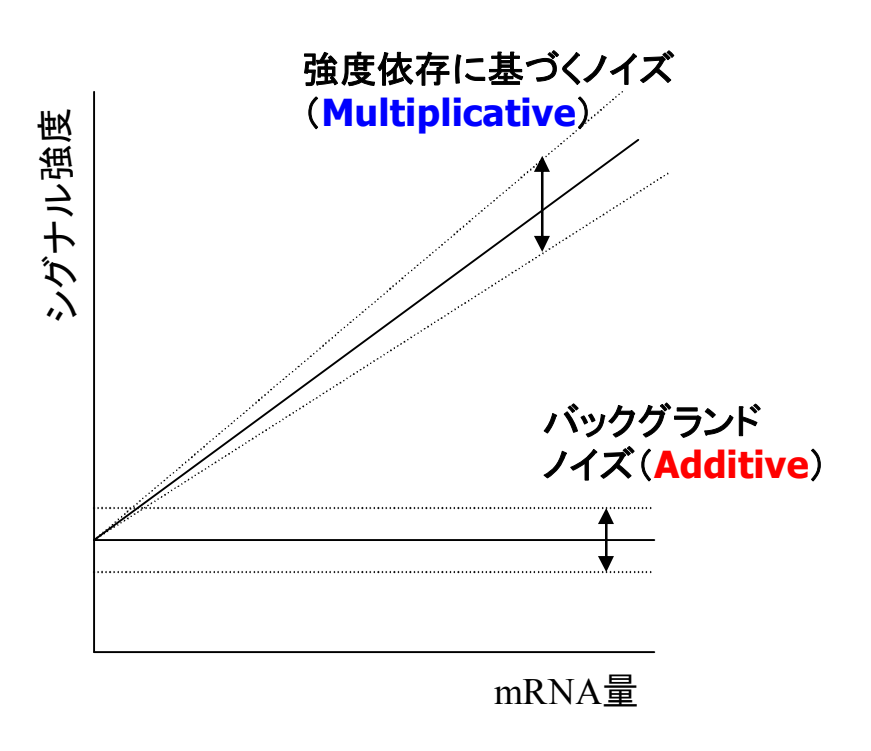

### 伝播エラーモデルとユニバーサルエラーモデルのうち エラーの大きい方を使用(Conservative:推奨)

両方のエラーモデルを評価し、より大きな(より保守的な)P値をレポート

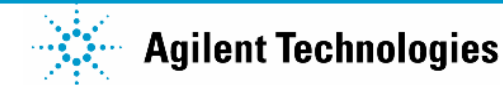

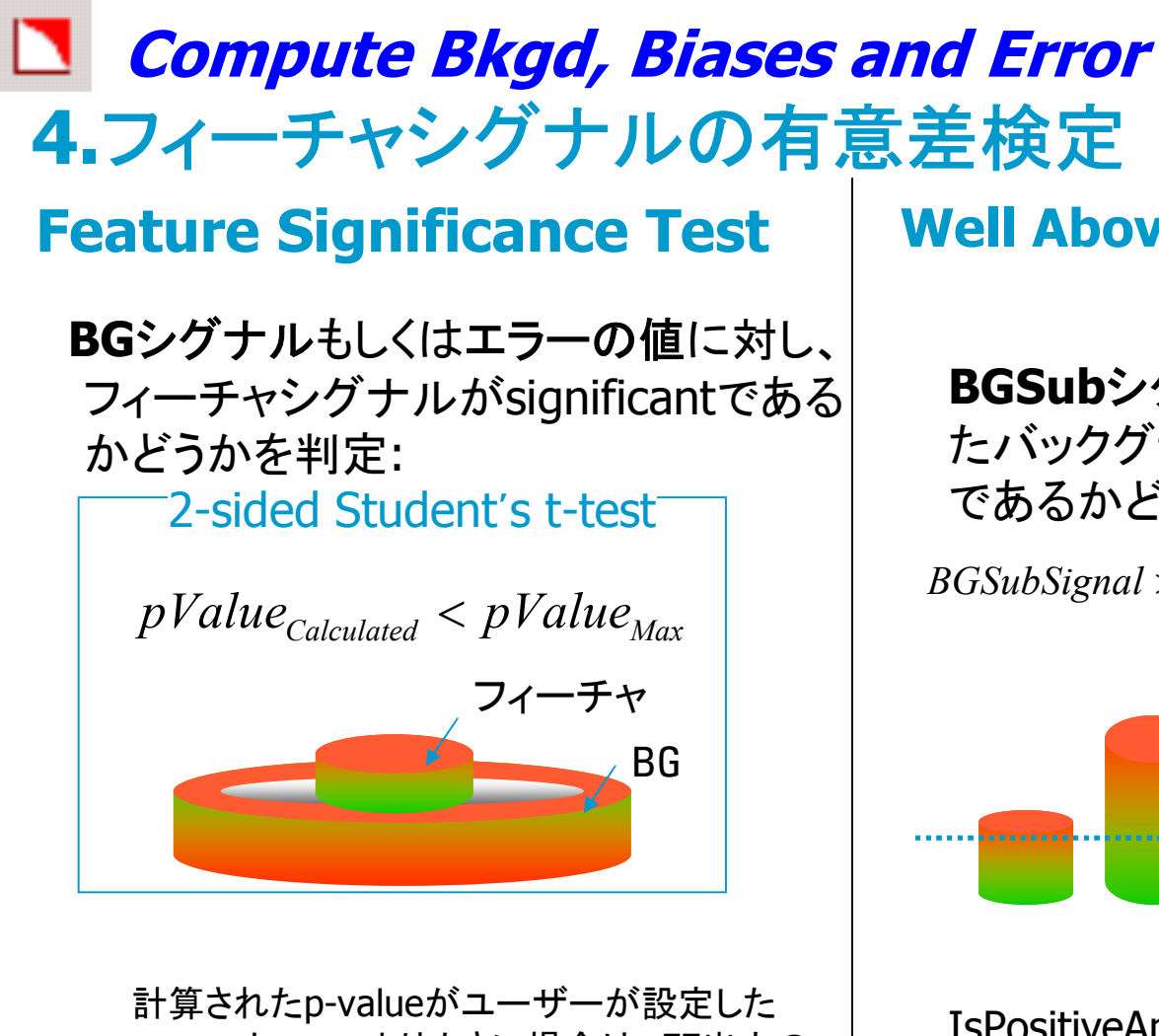

計算されたp-valueがユーザーが設定した p-value*max*より小さい場合は、FE出力の IsPositiveAndSignif の項目で**1**を出力

※Agilent高密度フォーマットアレイ では、t-testにローカルBGの分散で はなくError値を使用

FE version 9.5 TR JPN

### **Well Above Background Test**

#### BGSubシグナルが、下式で計算され たバックグランド値よりも "well above" であるかどうかを判定:

BGSubSignal > WellAboveSDMulti × BGSDUsed

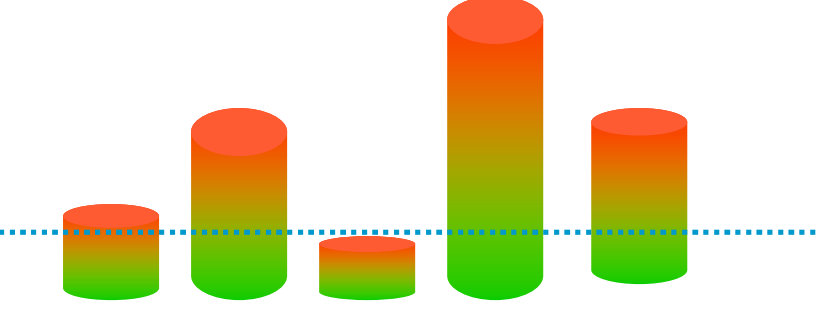

IsPositiveAndSignif testとWellAboveの両 方をパスしたフィーチャに対して、FE出力の IsWellAboveBG column の項目で1を出力

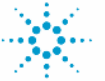

## Compute Bkgd, Biases and Error 5.Surrogate値の計算

### Surrogateとは・・・

Surrogate: 代理、代わ りのもの

-発現量が少なく、生物学的意味のないシグナル強度を示している値

-小さすぎて、その後の計算に支障をきたす値

具体的には、これまでの過程を経たシグナルが、下記のいずれかに該当する場合...

- BGSubSignal が IsPosAndSignif の判定ではねられる(Failする)場合
- ・ BGSubSignal が バックグランドの標準偏差 (i.e. BGSDUsed) よりも小さい場合

サロゲート値(バックグラウンドレベルの値)に置き換える

サロゲート値: バックグランドシグナル強度の1SD(x DyeNormFactor(2色のみ)) (前ステップの有意差検定に使用した方法によって、値は異なる)

- ローカルバックグランド法 → ピクセルレベルのローカルバックグランドの SD
- グローバルバックグランド法 → アレイ上の集団(population)レベルの SD
- Error Model法→ (Additive Error値/2.6)×P値

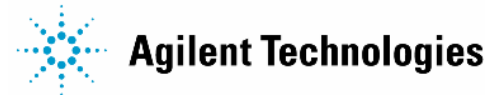

### Compute Bkgd, Biases and Error 5.Surrogate値の計算 float

サロゲート値が適用された場合、FEアウトプットテ キストファイルの『Surrogate Used』にサロゲート値 が表示される

(適用されなければ0)

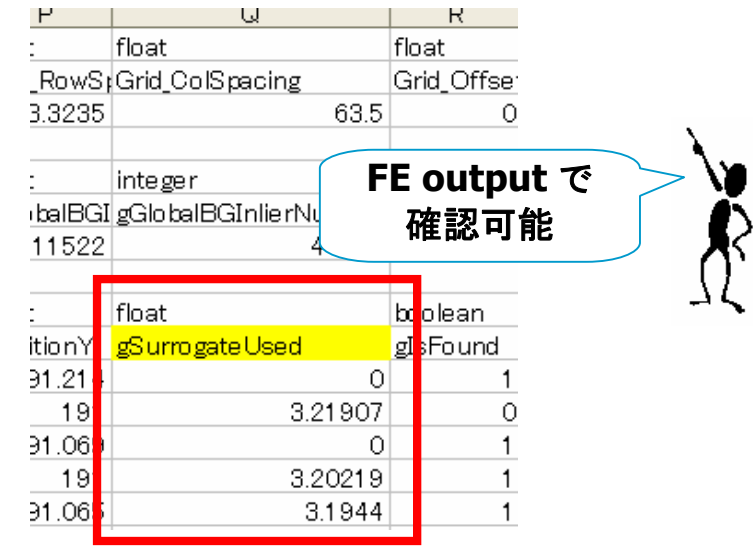

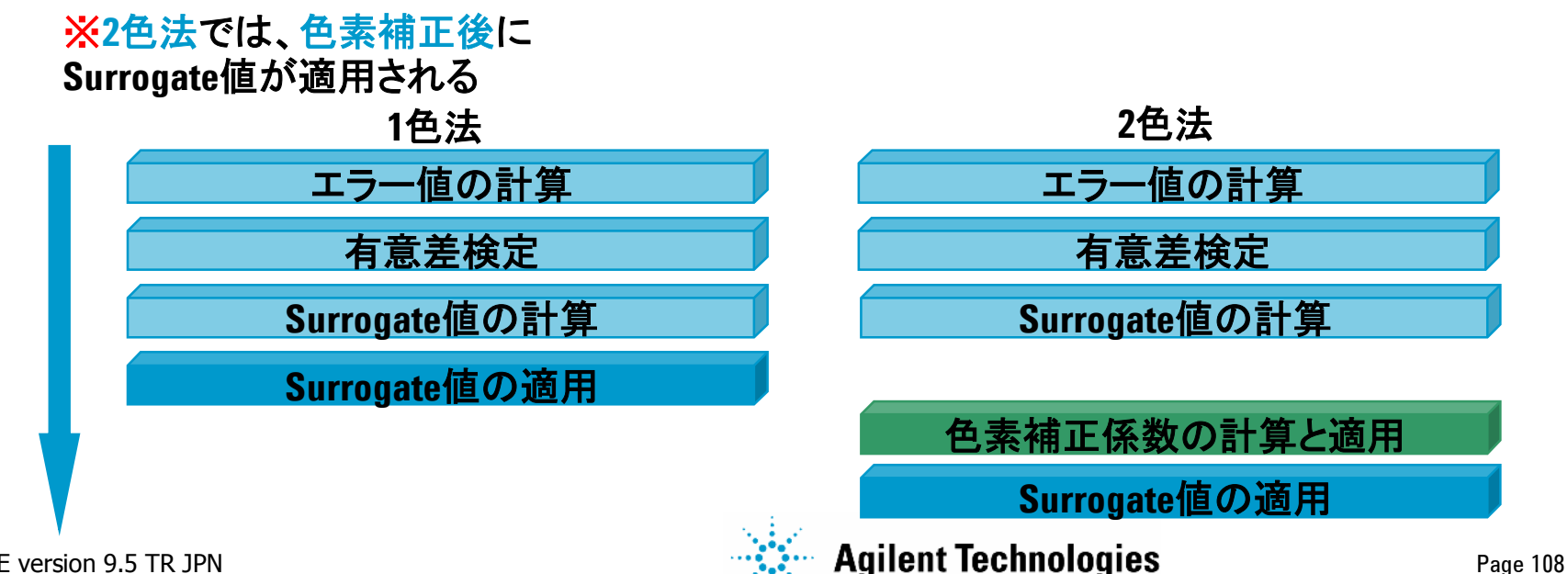
# Compute Bkgd, Biases and Error 6. Multiplicative Detrending – Finding the Trend

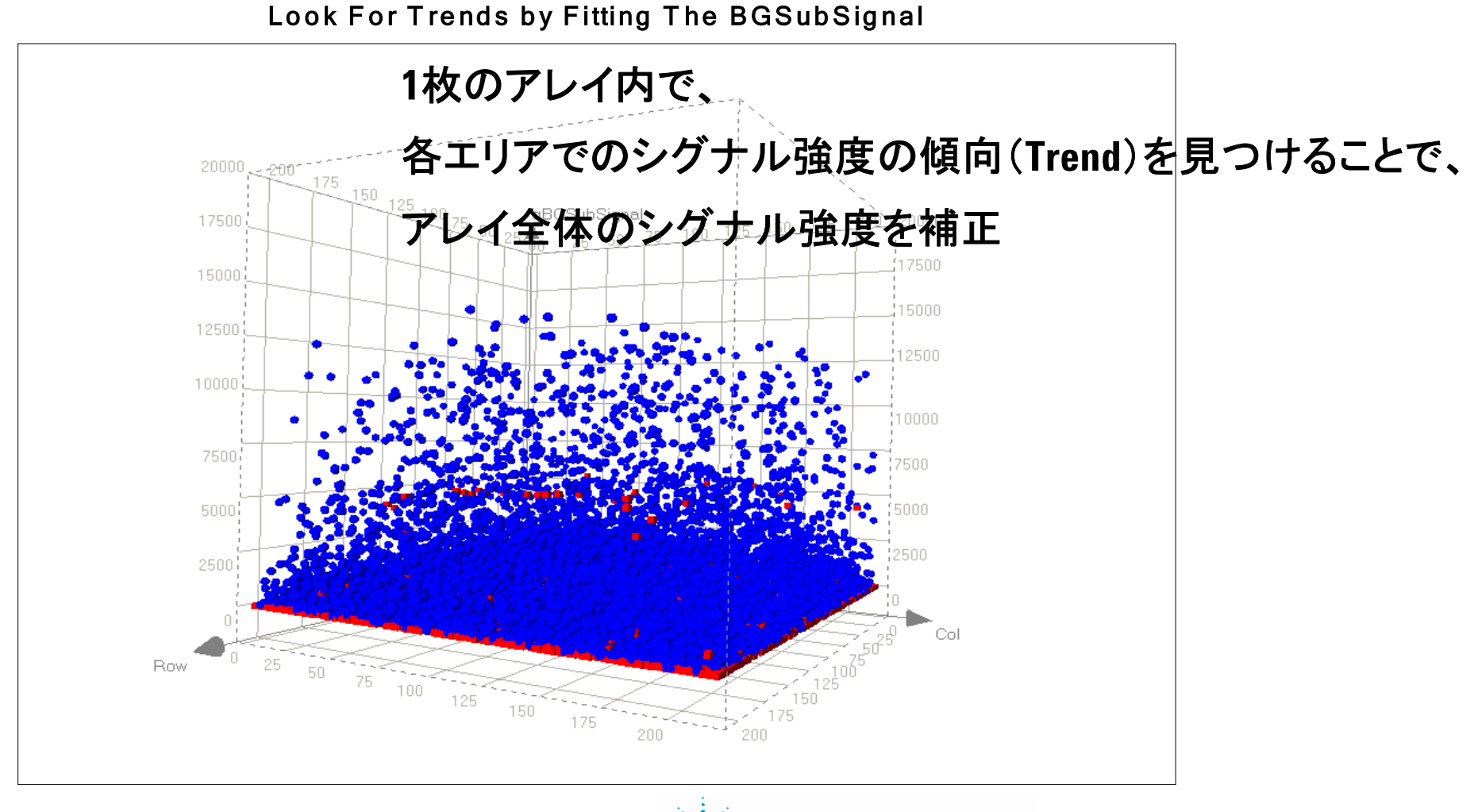

FE version 9.5 TR JPN

# Compute Bkgd, Biases and Error 6.Multiplicative Detrending

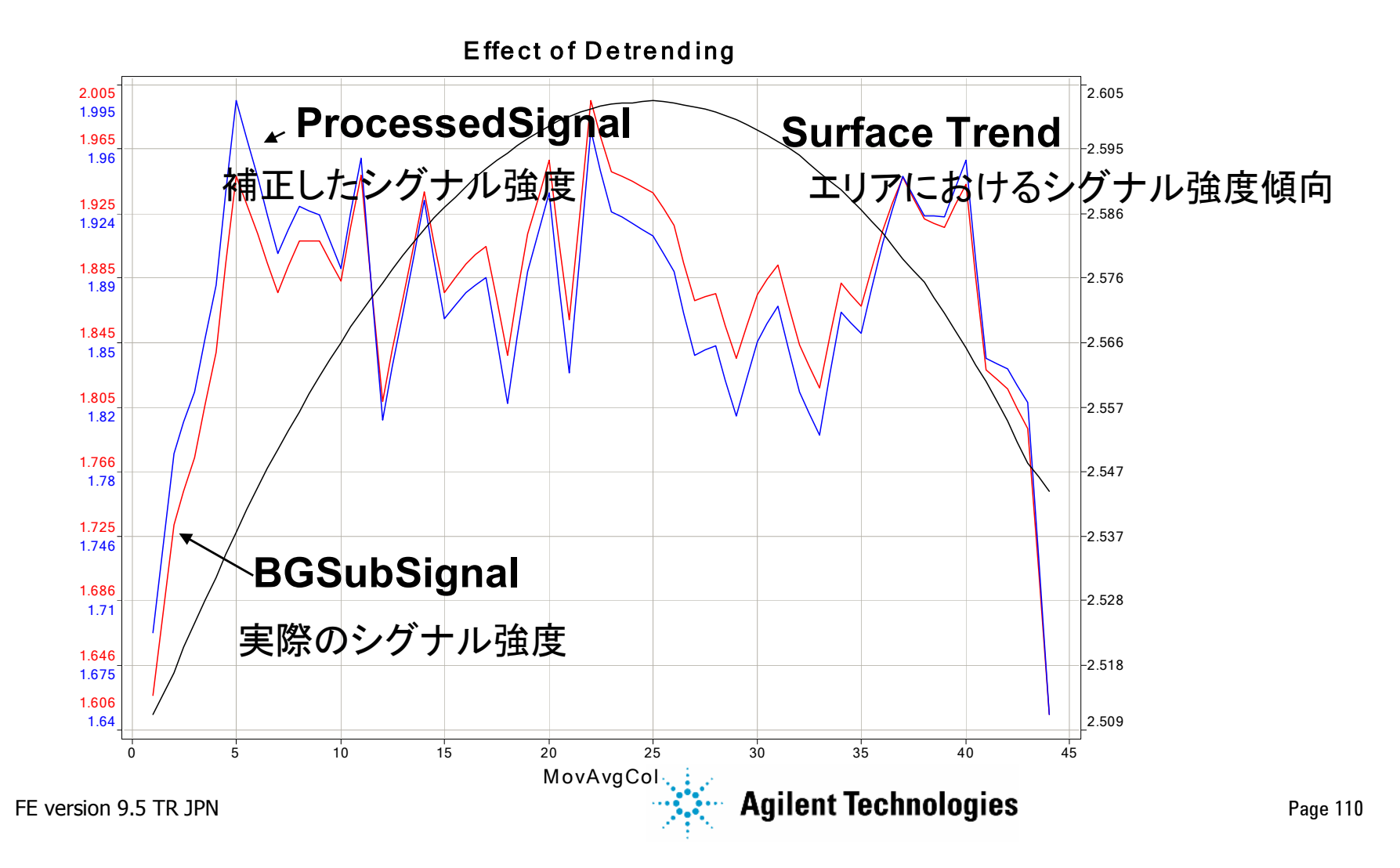

# Compute Bkgd, Biases and Error 6. Multiplicative Detrending - WARNING

### レプリケート(繰り返し)プローブのCV値を指標に Multiplicative DetrendingのOn/Offを自動で決定 →Offの場合、WARNINGが出現

#### Fri Oct 28 11:22:06 2005

| INFO:      | Grid in use: 012790_D_20041018.                                                    |
|------------|------------------------------------------------------------------------------------|
| INFO:      | Protocol in use: GE1_22k_1105.                                                     |
| INFO:      | There are 4380 (Green) negative features (Non-Controls).                           |
| WARNING: 1 | Multiplicative detrending effect inconclusive (CVs increasing): detrending removed |
| INFO:      | 129 (Green) saturated features                                                     |
| INFO:      | 161 (Green) feature non-uniformity outliers                                        |
| INFO:      | 59 (Green) feature population outliers                                             |
| INFO:      | 3 (Green) background non-uniformity outliers                                       |
| INFO:      | 1375 (Green) background population outliers                                        |

### ・MD前のCV値が、MD後のCV値よりも大 → MDがOn ・MD前のCV値が、MD後のCV値よりも小 → MDがOff

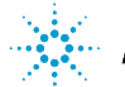

# 数値化(スポット解析)の流れ

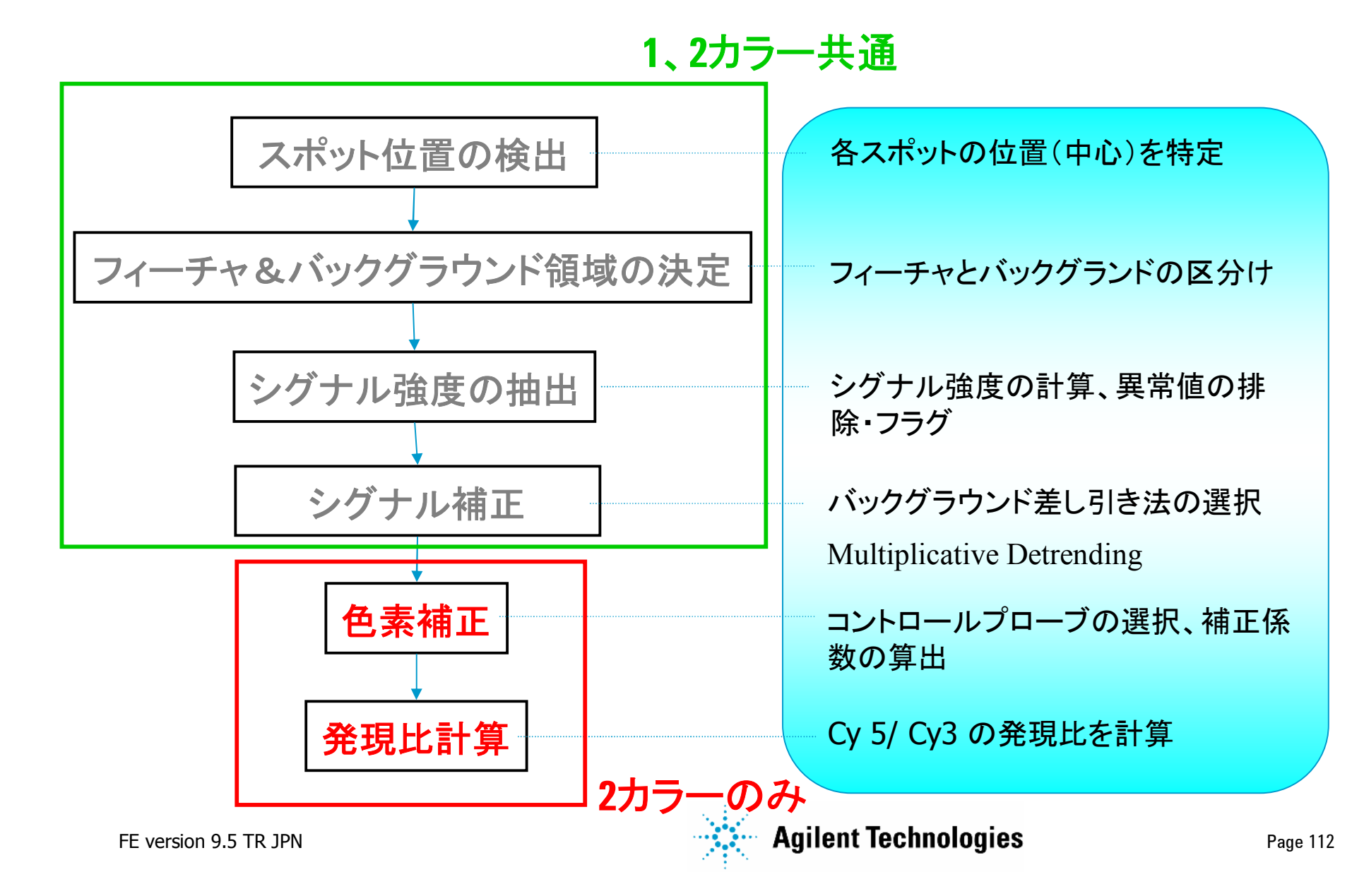

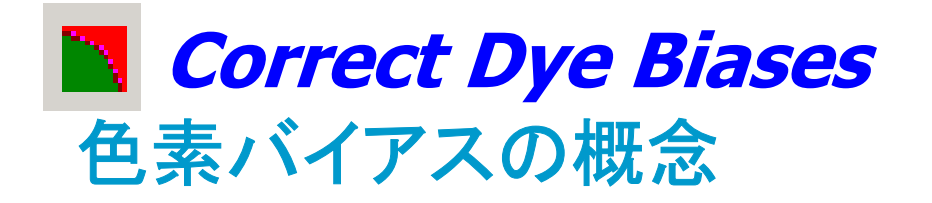

色素バイアスの要因(例)

- 2サンプル間のRNA量が不揃い
- 2つの色素のラベリング効率の相違
- スキャン時のレーザーパワーの違い

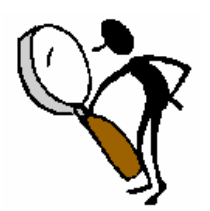

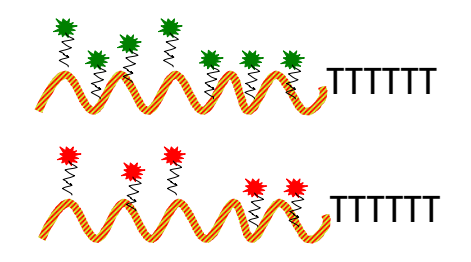

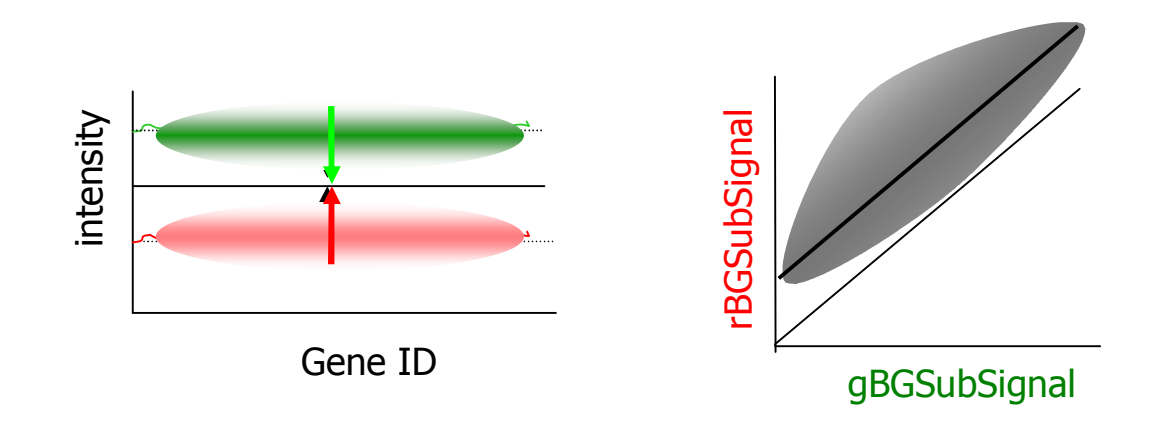

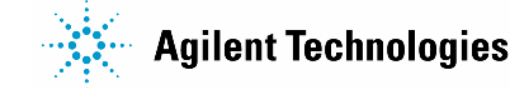

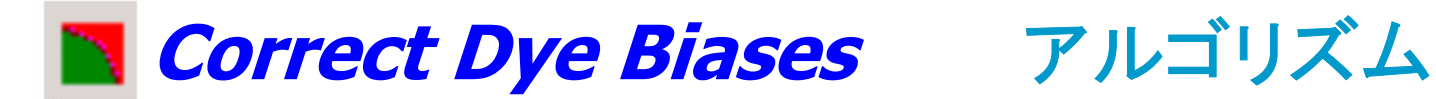

### 色素バイアス補正のアルゴリズム:

| Ξ | Dye Normalization Probe Selection Method | Use Rank Consistent Probes        |     |   |  |
|---|------------------------------------------|-----------------------------------|-----|---|--|
|   | Rank Tolerance                           | 0.050                             | 1 ` | 1 |  |
|   | Omit Background Population Outliers      | False                             | 2   |   |  |
|   | Allow Positive and Negative Controls     | False                             | 3   |   |  |
|   | Signal Characteristics                   | OnlyPositiveAndSignificantSignals | 4   | J |  |
|   | Normalization Correction Method          | Linear And Lowess                 |     |   |  |

### 1. 補正係数の計算に用いるフィーチャの選択

- **Rank Consistency Filter** ٠
- **Use All Probes**
- Use List of Normalization Genes
- Use Rank Consistent List of Normalization Genes ٠
- 補正係数(normalization factor)の計算 2.
  - Linear ٠
  - Linear&LOWESS
  - LOWESS

FE version 9.5 TR JPN

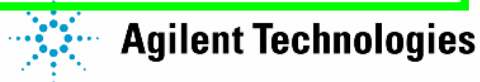

1. パーセンタイルの閾値

2. このオプションを選択すると、 BGPopnOL も考慮される(デフォ ルトはFalse)。

3. このオプションを選択すると、 コントロールプローブも考慮され る(デフォルトはFalse)。

4. バックグランドと比べて有意ま たは有意でないと判断されたプロ ーブセットを考慮するかどうかを 選択可能(デフォルトは PosAndSignifプローブのみを使 用)。

# Correct Dye Biases 補正係数の計算に用いるフィーチャの選択 Use Rank Consistent Probes (デフォルト)

- 赤チャネルと緑チャネル間で "Central Tendency Line (中心線)"
   に沿って位置するフィーチャを使用
  - → リアルタイムに ハウスキーピング遺伝子を選択するような作業。

### **Use All Probes**

- ・コントロールでなく、且つ異常値を持たないフィーチャを使用
  - > Non-control  $\rightarrow$  ControlType = 0
  - ➢ Non-outlier → 両チャネルで IsFeatNonUnifOL, IsFeatNonPopnOL 且つ 飽和していない

## **Use List of Normalization Genes**

・ハウスキーピング遺伝子あるいは発現差が無いと考えられる遺伝子
 を使用(ユーザーが定義:外部ファイルを使用可)

### **Use Rank Consistent List of Normalization Genes**

・ 定義する遺伝子リストに対し、Rank Consistency Filterを適用

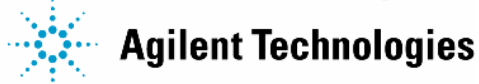

Page 115

| フィーチャ選択のための付加的なフィルタ |
|---------------------|
|---------------------|

- 1. Not Saturated
- 2. Non Population Outlier
- 3. Non Non-Uniformity Outlier

中心線に沿ったフィーチャの同定

Correct Dye Biases

**Rank Consistency Filter** 

各フィーチャのシグナル強度をチャネル毎にランク付けから計算。 各フィーチャのチャネル別ランクに基づく中心傾向 =  $|\rho_R - \rho_G|/\Sigma$ (Features)  $\leq \tau$ ( $\tau$ : パーセンタイル閾値)

両チャネルのランクをフィーチャ毎に比較し、 $\tau$  パーセンタイル以内に入るフィーチャを同定 例:中心傾向5パーセンタイル( $\tau$  =0.05)以内に入っているフィーチャ 中心傾向15パーセンタイル( $\tau$  =0.15)以内に入っているフィーチャ

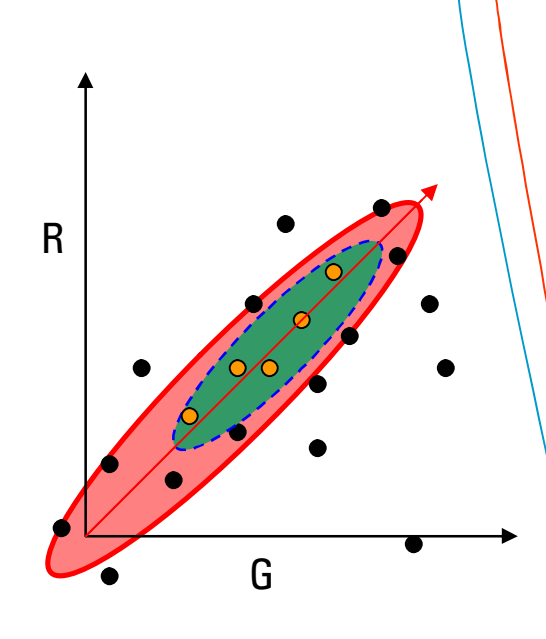

| フィーチャ<br>番号 | 赤チャネル<br>強度<br>I <sub>R</sub> | ランク(赤)<br><sub>P<sub>R</sub></sub> | 緑チャネル<br>強度<br>I <sub>G</sub> | ランク(緑)<br><sub>PG</sub> |   |
|-------------|-------------------------------|------------------------------------|-------------------------------|-------------------------|---|
| 1           | 30                            | 1                                  | 560                           | 5                       |   |
| 2           | 170                           | 5                                  | 390                           | 4                       | * |
| 3           | 99                            | 4                                  | 146                           | 1                       |   |
| 4           | 360                           | 6                                  | 452                           | 6                       | ٦ |
| 5           | 43                            | 2                                  | 300                           | 3                       |   |
| 6           | 45                            | 3                                  | 149                           | 2                       |   |
| 7           | 423                           | 7                                  | 700                           | 7                       |   |

FE version 9.5 TR JPN

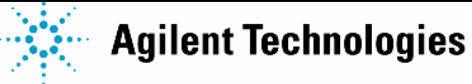

Page 116

赤と緑で

似通ったラ ンクである フィーチャ は、...

# Correct Dye Biases Rank Consistency Filter により選択されたフィーチャ(青色)

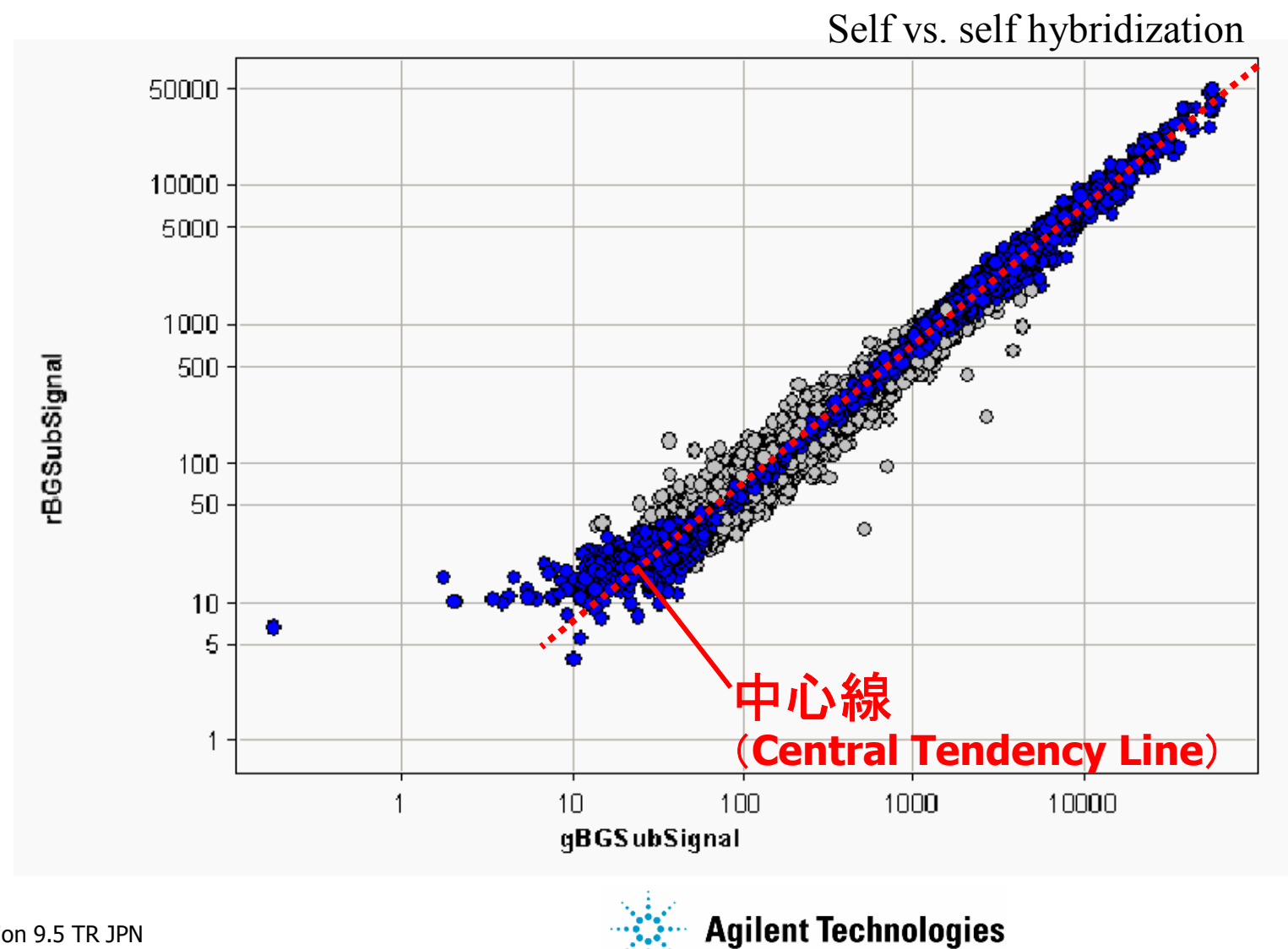

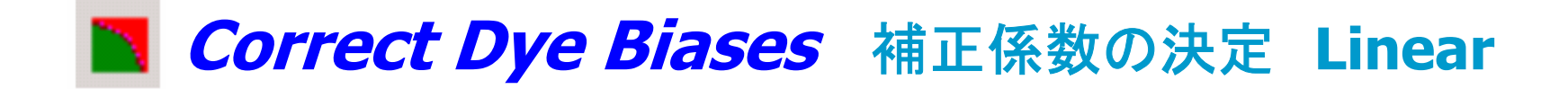

Linear ノーマライゼーション法

色素バイアスはシグナル強度に関わらず一定と仮定(グローバル) 平均の log ratio はゼロ

赤と緑の各チャネルで補正係数 (LinearDyeNormFactor)を決定 補正係数の決定の為に選択されたフィーチャの幾何平均が 1,000 となる様に係数を計算 例: 幾何平均が 250 の場合、LinearDyeNormFactor = 4

リニア法の問題点 → 色素バイアスがシグナル強度依存的な場合は不適切

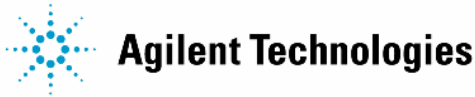

Image: Section of the section of the section of t

### LOWESS ノーマライゼーション法

LOWESS: locally weighted linear regression (局所重み付け直線回帰)

色素バイアスはシグナル強度依存的と仮定

### 赤と緑の各チャネルで各フィーチャに対し、強度依存的な補正係数 (LOWESS または Linear&LOWESS DyeNormFactor)を決定

補正係数の決定の為に選択されたフィーチャ(ノーマライゼーションセット)に対し、 局所重み付けの直線回帰によるフィッティングを実施

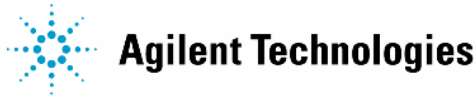

# Correct Dye Biases DyeNormFactor (DNF)の計算

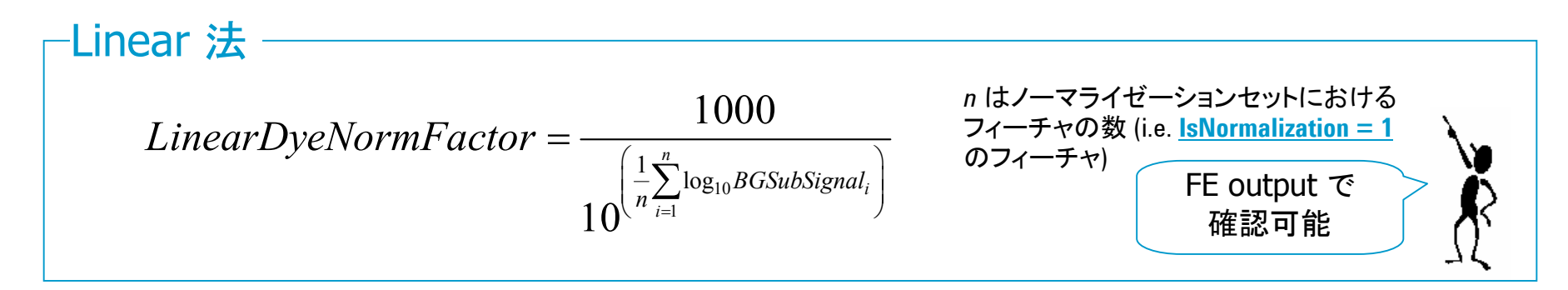

—Linear&LOWESS 法: (アジレントアレイのデフォルト)

 $Linear \& LOWESSDyeNormFactor = \frac{DyeNormSignal}{BGSubSignal \times LinearDyeNormFactor}$ 

LOWESS 法  
$$LOWESSDyeNormFactor = \frac{DyeNormSignal}{BGSubSignal}$$

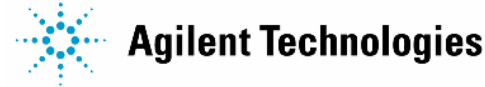

# **Correct Dye Biases** Linear vs. Non-Linear フィッティング

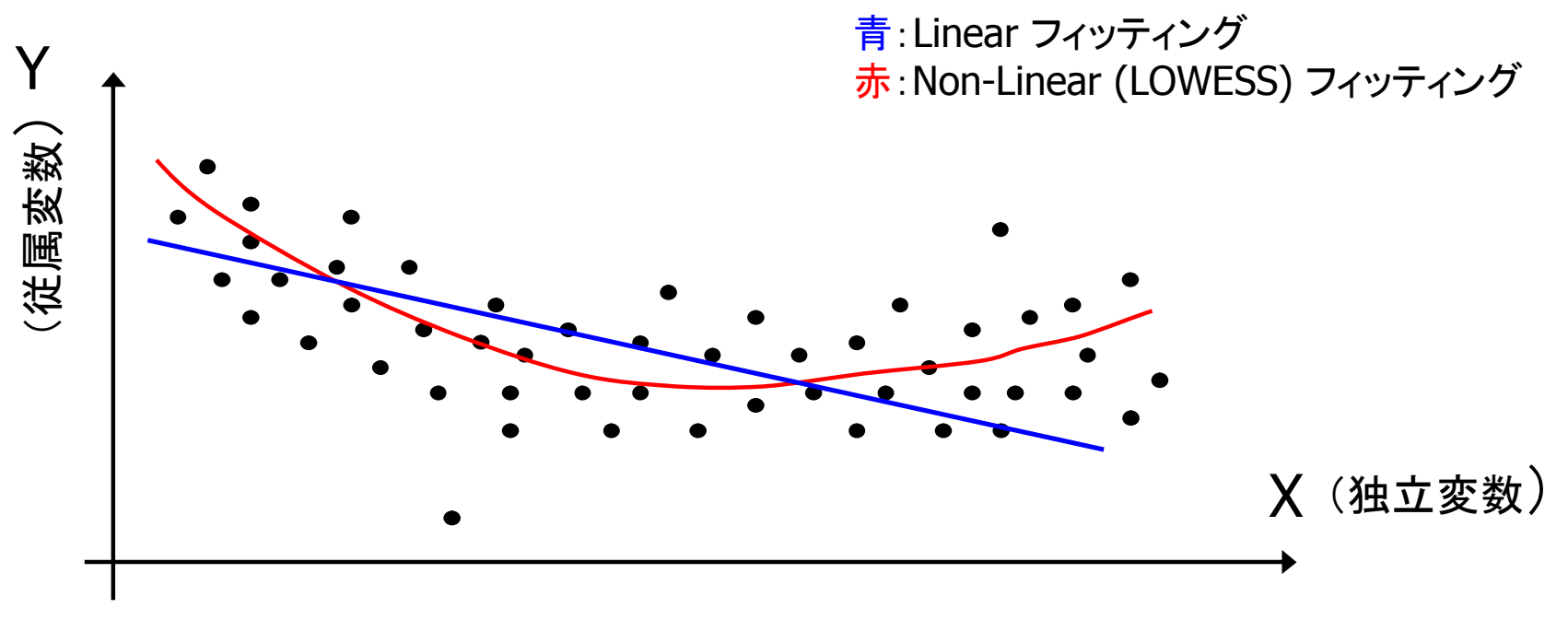

Linear フィッティング: y = Slope (傾き) \*x + Intercept (切片) + scatter

Linearフィッティングにおける仮定:

- **1.** Scatter is Gaussian about a Mean = 0
- 2. Standard Deviation of scatter about a point on the curve is independent of the x-variable.

**Agilent Technologies** 

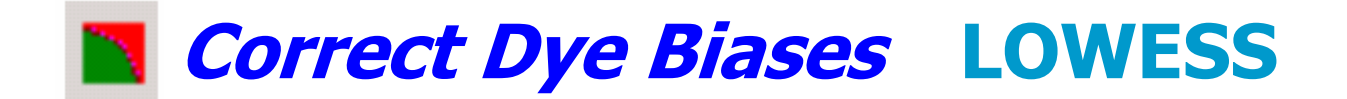

#### **Locally Weighted Linear Regression**(局所重み付け直線回帰)

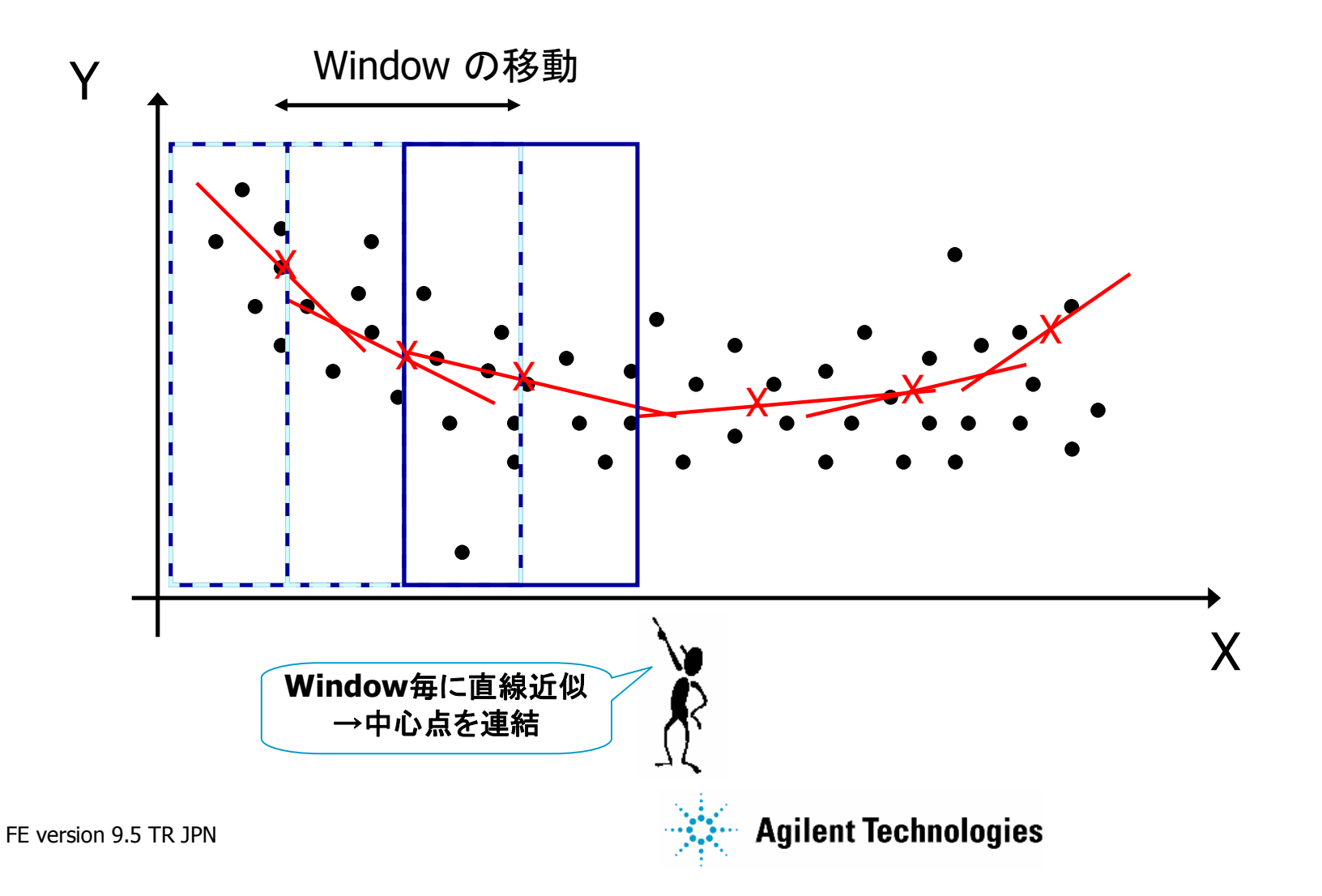

# **Correct Dye Biases** LOWESSフィッティングの細分化

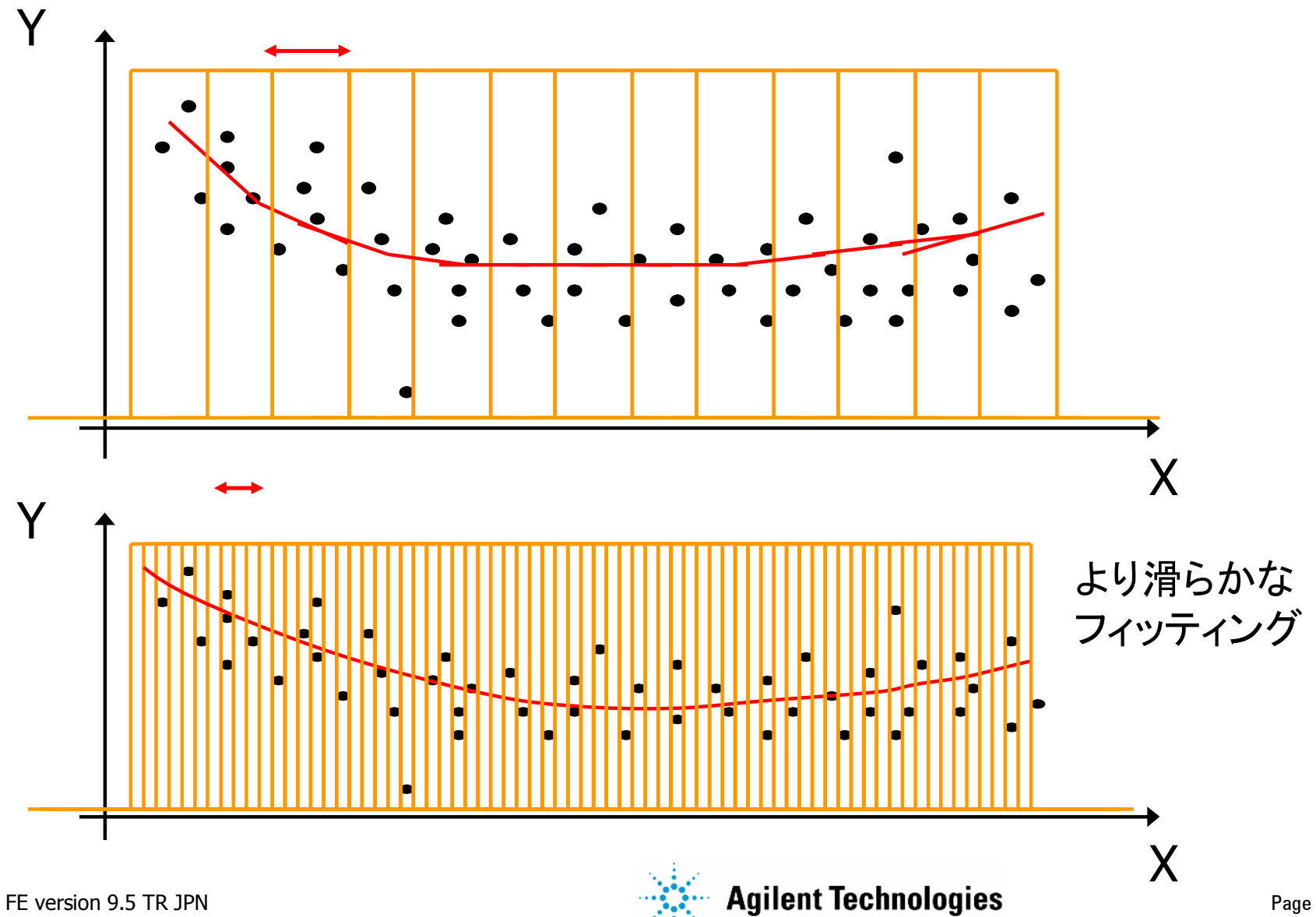

Page 123

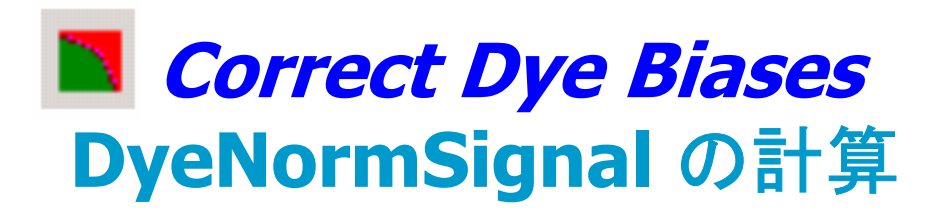

### 赤・緑チャンネル、フィーチャ毎に色素補正後のシグナル強度を計算

*DyeNormSignal* = *BGSubSignal*×*DNF* この時

*DNF* = *LinearDyeNormFactor* (リニア法)

DNF = Linear & LOWESSDyeNormFactor (リニア&LOWESS法)

*DNF* = *LOWESSDyeNormFactor* (LOWESS法)

### いずれかの DyeNormFactor (DNF)を適用

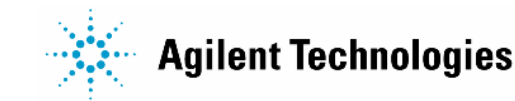

# 数値化(スポット解析)の流れ

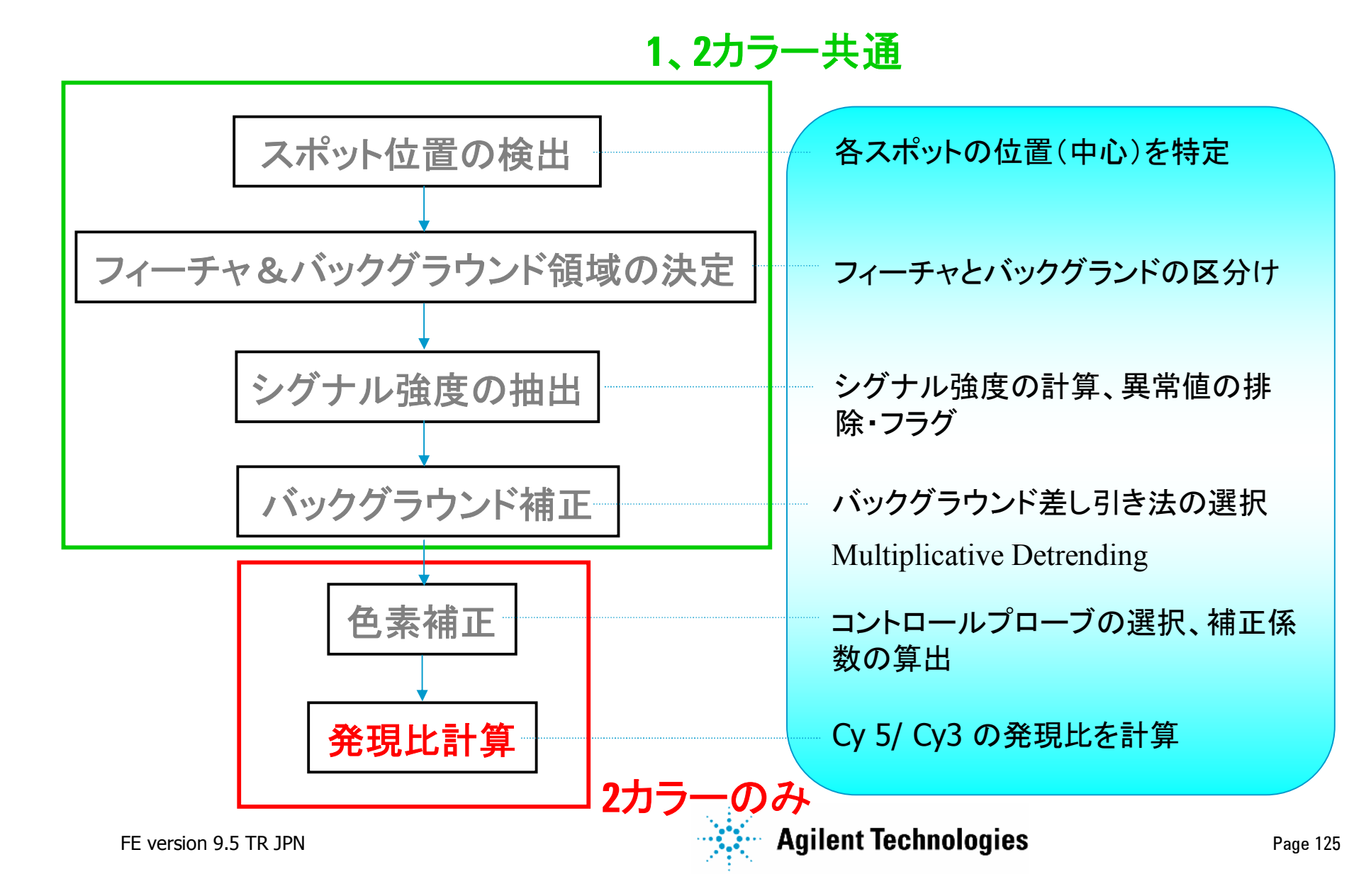

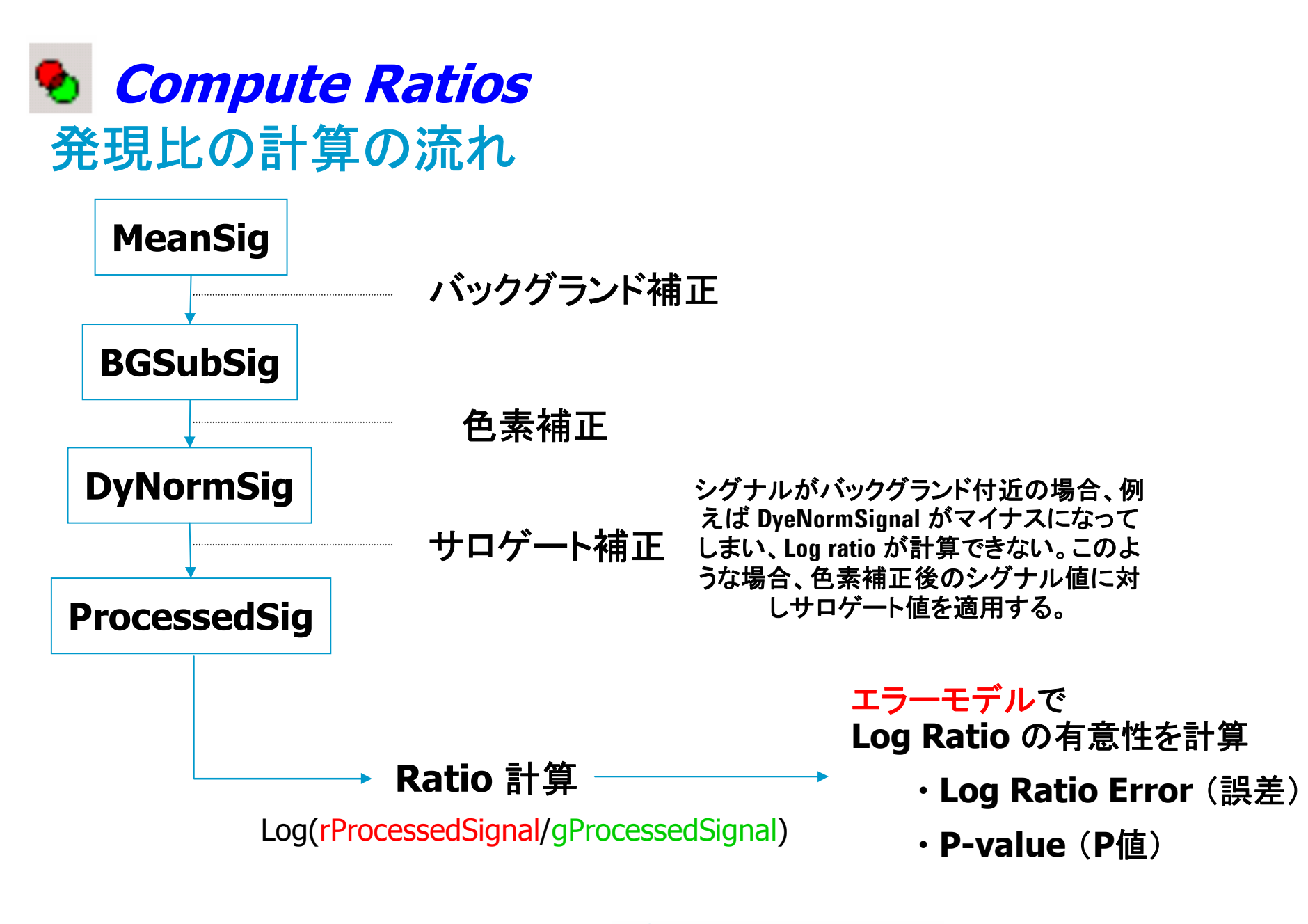

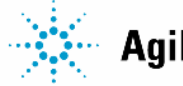

# Compute Ratios P値および Log Ratio エラーの計算

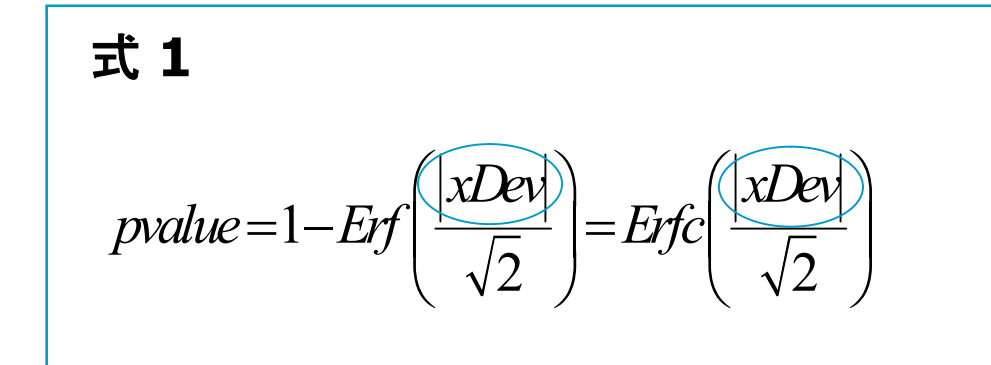

*Erf*:確率密度関数 正規分布 N(0, ½)の2倍

P値は帰無仮説(LogRatio=0) が誤って棄却され得る統計的 可能性

式 2  

$$xDev = \frac{LogRatio}{LogRatioError}$$
  
xDev: LogRatio=0からの偏差に相当。S/Nパラメータに類似。  
FE output のFEATURES テーブルに記載。

ユニバーサルエラーモデルの場合 xDev から LogRatioError を計算

伝播エラーモデルの場合 LogRatioError から xDev を計算

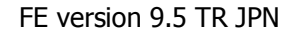

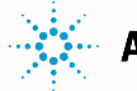

# **• Compute Ratios**

# エラーモデルのデフォルト設定変更

| Distance Stone |                               |  | occumba                                             |                                  |
|----------------|-------------------------------|--|-----------------------------------------------------|----------------------------------|
|                | Protocol Steps                |  | Background Subtraction Method                       | No Background Subtraction        |
| 🔁 Place Grid   |                               |  | Significance (for IsPosAndSignif and IsWellAboveB(  | Use Error Model for Significance |
|                |                               |  | 2-sided t-test of feature vs. background maximu     | 0.01000                          |
|                | 🅁 Find Spots                  |  | WellAboveMulti                                      | 13.0                             |
|                |                               |  | Signal Correction                                   |                                  |
|                | Hag Uutliers                  |  | Calculate Surface Fit (required for Spatial Detrer  | True                             |
|                | Compute Blood, Bias and Error |  | Feature Set For Surface Fit                         | FeaturesInNegativeControlRange   |
|                |                               |  | Perform Filtering For Surface Fit                   | True                             |
|                | Correct Dye Biases            |  | Perform Spatial Detrending                          | True                             |
|                |                               |  | Adjust Background Globally                          | False                            |
|                | 🍤 Compute Ratios              |  | Perform Multiplicative Detrending                   | True                             |
|                | 🗐 Calculate Metrica           |  | Detrend on Replicates Only                          | True                             |
|                |                               |  | Filter Low signal probes from Fit?                  | True                             |
|                | 🖳 Generate Results            |  | Neg. Ctrl. Threshold Mult. Detrend Factor           | 5                                |
|                | ***                           |  | Perform Filtering for Fit                           | Use Window Average               |
|                |                               |  | Robust Neg Ctrl Stats?                              | False                            |
|                |                               |  | Choose universal error, or the most conservative (o | Most Conservative                |
|                |                               |  | MultErrorGreen                                      | 0.1000                           |
|                |                               |  | MultErrorRed                                        | 0.1000                           |
|                |                               |  | Auto Estimate Add Error Red                         | True                             |
|                |                               |  | Auto Estimate Add Error Green                       | True                             |
|                |                               |  | Use Surrogates                                      | True                             |
|                |                               |  |                                                     |                                  |

Additive エラーの自動見積もり(Agilentアレイのデフォルト):

- ユニバーサルエラーにおける Additive エラー項を、Spatial Detrend Surface(遺伝子発現) またはNegative Control(CGH, CoC)の変動に基づいて動的に算出
- Additive エラーの自動見積もりを行う際は、バックグランド補正の中でSpatial Detrendを実施 する事を推奨

FE version 9.5 TR JPN

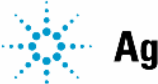

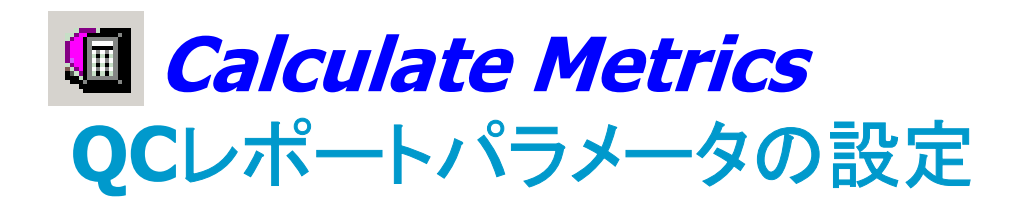

| Protocol Properties<br>Protocol Steps<br>Place Grid<br>Place Grid<br>Find and Measure Spots<br>Flag Outliers<br>Correct Bkgd and Signal Blases<br>Correct Dye Blases<br>Correct Dye Blases<br>Compute Ratios and Errors<br>Calculate Metrics | ■ General          Settings         Spikein Target Used?       True         Min Population for Replicate 5         PValue for Differential Expres       0.010000 |
|----------------------------------------------------------------------------------------------------|----------------------------------------------------------------------------------------------------|
| ,₽, Generate Results                                                                                                    | Save As OK Cancel                                                                                                    |

Figure 50 FE Protocol Editor with Calculate Metrics selected

3つのパラメータを変更 可能:

- SpikeIn Target Used
- Min Population for Replicates
- PValue for Differential Expression

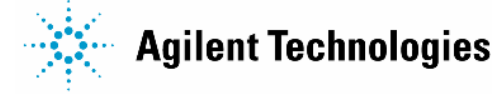

# **A** Generate Results 出力ファイル形式の設定

| Protocol Properties              | General     Settings            |
|----------------------------------|---------------------------------|
| Protocol Steps                   | Generate Single Text File? True |
| 🔀 Place Grid                     | JPEG Down Sample Factor 4       |
| 🗱 Find and Measure Spots         |                                 |
| 🔀 Flag Outliers                  |                                 |
| 🔼 Correct Bkgd and Signal Biases |                                 |
| 🎦 Correct Dye Biases             |                                 |
| 🍤 Compute Ratios and Errors      |                                 |
| Calculate Metrics                |                                 |
| 🖺 Generate Results               |                                 |
|                                  |                                 |
|                                  |                                 |
|                                  |                                 |

Figure 51 FE Protocol Editor with Generate Results selected

2つのパラメータを変更 可能:

- Generate Single Text File
- JPEG Down Sampling Factor

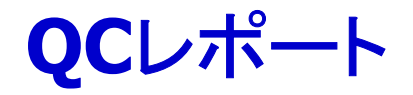

### 数値化ソフトウェア Feature Extraction 8.1 以降の機能 自動QCレポート出力

QCレポートの詳細は、

Help > Reference Guideを選択

<u>Refernce Guide内のQC Report Resultsに記載</u>

※日本語版ドキュメントも準備しております。

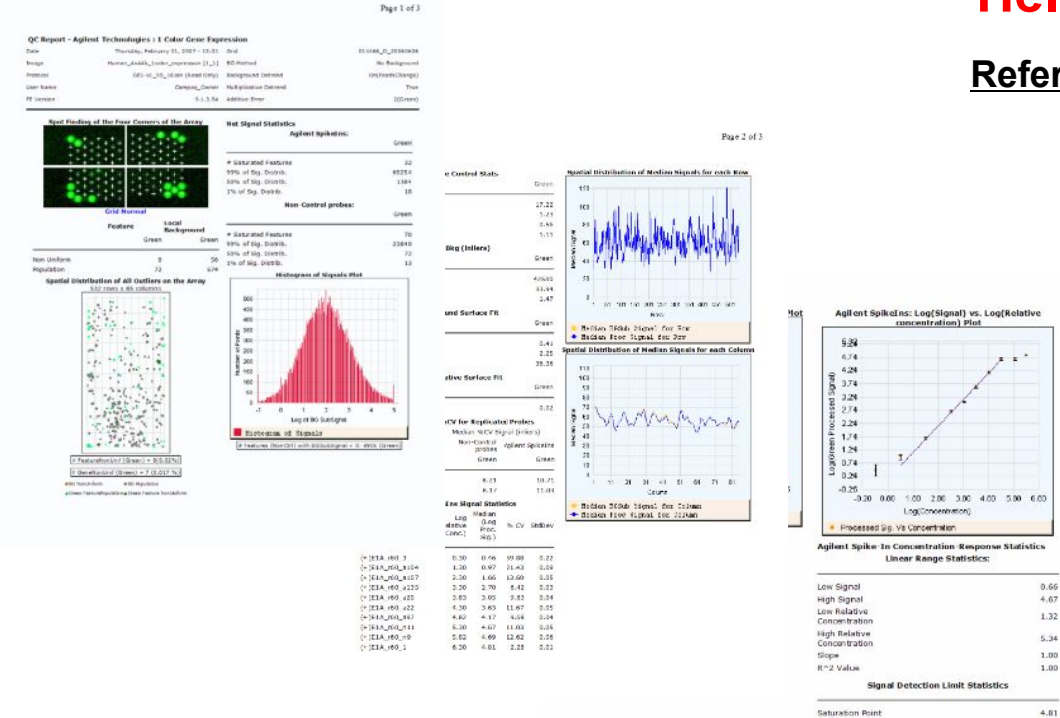

0.44

1.05

Low Threshold

Low Threshold Erro Spike-In Detection Limit

### 参考:miRNAの数値化

# 数値化(スポット解析)の流れ

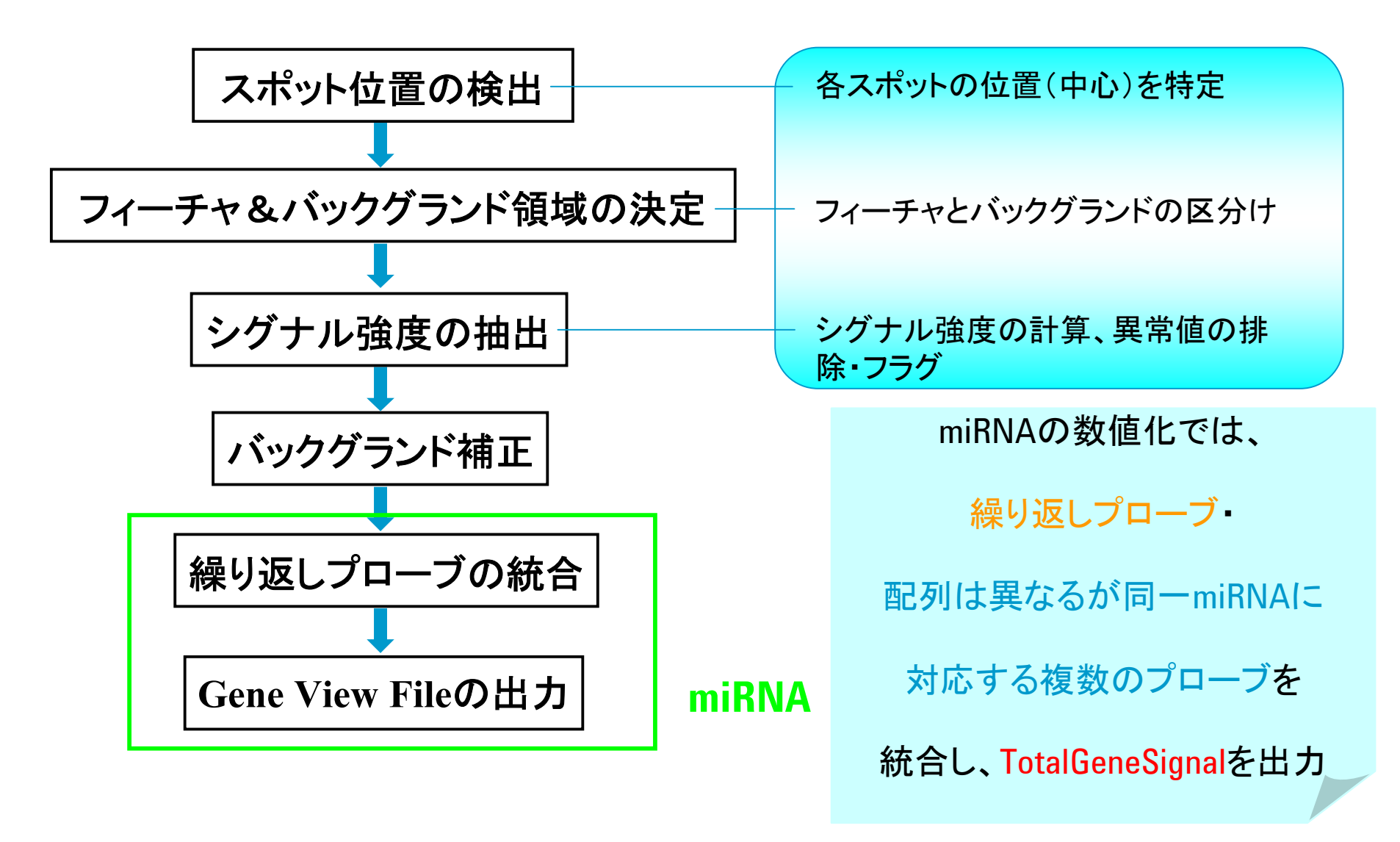

**Agilent Technologies** 

### 参考:miRNAの数値化

## GeneViewファイルの作成

miRNA FE protocolでは、タブ区切りテ キストファイル・MAGE-MLファイル・OC レポートなどに加え、GeneViewという 名前のタブ区切りテキストファイルを 出力します。

| SystematicName   | プローブがハイブリするよう設計されたターゲット配列のID |  |  |  |  |
|------------------|------------------------------|--|--|--|--|
|                  | フィーチャーのコントロールタイプ             |  |  |  |  |
|                  | 0 コントロール以外のプローブ              |  |  |  |  |
| Control i ype    | 1 ポジティブコントロール                |  |  |  |  |
|                  | -1 ネガティブコントロール               |  |  |  |  |
| gTotalGeneSignal | 各miRNAについて計算されたシグナル値         |  |  |  |  |
| gTotalGeneError  | シグナル強度のエラー値                  |  |  |  |  |
|                  | シグナル値がエラー値よりも十分高く検出されているか    |  |  |  |  |
| glsGeneDetected  | 1 シグナル値がエラー値の3倍以上である         |  |  |  |  |
|                  | O シグナル値がエラー値の3倍より低い          |  |  |  |  |

| <b>X</b> 1       | licrosoft l                                                 | Excel - 2                                     | 25164361       | 0172_\$01_1_1                                        | _GeneView.txt                                                                       |                                                                               |                                                     |
|------------------|-------------------------------------------------------------|-----------------------------------------------|----------------|------------------------------------------------------|-------------------------------------------------------------------------------------|-------------------------------------------------------------------------------|-----------------------------------------------------|
| :                | ファイル(E)                                                     | 編集(E)                                         | 表示♡            | 挿入邸 書式()                                             | D) ツール(T) データ(D)                                                                    | ) ウィンドウ( <u>W)</u> ヘルプ                                                        | γ( <u>H</u> )                                       |
| : 🗅              | 📂 🛃 🕻                                                       | 66                                            | )   🕰   🗈      | a 🔁 🛛 🤊 🔸                                            | 🧕 Σ - 🧎 🛄 🙆                                                                         | 🚆 🕴 MS Pゴシック                                                                  | ✓ 11 ✓ B                                            |
| : 📑              |                                                             |                                               |                |                                                      |                                                                                     |                                                                               |                                                     |
|                  | D11                                                         | -                                             | f <sub>×</sub> | 0.658981                                             |                                                                                     |                                                                               |                                                     |
| _                |                                                             | Δ                                             |                | B                                                    | C                                                                                   | П                                                                             | F                                                   |
|                  |                                                             |                                               |                |                                                      |                                                                                     |                                                                               |                                                     |
|                  | text                                                        |                                               |                | integer                                              | float                                                                               | float                                                                         | boolean                                             |
|                  | text<br>Systema                                             | ticName                                       |                | integer<br>ControlType                               | float<br>gTotalGeneSignal                                                           | float<br>gTotalGeneError                                                      | boolean<br>gIsGeneDetected                          |
|                  | text<br>Systema<br>DarkCorr                                 | ticName<br>per                                |                | integer<br>ControlType<br>1                          | float<br>gTotalGeneSignal<br>4 899.01                                               | float<br>gTotalGeneError<br>3.4459                                            | boolean<br>gIsGeneDetected<br>c                     |
| 4                | text<br>Systema<br>DarkCon<br>NC1_000                       | ticName<br>oor<br>100197                      |                | integer<br>ControlType<br>1<br>–1                    | float<br>gTotalGeneSignal<br>4 89901<br>7.29536                                     | float<br>gTotalGeneError<br>3.4459<br>8.43373                                 | boolean<br>gIsGeneDetected<br>C<br>0                |
| 4                | text<br>Systema<br>DarkCorr<br>NC1_000<br>NC1_000           | ticName<br>100197<br>100215                   |                | integer<br>ControlType<br>1<br>-1<br>-1              | float<br>gTotalGeneSignal<br>4 89901<br>7.29536<br>1.18085                          | float<br>gTotalGeneError<br>3.4459<br>8.43373<br>8.3791                       | boolean<br>gIsGeneDetected<br>0<br>0                |
| 4 5 6            | text<br>Systema<br>NC1_000<br>NC1_000<br>NC2_000            | ticName<br>100197<br>100215<br>179215         |                | integer<br>ControlType<br>-1<br>-1<br>-1<br>-1       | float<br>gTotalGeneSignal<br>4 89901<br>7.29536<br>1.18085<br>0.121326              | float<br>gTotalGeneError<br>3.4459<br>8.43373<br>8.3791<br>8.38398            | boolean<br>gIsGeneDetected<br>0<br>0<br>0           |
| 4<br>5<br>6<br>7 | text<br>Systema<br>NC1_000<br>NC1_000<br>NC2_000<br>NC2_000 | ticName<br>00197<br>00215<br>079215<br>092197 |                | integer<br>ControlType<br>-1<br>-1<br>-1<br>-1<br>-1 | float<br>gTotalGeneSignal<br>4 89901<br>7.29536<br>1.18085<br>0.121326<br>-0.309608 | float<br>gTotalGeneError<br>3.4459<br>8.43373<br>8.3791<br>8.38398<br>8.37845 | boolean<br>gIsGeneDetected<br>0<br>0<br>0<br>0<br>0 |

FE version 9.5 TR JPN

**Agilent Technologies** 

# **TotalGeneSignal**の計算法

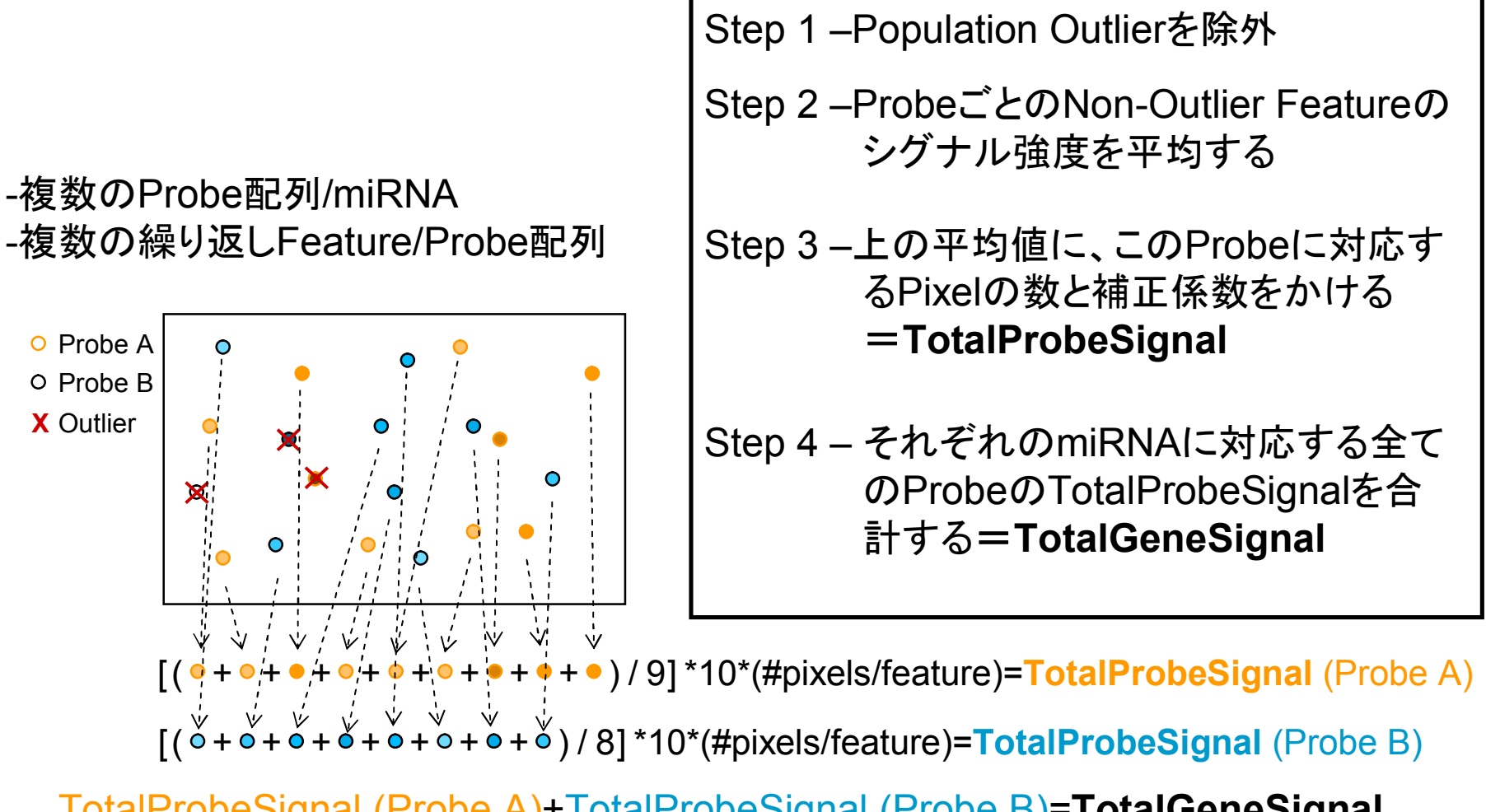

TotalProbeSignal (Probe A)+TotalProbeSignal (Probe B)=TotalGeneSignal

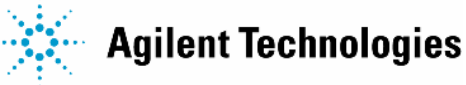

#### 例)1miRNAに対して2種類の配列 →それぞれの配列が10回繰り返し

| Probeの種類 miRNAの種類 |                | 各Probeの          | Pop Outlier       | Total Probe      | Total Gene      |
|-------------------|----------------|------------------|-------------------|------------------|-----------------|
|                   |                | Signal強度         | フラグ               | Signal           | Signal          |
| ProbeName         | SystematicName | gProcessedSignal | glsFeatPopnOL gTo | talProbeSignal g | TotalGeneSignal |
| A_25_P00010486    | hsa-miR-135b   | 53.76            | 0                 | 126.73           | 126.73          |
| A_25_P00011017    | nsa-miR-136    | 346.94           | 0                 | 230.453          | 680.864         |
| A_25_P00011017    | nsa-miR-136    | 330.65           | <b>0</b>          | 230.453          | 680.864         |
| A_25_P00011017    | nsa-miR-136    | 330.81           | 0                 | 230.453          | 680.864         |
| A_25_P00011017    | nsa-miR-136    | 335.42           | 0                 | 230.453          | 680.864         |
| A_25_P00011017    | nsa-miR-136    | 342.90           | 0                 | 230.453          | 680.864         |
| A_25_P00011017    | nsa-miR-136    | 349.93           | 0                 | 230.453          | 680.864         |
| A_25_P00011017    | nsa-miR-136    | 338.75           | 0                 | 230.453          | 680.864         |
| A_25_P00011017    | nsa-miR-136    | 345.95           | 0                 | 230.453          | 680.864         |
| A_25_P00011017    | nsa-miR-136    | 345.28           | 0                 | 230.453          | 680.864         |
| A_25_P00011017    | nsa-miR-136    | 369.77           | 1                 | 230.453          | 680.864         |
| A_25_P00011018    | nsa-miR-136    | 668.70           | 0                 | 450.411          | 680.864         |
| A_25_P00011018    | nsa-miR-136    | 681.78           | 0                 | 450.411          | 680.864         |
| A_25_P00011018    | nsa-miR-136    | 643.20           | 0                 | 450.411          | 680.864         |
| A_25_P00011018    | nsa-miR-136    | 690.24           | 0                 | 450.411          | 680.864         |
| A_25_P00011018    | nsa-miR-136    | 686.91           | 0                 | 450.411          | 680.864         |
| A_25_P00011018    | nsa-miR-136    | 659.15           | 0                 | 450.411          | 680.864         |
| A_25_P00011018    | nsa-miR-136    | 663.02           | 0                 | 450.411          | 680.864         |
| A_25_P00011018    | nsa-miR-136    | 649.57           | 0                 | 450.411          | 680.864         |
| A_25_P00011018    | nsa-miR-136    | 657.28           | 0                 | 450.411          | 680.864         |
| A_25_P00011018    | sa-miR-136     | 659.71           | 0                 | 450.411          | 680.864         |
| A_25_P00010616    | hsa-miR-137    | 333.21           | 0                 | 226.551          | 443.472         |
| A 25 P00010616    | hsa-miR-137    | 326.11           | 0                 | 226.551          | 443,472         |

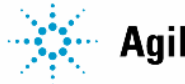

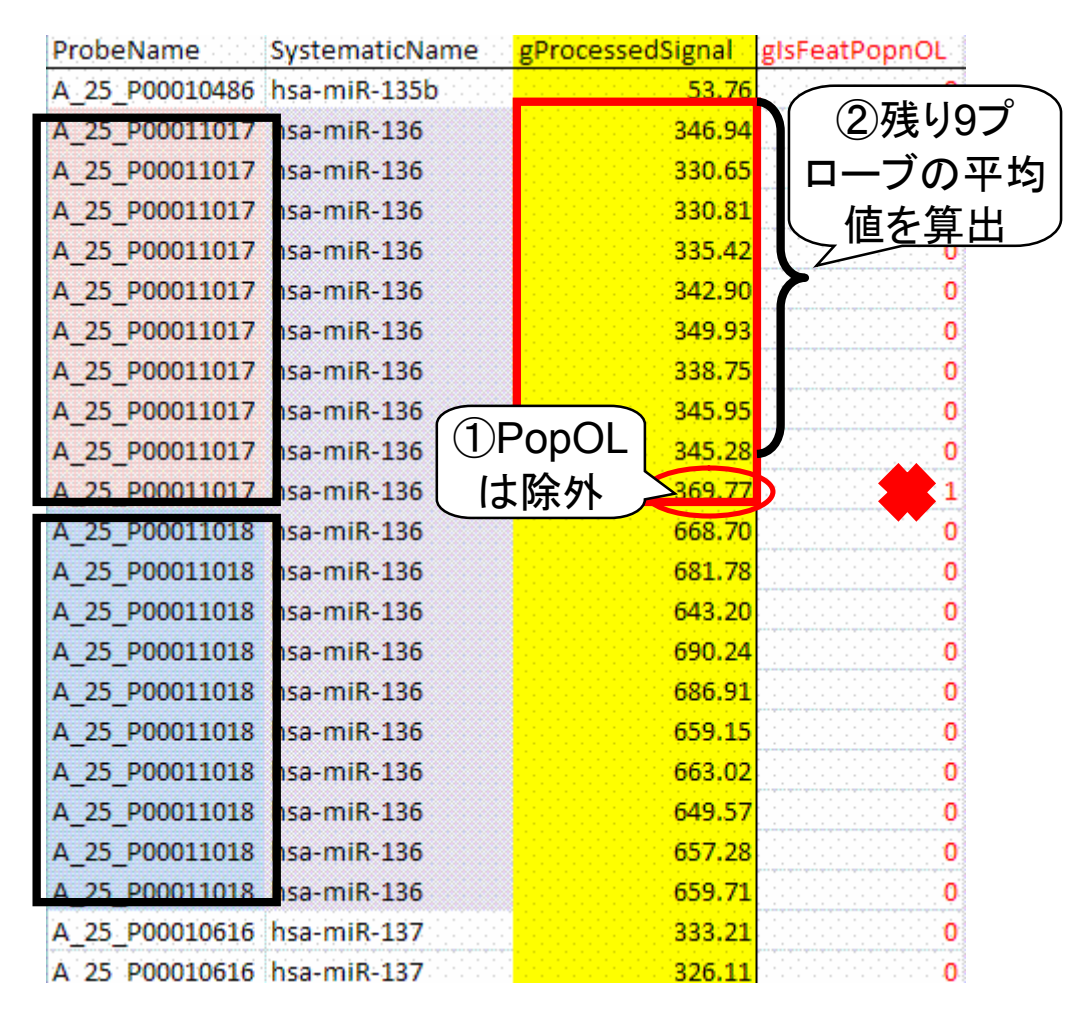

1.繰り返しプローブのうち、

Population Outlierフラグの

立っているものを除外する

2.残りの繰り返しプローブの

Processed Signalの平均値

を出す

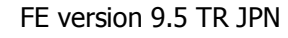

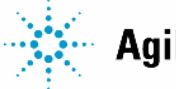

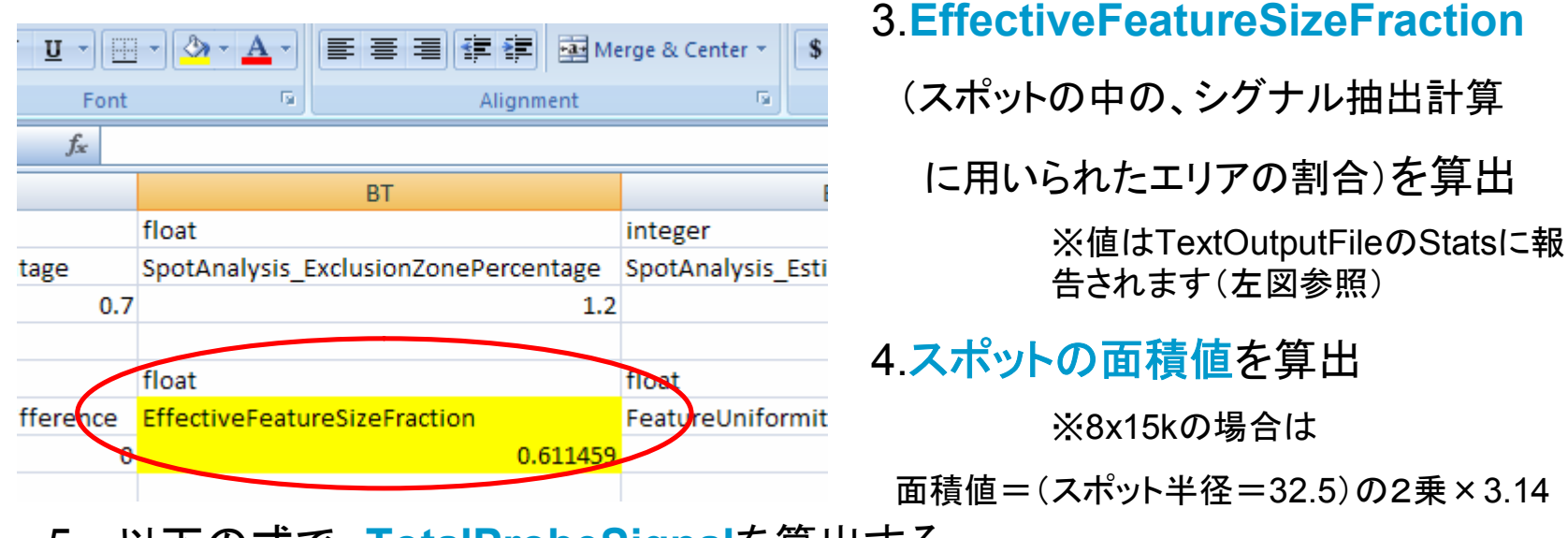

5. 以下の式で、TotalProbeSignalを算出する

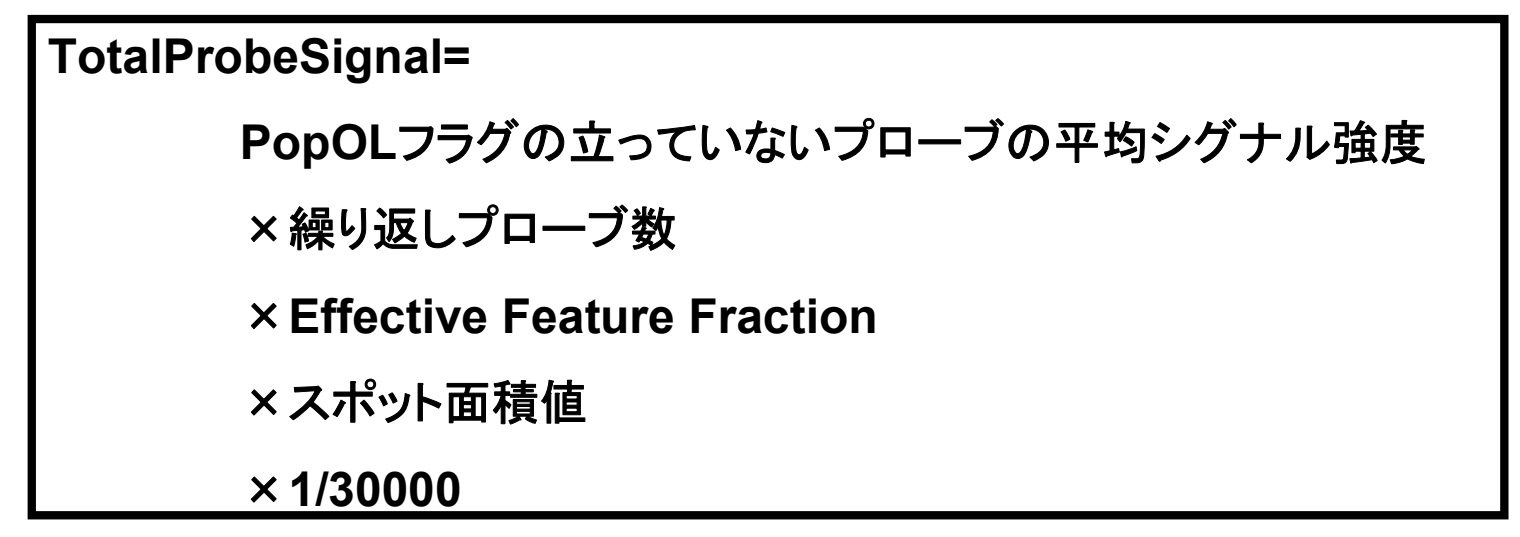

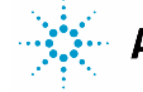

### 6.それぞれのProbeについてTotalProbeSignalを算出し、同じ

#### miRNAに対応するTotalProbeSignalを合計する=TotalGeneSignal

| ProbeName      | SystematicName | gProcessedSignal | glsFeatPopnOL | gTotalProbeSignal | gTotalGeneSignal |
|----------------|----------------|------------------|---------------|-------------------|------------------|
| A_25_P00010486 | hsa-miR-135b   | 53.76            | 0             | 126.73            | 126.73           |
| A_25_P00011017 | hsa-miR-136    | 346.94           | 0             | 230.453           | 680.864          |
| A_25_P00011017 | hsa-miR-136    | 330.65           | 0             | 230.453           | 680.864          |
| A_25_P00011017 | hsa-miR-136    | 330.81           |               | 230.453           | 680.864          |
| A_25_P00011017 | hsa-miR-136    | 335.42           | 0             | 230.453           | 680.864          |
| A_25_P00011017 | hsa-miR-136    | 342.90           | 0             | 230.453           | 680.864          |
| A_25_P00011017 | hsa-miR-136    | 349.93           | 0             | 230.453           | 680.864          |
| A_25_P00011017 | hsa-miR-136    | 338.75           | 0             | 230.453           | 680.864          |
| A_25_P00011017 | hsa-miR-136    | 345.95           | 0             | 230.453           | 680.864          |
| A_25_P00011017 | hsa-miR-136    | 345.28           | 0             | 230.453           | 680.864          |
| A_25_P00011017 | hsa-miR-136    | 369.77           | 1             | 230,453           | 680.864          |
| A_25_P00011018 | hsa-miR-136    | 668.70           | 0             | 450.411           | 680.864          |
| A_25_P00011018 | hsa-miR-136    | 681.78           | 0             | 450.411           | 680.864          |
| A_25_P00011018 | hsa-miR-136    | 643.20           | 0             | 450.411           | 680.864          |
| A_25_P00011018 | hsa-miR-136    | 690.24           | 0             | 450.411           | 680.864          |
| A_25_P00011018 | hsa-miR-136    | 686.91           | 0             | 450.411           | 680.864          |
| A_25_P00011018 | hsa-miR-136    | 659.15           | 0             | 450.411           | 680.864          |
| A_25_P00011018 | hsa-miR-136    | 663.02           | 0             | 450.411           | 680.864          |
| A_25_P00011018 | hsa-miR-136    | 649.57           | 0             | 450.411           | 680.864          |
| A_25_P00011018 | hsa-miR-136    | 657.28           | 0             | 450.411           | 680.864          |
| A_25_P00011018 | hsa-miR-136    | 659.71           | 0             | 450.411           | 680.864          |
| A_25_P00010616 | hsa-miR-137    | 333.21           | 0             | 226.551           | 443,472          |
| A 25 P00010616 | hsa-miR-137    | 326.11           | 0             | 226.551           | 443.472          |

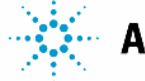

#### **Protocols for Feature Extraction 9.5**

| アプリケーション     | FE Protocol          | Agilent<br>アレイ<br>フォーマット                          | スキャナ                | 実験プロトコル                                                                  |
|--------------|----------------------|---------------------------------------------------|---------------------|--------------------------------------------------------------------------|
|              | CGH-4_95_Feb07       | 2x11K, 22K, 44K,<br>8x15K, 4x44K,<br>2x105K, 244K | Agilent,<br>GenePix | アレイCGH v4.0<br>(Publication Number G4140-90010)                          |
|              | CGH-4_95_Tecan_Feb07 | 2x105K, 244K                                      | Agilent,<br>GenePix | アレイCGH<br>Tecan HS Pro Hybridizationを使う場合<br>(P/N G4410-90011)           |
| Chip-on-Chip | ChIP-v1_95_May07     | 4x44K,<br>2x105K, 244K                            | Agilent,<br>GenePix | Mammalian Chip-on-Chip<br>(P/N G4481-90010)                              |
| 遺伝子発現        | GE1-v5_95_Feb07      | 8x15K,4x44K,<br>2x105K, 244K                      | Agilent,<br>GenePix | 1色法遺伝子発現 v5.0.xあるいはv5.5.x<br>(高密度フォーマット対応)<br>(P/N G4140-90040)          |
| (1色法)<br>    | GE1-v1_95_Feb07      | 2x11K, 22K, 44K                                   | Agilent,<br>GenePix | 1色法遺伝子発現 v1.0.x<br>(P/N G4140-90040)                                     |
|              | GE2-v5_95_Feb07      | 8x15K,4x44K,<br>2x105K, 244K                      | Agilent,<br>GenePix | 2色法遺伝子発現 v5.0.xあるいはv5.5.x<br>(高密度フォーマット対応)<br>(P/N G4140-90050)          |
| 遺伝子発現        | GE2-v4_95_Feb07      | 2x11K, 22K, 44K                                   | Agilent,<br>GenePix | 2色法遺伝子発現 v4.0.x<br>(P/N G140-90050)                                      |
| (2色法)        | GE2-SSPE_95_Feb07    | 2x11K, 22K, 44K                                   | Agilent,<br>GenePix | 2色法遺伝子発現 v3.0.x<br>(SSPEまたはSSC洗浄)<br>(P/N G4140-90050または<br>G4140-90030) |
|              | GE2-NonAT_95_Feb07   | Non-Agilent                                       | Agilent             | -                                                                        |
| microRNA     | miRNA-v1_95_May07    | 8x15K                                             | Agilent             | microRNA v1.0<br>(P/N G4170-90010)                                       |

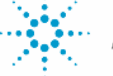

### **Protocols for Feature Extraction 9.1**

| アプリケーション   | FE Protocol           | Agilent<br>アレイ<br>フォーマット            | スキャナ             | 実験プロトコル                                                              |
|------------|-----------------------|-------------------------------------|------------------|----------------------------------------------------------------------|
| CGH        | CGH-v4_91             | 2x11K, 22K,<br>44K, 2x105K,<br>244K | Agilent, GenePix | アレイCGH v4.0<br>(P/N G4140-90010)                                     |
| 遺伝子発現(1色法) | GE1-v5_91_0806        | 4x44K,<br>2x105K, 244K              | Agilent, GenePix | 1色法遺伝子発現 v5.0.x<br>(高密度フォーマット対応)<br>(P/N G4140-90040)                |
|            | GE1-v1_91             | 2x11K, 22K,<br>44K                  | Agilent, GenePix | 1色法遺伝子発現 v1.0.x<br>(P/N G4140-90040)                                 |
| 遺伝子発現(2色法) | GE2-v5_91_0806        | 4x44K,<br>2x105K, 244K              | Agilent, GenePix | 2色法遺伝子発現 v5.0.x<br>(高密度フォーマット対応)<br>(P/N G4140-90050)                |
|            | GE2-v4_91             | 2x11K, 22K,<br>44K                  | Agilent, GenePix | 2色法遺伝子発現 v4.0.x<br>(P/N G140-90050)                                  |
|            | GE2-SSPE_91           | 2x11K, 22K,<br>44K                  | Agilent, GenePix | 2色法遺伝子発現 v3.0.x<br>(SSPEまたはSSC洗浄)<br>(P/N G4140-90050またはG4140-90030) |
|            | GE2-<br>NonAT_91_0806 | Non-Agilent                         | Agilent          | -                                                                    |

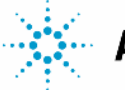